## ASPION = G-Log ASPION = G-Log ASPION = G-Log 2 ASPION = G-Log 2

Überwachung von Schocks und Klima bei Transporten

Kabellos. Kostengünstig. Langlebig.

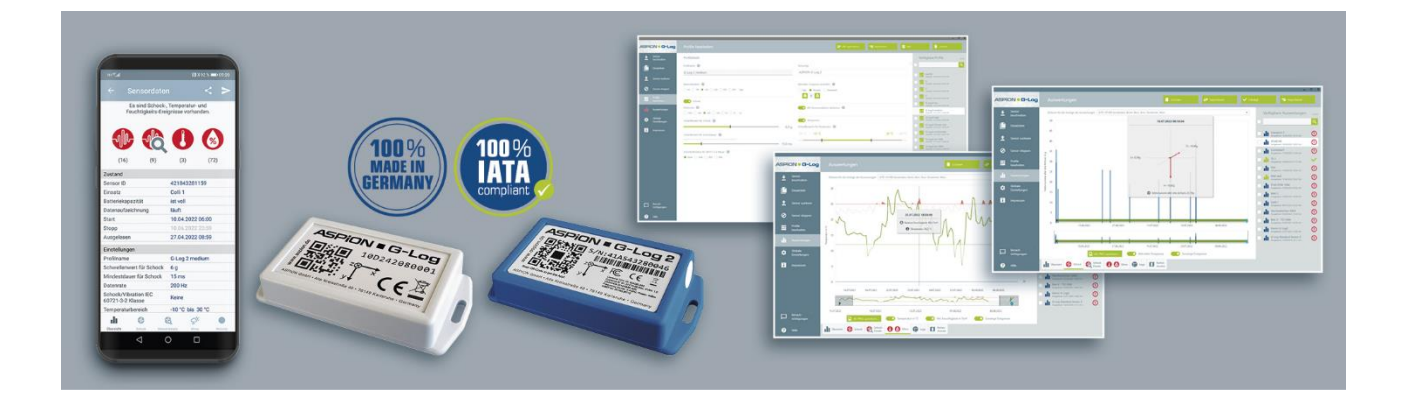

# Benutzerhandbuch

für die gesamte Produktfamilie ASPION G-Log

Updates, FAQ und Nützliches finden Sie online im ASPION Kundenportal unter <u>www.aspion.de</u>

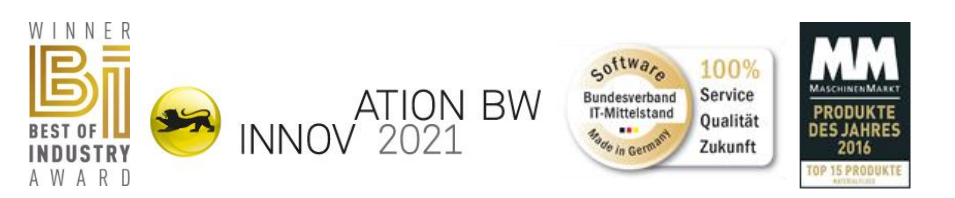

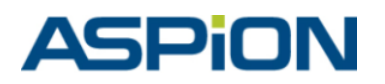

ASPION GmbH = 76149 Karlsruhe = Deutschland www.aspion.de = +49 721 / 85149-128 = support@aspion.de

## Inhaltsverzeichnis

| Inha | ltsve                   | rzeichnis                                                         | 2  |  |  |  |  |  |
|------|-------------------------|-------------------------------------------------------------------|----|--|--|--|--|--|
| ASP  |                         | G-Log Schocksensoren                                              | 4  |  |  |  |  |  |
| 0.   | Allgemeine Beschreibung |                                                                   |    |  |  |  |  |  |
| 1.   | Ausf                    | führungen                                                         | 5  |  |  |  |  |  |
| 2.   | Expo                    | ortangaben                                                        | 5  |  |  |  |  |  |
| 3.   | Tech                    | hnische Daten                                                     | 6  |  |  |  |  |  |
|      | 3.1                     | ASPION G-Log und ASPION G-Log Waterproof                          | 6  |  |  |  |  |  |
|      | 3.2                     | ASPION G-Log 2 und ASPION G-Log 2 Waterproof                      | 7  |  |  |  |  |  |
| 4.   | Kon                     | formitätserklärungen                                              | 8  |  |  |  |  |  |
| 5.   | Mor                     | ntage                                                             | 10 |  |  |  |  |  |
|      | 5.1                     | Montagerichtung                                                   | 10 |  |  |  |  |  |
|      | 5.2                     | Gehäuseabmessungen und Montageschablone                           | 10 |  |  |  |  |  |
|      | 5.3                     | Gehäuseabmessungen und Montageschablone ASPION G-Log 2 Waterproof | 11 |  |  |  |  |  |
| 6.   | Batt                    | teriewechsel bei ASPION G-Log 2                                   | 11 |  |  |  |  |  |
| 7.   | Ents                    | sorgung                                                           | 13 |  |  |  |  |  |
| 8.   | Kart                    | tenleser (NFC)                                                    | 13 |  |  |  |  |  |
| 9.   | Sich                    | erheitshinweise                                                   | 13 |  |  |  |  |  |
| ASP  |                         | G-Log Manager – PC-Software                                       | 14 |  |  |  |  |  |
| 1.   | Syst                    | emvoraussetzungen                                                 | 14 |  |  |  |  |  |
| 2.   | Insta                   | allation                                                          |    |  |  |  |  |  |
|      | 2.1                     | Vorbereitende Installationen .NET und Kartenleser                 |    |  |  |  |  |  |
|      | 2.2                     | PC-Software ASPION G-Log Manager installieren                     |    |  |  |  |  |  |
|      | 2.3                     | Update installieren                                               | 15 |  |  |  |  |  |
|      | 2.4                     | Deinstallation                                                    | 15 |  |  |  |  |  |
|      | 2.5                     | Programm starten                                                  | 15 |  |  |  |  |  |
|      | 2.6                     | Versionsinformation                                               | 15 |  |  |  |  |  |
| 3.   | Bevo                    | or Sie starten                                                    | 16 |  |  |  |  |  |
|      | 3.1                     | Generelle Beschreibung der Oberfläche                             |    |  |  |  |  |  |
|      | 3.2                     | Wichtig: Sensortyp/en einstellen                                  |    |  |  |  |  |  |
| 4.   | Sens                    | sor in Betrieb nehmen                                             |    |  |  |  |  |  |
|      | 4.1                     | Sensordaten festlegen                                             | 18 |  |  |  |  |  |
|      | 4.2                     | Daten auf Sensor übertragen                                       | 19 |  |  |  |  |  |
| 5.   | Eins                    | atzliste                                                          | 21 |  |  |  |  |  |

| 6.   | Profil anlegen und bearbeiten                                                          | . 23 |
|------|----------------------------------------------------------------------------------------|------|
|      | 6.1 Profileinstellungen für ASPION G-Log                                               | . 24 |
|      | 6.2 Profileinstellungen für ASPION G-Log 2                                             | . 27 |
| 7.   | Globale Einstellungen                                                                  | . 31 |
| 8.   | Sensor auslesen                                                                        | . 33 |
| 9.   | Sensor stoppen                                                                         | . 35 |
| 10.  | Auswertungen                                                                           | . 36 |
|      | 10.1 Inhalte, Übersicht und Funktionen                                                 | . 36 |
|      | 10.2 Schock-Ereignisse                                                                 | . 38 |
|      | 10.3 Schock-Details                                                                    | . 40 |
|      | 10.4 Schock-Details mit Schock/Vibrationsprüfung nach IEC 60721-3-2 für ASPION G-Log 2 | . 41 |
|      | 10.5 Lage                                                                              | . 43 |
|      | 10.6 Kartenansicht                                                                     | . 44 |
|      | 10.7 Temperatur-Ereignisse mit ASPION G-Log                                            | . 45 |
|      | 10.8 Klima-Ereignisse mit ASPION G-Log 2                                               | . 46 |
| 11.  | Benachrichtigungen                                                                     | . 48 |
| 12.  | Hilfe, Fehler und Problembehebung                                                      | . 49 |
|      | 12.1 Support Infotool                                                                  | . 50 |
| ASP  | ION G-Log App für Smartphones                                                          | . 51 |
| 1.   | Beschreibung und Installation                                                          | . 51 |
|      | 1.1 Auslesen per App                                                                   | . 51 |
|      | 1.2 Kurzanleitungen für Kunden                                                         | . 52 |
| 2.   | App Funktionen                                                                         | . 53 |
|      | 2.1 Sensor per App stoppen                                                             | . 54 |
|      | 2.2 Anzeige Ereignisse durch PIN geschützt                                             | . 54 |
| Kon  | figuration und ASPION G-Log Premium                                                    | . 55 |
| 1.   | Überblick                                                                              | . 55 |
| 2.   | Konfigurationsprogramm starten                                                         | . 56 |
| 3.   | Betrieb mit ASPION G-Log Premium                                                       | . 56 |
|      | 3.1 Aktivieren mit PC Software und Kartenleser                                         | . 56 |
|      | 3.2 Aktivieren per Smartphone App via BLE – nur für ASPION G-Log 2 (incl. Waterproof)  | . 56 |
| 4.   | Übertragung von Auswertungen                                                           | . 58 |
| Kon  | takt und Support                                                                       | . 60 |
| Hers | steller                                                                                | . 60 |

### **ASPION G-Log Schocksensoren**

#### 0. Allgemeine Beschreibung

Der ASPION G-Log Schocksensor zeichnet Erschütterungen, Stöße und Klimadaten auf. Er enthält einen 3-Achsen-Beschleunigungssensor und je nach Ausführung einen integrierten Temperatur- / Feuchtigkeitssensor. Einen Überblick über die verfügbaren Versionen und Ausführungen finden Sie in nachfolgender Tabelle. Jeder Sensor kann mehrfach für verschiedene Transporte immer wieder von neuem eingesetzt werden.

Mit der PC-Software ASPION G-Log Manager werden die Schwellenwerte eingestellt und der Sensor in Betrieb genommen. Mit dem Auslesen des Sensors zeigt die Software die aufgezeichneten Messwerte an. Die Datenübertragung zum und vom Sensor erfolgt kabellos über Near Field Communication (NFC) mit einem Kartenleser, der über die USB-Schnittstelle mit dem PC verbunden ist. Zum einfachen Auslesen eines Sensors sind zusätzlich die ASPION G-Log Apps für Smartphones kostenfrei erhältlich.

Zusätzliche Funktionen für ASPION G-Log 2 und ASPION G-Log 2 Waterproof:

- Auslesen per Bluetooth (BLE) mit wenigen Metern Abstand, z.B. auch durch Verpackungen hindurch.
- Aktivierung per App über BLE (nur in Verbindung mit ASPION G-Log Premium), z.B. durch Dienstleister

Der Datenversand erfolgt aus der App einfach direkt per E-Mail oder automatisch (ASPION G-Log Premium). Die weitere Datenauswertung und -verarbeitung wird anschließend mit der PC-Software ASPION G-Log Manager vorgenommen.

Jeder Sensor besitzt eine eindeutige ID, die auf dem Label steht und als QR-Code / Barcode hinterlegt ist.

#### Bestandteile der Lösung sind:

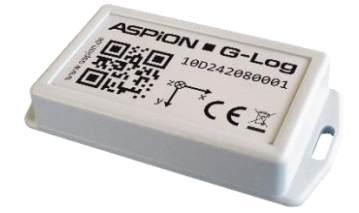

ASPION G-Log Schocksensor in verschiedenen Ausführungen wird am Transportgut befestigt

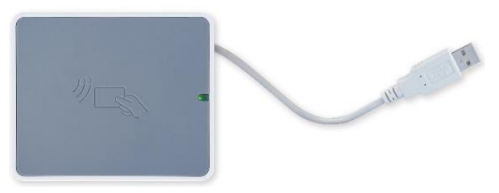

USB-Kartenleser zur Aktivierung / Inbetriebnahme

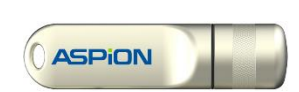

ASPION G-Log Manager PC-Software auf USB-Stick (opt. Download aspion.de)

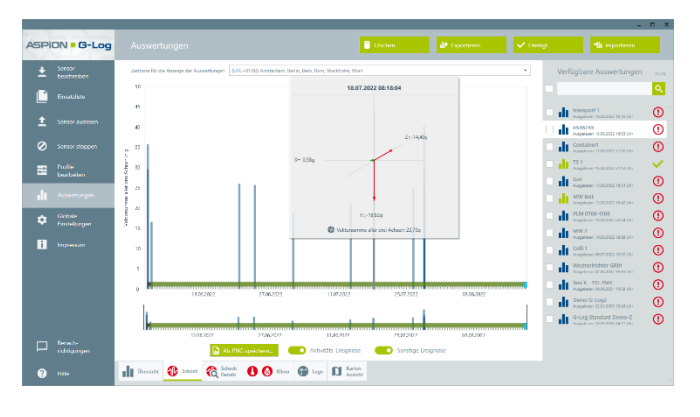

PC-Software ASPION G-Log Manager für Windows ab Version 10

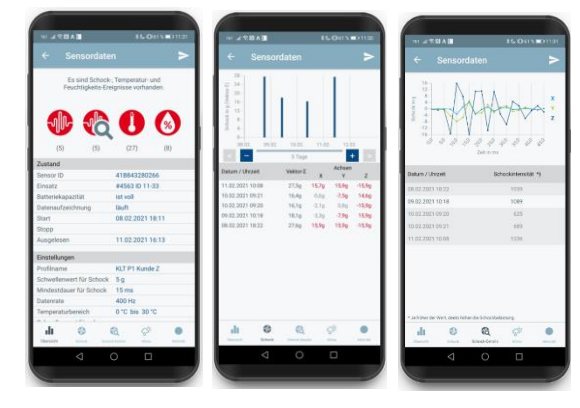

App für Smartphones für Android und iOS

#### 1. Ausführungen

Nachfolgende Tabelle listet die verfügbaren Varianten an ASPION G-Log Sensoren auf. Hier sind wesentliche Eigenschaften und Unterschiede aufgelistet. Die PC-Software ASPION G-Log Manager als auch die Apps sind übergreifend für alle Sensorvarianten verwendbar.

| Eigenschaft                                                  | ASPION G-Log                 | Water-<br>proof*         | ASPION G-Log 2          | Water-<br>proof* |
|--------------------------------------------------------------|------------------------------|--------------------------|-------------------------|------------------|
|                                                              | TCEZ D                       |                          |                         |                  |
| Beschleunigungssensor                                        |                              |                          | $\overline{\mathbf{A}}$ |                  |
| Temperatursensor                                             |                              |                          | $\overline{\checkmark}$ |                  |
| Feuchtesensor (rel. Luftfeuchtigkeit)                        | _                            |                          | $\overline{\checkmark}$ |                  |
| Ringspeicher für Ereignisse (Schock,<br>Klimawerte)          | 286                          |                          | 950                     |                  |
| Schock-Ereignisse mit Detailverlauf<br>(9 Schocks)           | V                            | Analog                   | V                       | Applog           |
| Schock/Vibrationsprüfung nach<br>IEC 60721-3-2               | -                            | zu                       | V                       | zu<br>ASPION     |
| Datenübertragung kabellos mit NFC (Near Field Communication) | V                            | G-LOg                    | V                       | G-LOg Z          |
| Datenübertragung kabellos mit BLE<br>(Bluetooth Low Energy)  | -                            |                          | V                       |                  |
| ABS-Gehäuse mit Schutzart                                    | IP 50                        | IP 65/67                 | IP 50                   | IP 65/67         |
| Batterie                                                     | Vom Hersteller<br>wechselbar | Nicht<br>wechsel-<br>bar | Vom User wech           | selbar           |

\* Waterproof ist die wasserdichte Variante von ASPION G-Log und ASPION G-Log 2.

Die folgenden Beschreibungen gelten für alle ASPION G-Log Sensoren. Wesentliche Unterschiede bzw. Abschnitte für den ASPION G-Log 2 werden explizit beschrieben und <u>in blauer Schrift</u> gekennzeichnet.

#### 2. Exportangaben

Die nachfolgenden Exportangaben gelten für alle ASPION G-Log Sensoren und Varianten.

#### Exportinformationen

- Warentarifnummer Ursprungsland Kennzeichnungen
- 9031 8080
- EU (DE)
- Al = nein, ECCN = nein

#### 3. Technische Daten

### 3.1 ASPION G-Log und ASPION G-Log Waterproof

|                                    | Beschreibung                                                                                              | Details                                                                                                    |
|------------------------------------|----------------------------------------------------------------------------------------------------|----------------------------------------------------------------------------------------------------|
| Beschleunigungssensor              | 3-achsig, x, y und z-Achse<br>bis ±24 g je Achse<br>Messfrequenz                                          | <ul> <li>bis ±16 g kalibriert, 2,5 % Genauigkeit<br/>bis ±24 g erweiterbar bei 3,5 % Genauigkeit,<br/>verifiziert durch Prüflabor</li> <li>0,2 g Auflösung</li> <li>Schwellenwert von 0,2 g bis 12 g einstellbar</li> <li>zwischen 25 Hz und 1.600 Hz</li> </ul>                                                                                                    |
| Temperatursensor                   | Intern, herstellerseitig<br>kalibriert                                                                    | <ul> <li>-30°C +60°C bei ± 2°C Genauigkeit</li> <li>1°C Auflösung</li> <li>oberer und unterer Schwellenwert wählbar</li> </ul>                                                                                                    |
| Speicher / Aufzeichnung            | Nicht flüchtiger Speicher<br>Ereignis-gesteuert                                                           | <ul> <li>Kapazität: 286 Ereignisse als Ringspeicher</li> <li>speichert erstes und 8 höchste Schock-<br/>Ereignisse dauerhaft mit Details</li> </ul>                                                                                                    |
| Datenübertragung und<br>Auswertung | kabellos über NFC mit<br>PC-Software und App                                                              | <ul> <li>Daten per NFC übertragbar und auswertbar</li> <li>Konfiguration und Auswertungen mit<br/>PC-Software und NFC-fähigen Lesegeräten</li> </ul>                                                                                                    |
| Near Field<br>Communication (NFC)  | NFC Tag (Type 4)                                                                                          | <ul><li>ISO/IEC 14443B kompatibel</li><li>13,56 MHz RF Interface</li></ul>                                                                                                    |
| Batterie                           | CR2032 3V Lithium 225 mAh<br>vom Hersteller wechselbar<br>(nicht wechselbar für<br>Ausführung Waterproof) | <ul> <li>Laufzeit je nach gewählter Datenrate bis ca.<br/>1,5 Jahren; z. B. 1 Jahr bei 100 Hz; ggf.<br/>kürzere Laufzeit bei niedrigen Temperaturen</li> <li>Batteriezustand bei Auslieferung: voll</li> <li>Batterieverbrauch im Auslieferzustand: 5 %<br/>pro Jahr bei genannten Lagerbedingungen</li> <li>Daten auslesbar auch bei leerer Batterie</li> <li>Keine Deklarierung erforderlich</li> </ul> |
| Betriebsbedingungen                | Temperaturbereich<br>Lagerung                                                                             | <ul> <li>-30°C +60°C</li> <li>5°C +40°C, max. 85 % Luftfeuchtigkeit</li> </ul>                                                                                                    |
| Gehäuse + Montage                  | ABS-Gehäuse; Schraub-<br>montage M3 ISO 7380 FL;<br>Industrie-Klebeband, u.a.                             | <ul> <li>Abmessungen: 88 mm x 45 mm x 16 mm</li> <li>Abstand Montagelöcher 80 mm</li> <li>Anzugsdrehmoment 0,4 - 0,5 Nm</li> </ul>                                                                                                    |
| Ausführungen                       | Standard, Schutzart IP 50<br>Waterproof, IP 65/67                                                         | <ul> <li>Gewicht ca. 35 g</li> <li>Eindringen von Flüssigkeit ist zu vermeiden<br/>(Korrosionsschäden / Kurzschluss)</li> <li>Gewicht ca. 50 g, staub- und wasserdicht</li> </ul>                                                                                                    |
| Zulassungen / Normen               | Konformitätserklärungen<br>und Richtlinien                                                                | <ul> <li>CE / ROHS / REACH / WEEE</li> <li>RED (EU)</li> <li>Nicht erforderlich: FCC / IC / SRRC</li> <li>DO160 (IATA)</li> </ul>                                                                                                    |

→ Details siehe Kundenportal

### 3.2 ASPION G-Log 2 und ASPION G-Log 2 Waterproof

|                                    | Beschreibung                                                                                                    | Details                                                                                                    |
|------------------------------------|----------------------------------------------------------------------------------------------------|----------------------------------------------------------------------------------------------------|
| Beschleunigungssensor              | 3-achsig, x, y und z-Achse<br>bis ±24 g je Achse<br>Messfrequenz<br>DIN EN IEC 60721-3-2                          | <ul> <li>bis ± 16 g kalibriert, 2,5 % Genauigkeit<br/>bis ± 24 g erweiterbar bei 3,5 % Genauigkeit,<br/>verifiziert durch akkred. Prüflabor</li> <li>0,2 g Auflösung</li> <li>Schwellenwert von 0,2 g bis 12 g einstellbar</li> <li>Einstellbar zwischen 25 Hz und 1.600 Hz</li> <li>Schock/Vibrationsprüfung 2M4 / 2M5 / 2M6</li> </ul>                                                                                                    |
| Temperatursensor                   | Herstellerseitig kalibriert<br>Produktionsseitig justiert                                                         | <ul> <li>-40°C bis +85°C, ± 0,2°C Genauigkeit</li> <li>0,1°C Auflösung</li> <li>oberer und unterer Schwellenwert wählbar</li> </ul>                                                                                                    |
| Feuchtesensor                      | Herstellerseitig kalibriert<br>Produktionsseitig justiert                                                         | <ul> <li>0 % rH 100 % rH nicht kondensierend</li> <li>± 2 % rH Genauigkeit; 0,1 % rH Auflösung</li> <li>Schwellenwert einstellbar</li> </ul>                                                                                                    |
| Speicher / Aufzeichnung            | Nicht flüchtiger Speicher<br>Ereignis- und Intervall-<br>gesteuert                                                | <ul> <li>Kapazität: 950 Ereignisse als Ringspeicher</li> <li>Zusätzlich Schock-Details, dauerhaft mit<br/>erstem und 8 höchsten Schock-Ereignissen</li> </ul>                                                                                                    |
| Datenübertragung und<br>Auswertung | kabellos über NFC mit<br>PC-Software und App                                                                      | <ul> <li>Daten per NFC übertragbar</li> <li>Konfiguration und Auswertungen mit<br/>PC-Software und NFC-fähigen Lesegeräten</li> </ul>                                                                                                    |
| Near Field<br>Communication (NFC)  | NFC Tag (Type 4)                                                                                                  | <ul><li>ISO/IEC 14443B kompatibel</li><li>13,56 MHz RF Interface</li></ul>                                                                                                    |
| BLE zur<br>Datenübertragung        | Bluetooth Low Energy zum<br>Auslesen per App und PC-<br>Software; Aktivierung per App<br>(nur mit ASPION Premium) | <ul> <li>Max. 10 Meter Reichweite (bei Sichtkontakt)</li> <li>Min. Bluetooth 4.0 Spezifikation, abschaltbar</li> <li>Bluetooth Declaration ID: D047584</li> </ul>                                                                                                    |
| Batterie                           | CR2032 3V Lithium 225 mAh<br>wechselbar, Hersteller<br>Panasonic empfohlen                                        | <ul> <li>Laufzeit je nach gewählter Datenrate bis zu<br/>ca. 1,5-2 Jahren; z. B. 1 Jahr bei 100 Hz; ggf.<br/>kürzere Laufzeit bei niedrigen Temperaturen</li> <li>Batteriezustand bei Auslieferung: voll</li> <li>Kein Batterieverbrauch im Auslieferzustand<br/>bis zur Entfernung des Batteriefähnchens</li> <li>Für Transport einschl. Luftfracht keine<br/>Kennzeichnungspflicht der Lithium-Metall<br/>Knopfzelle; IATA DGR konform</li> </ul> |
| Betriebsbedingungen                | Betriebstemperaturbereich<br>Lagertemperaturbereich<br>Feuchtigkeitsbereich                                       | <ul> <li>-30°C +60°C</li> <li>5°C +40°C</li> <li>0 % rH 100 % rH, nicht kondensierend</li> </ul>                                                                                                    |
| Ausführungen                       | ASPION G-Log 2:<br>Schutzart IP 50<br>ASPION G-Log 2 Waterproof:<br>Schutzart IP 65/67                            | <ul> <li>Sensorschutz durch Membran</li> <li>Gewicht ca. 35 g</li> <li>Eindringen von Flüssigkeit ist zu vermeiden</li> <li>Gewicht ca. 50 g, staub- und wasserdicht</li> </ul>                                                                                                    |

| Gehäuse + Montage    | ABS-Gehäuse;<br>Schraubmontage;<br>optional Industrie-Klebeband,<br>Magnete, Kabelbinder | <ul> <li>Für ASPION G-Log 2:</li> <li>Abmessungen: 88 mm x 45 mm x 16 mm</li> <li>Abstand Montagelöcher 80 mm</li> <li>Anzugsdrehmoment 0,4 - 0,5 Nm</li> <li>Für ASPION G-Log 2 Waterproof:</li> <li>Abmessungen: 96 mm x 51 mm x 19 mm</li> <li>Abstand Montagelöcher 85 mm</li> <li>Anzugsdrehmoment 0,4 - 0,5 Nm</li> </ul> |
|----------------------|------------------------------------------------------------------------------------------|----------------------------------------------------------------------------------------------------|
| Zulassungen / Normen | Konformitätserklärungen<br>und Richtlinien                                               | <ul> <li>CE / ROHS / REACH / WEEE</li> <li>RED (EU)</li> <li>FCC (USA)</li> <li>IC (Canada)</li> <li>SRRC (China)</li> <li>DO160 (IATA)</li> <li>→ Details siehe Kundenportal</li> </ul>                                                                                                    |

#### 4. Konformitätserklärungen

Konformitätserklärungen zu den ASPION Schocksensoren finden Sie im Kundenportal zum Download: <u>www.aspion.de</u>. Weitere Ausführungen sind den Regularien entsprechend im Folgenden aufgeführt.

#### FCC / ISED Regulatory Statements:

This chapter contains the required regulatory notices.

This product contains:

| FCC ID: SQGBL652.   | This ID is printed on the front label of the product. |
|---------------------|-------------------------------------------------------|
| IC ID: 3147A-BL652. | This ID is printed on the front label of the product. |

#### FCC / ISED compliance statement

This device complies with Part 15 of the FCC Rules and Industry Canada licence-exempt RSS standard(s). Operation is subject to the following two conditions: (1) this device may not cause interference, and (2) this device must accept any interference, including interference that may cause undesired operation of the device.

Le présent appareil est conforme aux CNR d'Industrie Canada applicables aux appareils radio exempts de licence. L'exploitation est autorisée aux deux conditions suivantes : (1) l'appareil ne doit pas produire de brouillage, et (2) l'utilisateur de l'appareil doit accepter tout brouillage radioélectrique subi, même si le brouillage est susceptible d'en compromettre le fonctionnement.

#### FCC / ISED Caution Statement for Modifications:

Aspion has not approved any changes or modifications to this device by the user. Any changes or modifications could void the user's authority to operate the equipment.

Aspion n'approuve aucune modification apportée à l'appareil par l'utilisateur, quelle qu'en soit la nature. Tout changement ou modification peuvent annuler le droit d'utilisation de l'appareil par l'utilisateur.

#### FCC / ISED Wireless notice

This device complies with FCC/ISED radiation exposure limits set forth for an uncontrolled environment and meets the FCC radio frequency (RF) Exposure Guidelines and RSS-102 of the ISED radio frequency (RF) Exposure rules. This transmitter must not be co-located or operating in conjunction with any other antenna or transmitter.

Le présent appareil est conforme à l'exposition aux radiations FCC / ISED définies pour un environnement non contrôlé et répond aux directives d'exposition de la fréquence de la FCC radiofréquence (RF) et RSS-102 de la fréquence radio (RF) ISED règles d'exposition. L'émetteur ne doit pas être colocalisé ni fonctionner conjointement avec à autre antenne ou autre émetteur.

#### FCC Information for a Class A (industrial use) digital device

This equipment has been tested and found to comply with the limits for a Class A digital device, pursuant to Part 15 of the FCC rules. These limits are designed to provide reasonable protection against harmful interference when the equipment is operated in a commercial environment.

This equipment generates, uses and can radiate radio frequency energy and, if not installed and used in accordance with the instructions, may cause harmful interference to radio communications.

Operation of this equipment in a residential area is likely to cause harmful interference, in which case the user will be required to correct the interference at his own expense.

#### FCC Mobile Device RF Exposure Statement

This device is only authorized for use in a mobile application. At least 20 cm of separation distance between the (Product Name) device and the user's body must be maintained at all times.

#### 5. Montage

#### 5.1 Montagerichtung

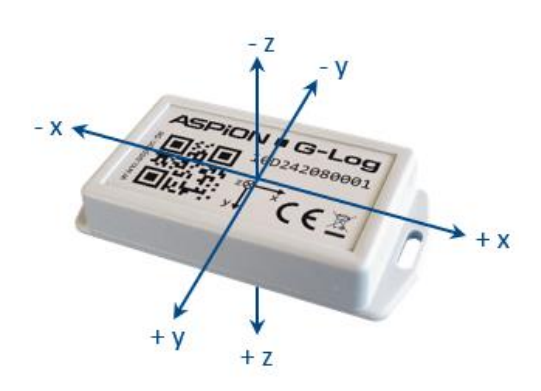

Damit Sie die Achsen bei Schockereignissen korrekt zuordnen können, beachten Sie hierzu die Achsen bei der Montage.

#### **Empfohlene Montage**

- auf Stahl: M3 ISO 7380 FL
   M4 ISO 7380 für ASPION G-Log 2 Waterproof
- auf Holz/Blech: Flachkopfschrauben mit max.
   3,5 mm Gewindedurchmesser (z. B. DIN 7981),
   3,9 mm für ASPION G-Log 2 Waterproof
- Anzugsdrehmoment 0,4 0,5 Nm

Alternativ kann Industrieklebeband (z. B. von 3M 5925F), Magnete oder Kabelbinder zur Befestigung verwendet werden.

Beachten Sie bei der Montage des ASPION G-Log 2 und ASPION G-Log 2 Waterproof, dass Sie die Membran, die zum Schutz des Feuchtigkeitssensors vor Spritzwasser dient, nicht beschädigen. Außerdem darf der Klimasensor zur Erfassung von korrekten Klimadaten nicht von der Luft abgeschirmt werden, z.B. durch Verpackungsmaterial.

#### 5.2 Gehäuseabmessungen und Montageschablone

#### Gehäuse im Querschnitt

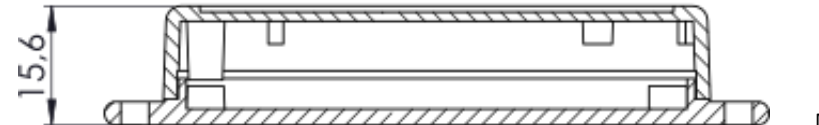

Maße in Millimeter

#### Gehäuseschablone

Kopieren Sie diese Montageschablone (Größe 1:1) zur einfachen Montage.

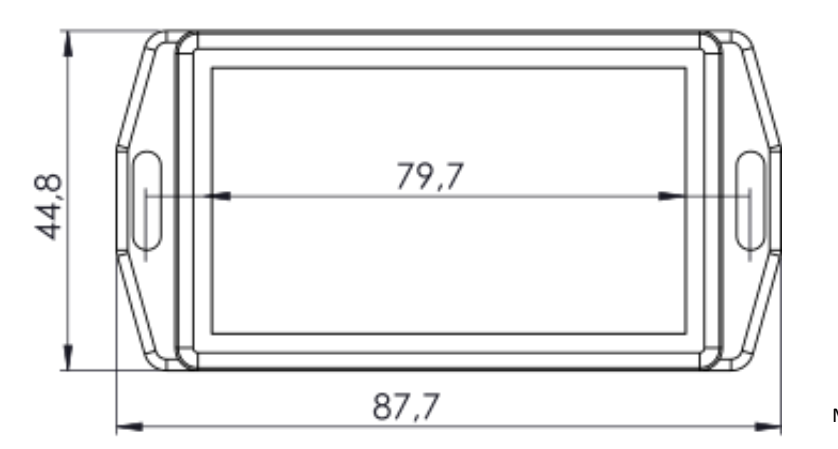

Maße in Millimeter

#### 5.3 Gehäuseabmessungen und Montageschablone ASPION G-Log 2 Waterproof

#### Gehäusequerschnitt

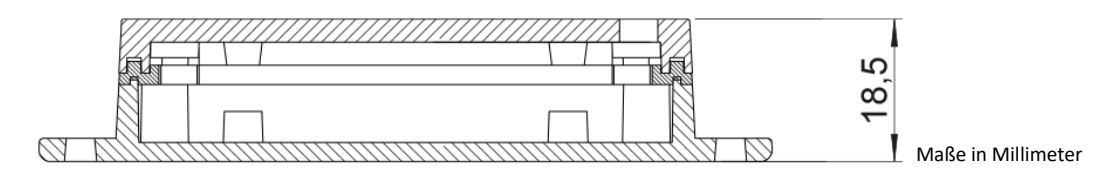

#### Gehäusemaße

Montageschablone im Verhältnis 1:1

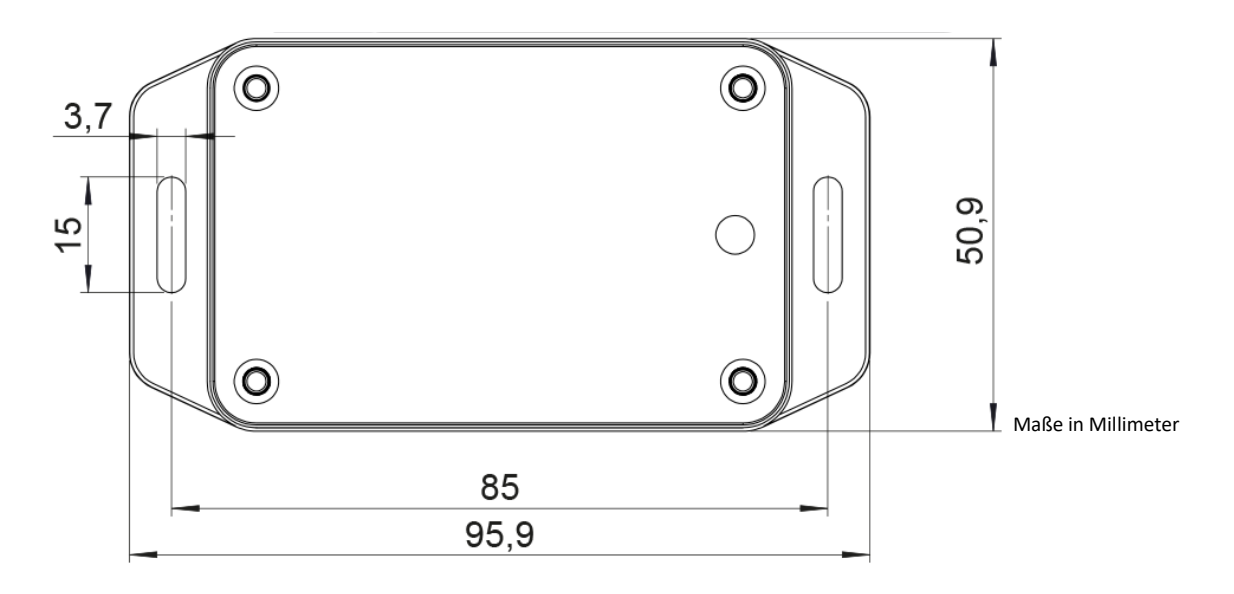

#### 6. Batteriewechsel bei ASPION G-Log 2

Sobald die Batterie des ASPION G-Log 2 bzw. ASPION G-Log 2 Waterproof aufgebraucht ist, lässt sich der Sensor nicht mehr auslesen. Jedoch bleiben alle aufgezeichneten Daten im Speicher erhalten. Um die Daten auszulesen und den Sensor erneut zu verwenden, tauschen Sie die Batterie. Nehmen Sie den Batteriewechsel nur auf einer sauberen, trockenen und nicht leitfähigen Arbeitsfläche vor. Gehen Sie wie folgt vor:

- Öffnen Sie das Gehäuse, in dem Sie die Schrauben auf der Unterseite des Gehäuses (beim ASPION G-Log 2 Waterproof auf Oberseite) mit einem Schraubenzieher aufschrauben.
- 2. Entnehmen Sie die Batterie mit einem stumpfen nicht metallischen Gegenstand aus der Halterung von seitens des Gehäuserandes. Vermeiden Sie den Kontakt zur Elektronik.
- 3. Setzen Sie eine neue Batterie vom Typ CR2032, 3V / 220 mAh in die Halterung, Hersteller Panasonic. Eine vollständige Funktionsfähigkeit wird nur bei Verwendung von Knopfzellen des Typs CR2032 des Herstellers Panasonic garantiert. Beachten Sie die Polung: +-Seite der Batterie (Beschriftung) ist oben. Beim Einsetzen der Batterie leuchten die beiden im Bild gekennzeichneten LEDs kurz auf. Schrauben Sie das Gehäuse wieder zu. <u>Wichtig: Beim ASPION G-Log 2 Waterproof</u> nutzen Sie einen Drehmomentschlüssel mit 26cNm (sonst erlischt Gewährleistung). Nur so ist das <u>Gehäuse wasserdicht.</u>
- 4. Warten Sie 10 Sekunden, bevor Sie den Sensor auslesen und überprüfen Sie die Batteriekapazität.

Bitte beachten: Der Sensor behält beim Batteriewechsel seinen zuvor eingestellten Zustand und übernimmt diesen nach dem Batterietausch. Sobald die Batterie leer ist, bleibt auch die interne Uhr stehen.

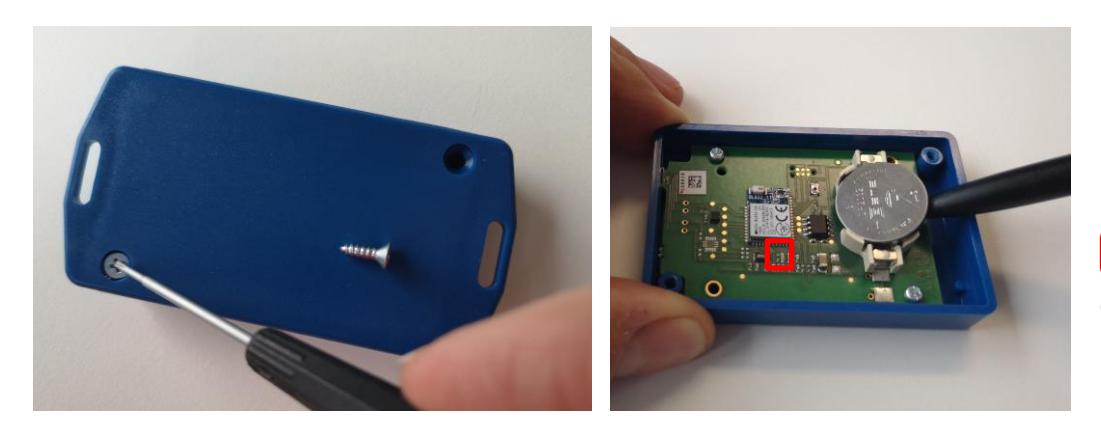

Kurzes Aufblinken der LEDs beim Einsetzen der Batterie

#### **Tipps zum Batterietausch**

Schwache Batterie im laufenden Zustand tauschen

Wenn Sie eine schwache Batterie eines Sensors im aktivierten, laufenden Zustand tauschen, gehen Sie zügig vor, damit dies keine allzu große Verzögerung bei der Uhrzeit nach sich zieht. Die interne Uhr bleibt ohne Batterie stehen und läuft ab dem Zeitpunkt weiter, an dem die neue Batterie eingesetzt wird.

Wiederherstellung der aktuellen Uhrzeit

Sobald die Batterie eines Sensors verbraucht ist, bleibt die interne Uhr stehen. Die Uhrzeit können Sie nach einem Batteriewechsel wieder stellen, in dem Sie ihn neu aktivieren. Wenn Sie den Sensor anschließend nicht sofort wieder einsetzen, stoppen Sie den Sensor. Damit wird der Batterieverbrauch deutlich gedrosselt gegenüber einem Sensor im aktivierten Zustand.

#### 7. Entsorgung

Entsprechend der Entsorgungsrichtlinie für Elektro- und Elektronik-Altgeräte darf kein ASPION G-Log Schocksensor mit dem normalen Hausmüll entsorgt werden, sondern nur zu entsprechenden Entsorgungsstellen gebracht werden. Nicht mehr benötigte ASPION Datenlogger senden Sie daher jederzeit unentgeltlich an den Hersteller zurück an folgende Adresse:

ASPION GmbH Annahme Altgeräte Alte Kreisstraße 40 76149 Karlsruhe, Deutschland

#### 8. Kartenleser (NFC)

Zum Betreiben der ASPION G-Log Schocksensoren ist ein Kartenleser mit NFC der Marke Identiv uTrust 3700 F erforderlich. Eine Beschreibung zur Installation dieses Kartenlesers finden Sie in diesem Benutzerhandbuch.

Eine Ausnahme kann der ASPION G-Log 2 und ASPION G-Log 2 Waterproof bilden: Hier ist eine Aktivierung über BLE per Smartphone App auch ohne Kartenleser möglich. Voraussetzung dafür ist ASPION G-Log Premium (→ siehe Konfiguration und ASPION G-Log Premium).

#### 9. Sicherheitshinweise

- Die ASPION G-Log Schocksensoren sind nicht für sicherheitsrelevante Anwendungen konzipiert.
- Ein offensichtlich beschädigter Sensor darf nicht in Betrieb genommen werden. Nicht einwandfrei funktionierende oder beschädigte Sensoren senden Sie an Ihre Bezugsquelle zurück.
- Beachten Sie, dass keine Flüssigkeit in den Sensor eindringt, da diese Korrosionsschäden oder Kurzschlüsse verursacht. Der ASPION G-Log 2 ist an der seitlichen Öffnung, der ASPION G-Log 2 Waterproof oben durch eine Membran geschützt.
- Der ASPION G-Log darf nicht geöffnet, umgebaut oder die Batterie selbst getauscht werden.
   Ein Batteriewechsel kann vom Hersteller vorgenommen werden (gilt nicht für die Ausführung Waterproof).

Der ASPION G-Log 2 und ASPION G-Log 2 Waterproof ist zum Batteriewechsel durch den Anwender geeignet. Achten Sie beim Wechsel der Batterie darauf, keine Kurzschlüsse zu verursachen und halten Sie sich an die Anleitung.

- Verwenden Sie nie einen Sensor, bei dem die Batterie ausläuft. Fassen Sie diesen Sensor möglichst nicht mit der bloßen Hand an. Sollten Sie mit den ausgelaufenen Komponenten in Kontakt gekommen sein, waschen Sie sich gründlich die Hände. Wischen Sie die Reste des Elektrolyten feucht auf. Waschen Sie die Kleidung, die mit dem Elektrolyten in Kontakt gekommen ist.
- Die Sensoren sind konform zur Sicherheitsnorm IEC 62368-1:2014.

### **ASPION G-Log Manager – PC-Software**

#### 1. Systemvoraussetzungen

Bitte beachten Sie folgende Systemvoraussetzungen für Ihr PC-System:

- Windows Betriebssystem ab Version 10 oder höher
- Monitor mit mindestens 1600 Pixel horizontaler Auflösung
- .NET Framework V4.8 oder höher
- USB-Anschluss f
  ür Kartenleser Identiv uTrust 3700 F

#### 2. Installation

Alle notwendigen Dateien und Programme finden Sie auf dem ASPION USB-Stick. Stecken Sie diesen in Ihren USB-Slot. Die aktuelle Software-Version sowie Updates, ergänzende Produktunterlagen und FAQs erhalten Sie stets im **internen ASPION Kundenportal**, erreichbar über <u>www.aspion.de</u>.

Bitte beachten: Für die Installation benötigen Sie Administrator-Rechte. Wenden Sie sich ggf. an Ihre IT.

#### 2.1 Vorbereitende Installationen .NET und Kartenleser

- Sollte .NET Framework nicht vorhanden sein, dies zunächst installieren: dotNET Framework\ndp48-x86-x64-allos-enu.exe mit Doppelklick ausführen
- Treiber f
  ür Kartenleser Identiv uTrust 3700 F installieren: Smart Card Reader\Identiv uTrust V1.27.exe mit Doppelklick ausf
  ühren; danach Kartenleser an USB-Schnittstelle anschließen.

Wichtig: Kartenleser auf keinen metallischen Untergrund (z.B. PC) legen, da sich dies negativ auf die NFC Kommunikation auswirkt.

#### 2.2 PC-Software ASPION G-Log Manager installieren

- ASPION G-Log Manager installieren: Datei ASPION\_G-Log\_Manager\_Installer.msi mit Doppelklick ausführen
- Je nach Sprache des Betriebssystems wird das Programm automatisch in Deutsch, Englisch, Italienisch oder Chinesisch installiert. Eine Änderung der Sprache nehmen Sie über das Konfigurationsprogramm vor (→ siehe Benutzerhandbuch Konfiguration).

Es öffnet sich der Setup-Assistent. Folgen Sie den Anweisungen des Assistenten.

| 🛃 ASPION G-Log Manager 6. | D.6-Setup —                                                                                                    |               | 😹 ASPION G-Log Manager 6.0.6-Setup                                                                                                    | – 🗆 X                             |
|---------------------------|----------------------------------------------------------------------------------------------------|---------------|----------------------------------------------------------------------------------------------------|-----------------------------------|
| ASPiON<br>G-Log           | ASPION<br>G-Log Willkommen beim Setup-Assistenten von<br>ASPION G-Log Manager 6.0.6                                                                                               |               | Datenordner                                                                                                    | ASPION<br>G-Log                   |
|                           | ASPION G-Log Manager 6.0.6 wird auf dem Com<br>installiert. Klicken Sie auf "Weiter", um den Vorge<br>fortzusetzen, oder auf "Abbrechen", um den<br>Setup-Assistenten zu beenden. | iputer<br>ang | Klicken Sie auf "Weiter", um die Datenablage im Standardo<br>Klicken Sie auf 'Ändern', um einen anderen Ordner auszuw<br>Daten von ASPION G-Log Manager 6.0.6 speichern in: | rdner vorzunehmen, oder<br>ählen. |
|                           |                                                                                                    |               | C:\Program Files (x86)\ASPION\<br>Ändem                                                                                                    |                                   |
|                           | Zurück Weiter                                                                                                    | Abbrechen     | Zurück                                                                                                    | Weiter Abbrechen                  |

Start des Setup-Assistenten.

Wählen Sie ein lokales Datenverzeichnis aus, auf das Sie Schreibrechte besitzen. (neue Screens) Bitte beachten: Für den gemeinsamen Zugriff mehrerer Benutzer auf Profil- und Einsatzdaten sowie Auswertungen verwenden Sie ein gemeinsames Netzwerklaufwerk für die Programmdaten (→ siehe Konfigurationsprogramm zur Administration).

Nach erfolgter Installation befindet sich der ASPION G-Log Manager als Verknüpfung auf Ihrem Desktop. Starten Sie das Programm mit Doppelklick. Es startet automatisch mit der Funktion **Sensor beschreiben**.

#### 2.3 Update installieren

Gehen Sie zur Installation eines Updates gleich vor wie bei einer Neuinstallation (→ siehe ASPION G-Log Manager – PC-Software / 2.2 Installation). Das Update-Programm erkennt automatisch eine bereits installierte Vorgängerversion.

Ihre bisherigen Daten wie beispielsweise gespeicherte Profile oder Auswertungen können Sie weiterhin verwenden, in dem Sie beim Update denselben Speicherort für Ihre Daten angeben, den Sie bisher verwendet haben. Alternativ können Sie den Ablageort über das Konfigurationstool ändern (→ siehe Konfiguration und ASPION G-Log Premium). Damit stehen Ihnen auch nach dem Update sämtliche bisher erzeugten Daten zur Verfügung.

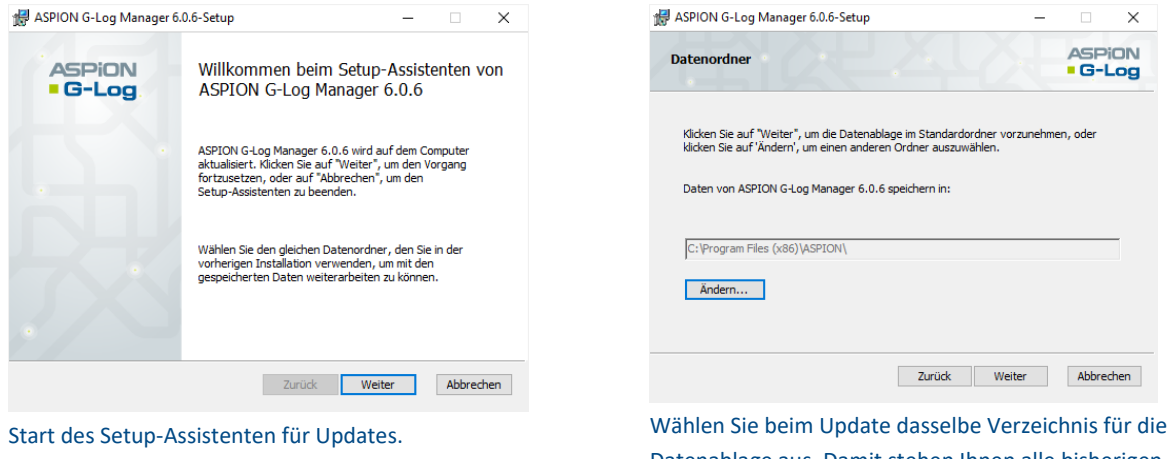

Wahlen Sie beim Update dasselbe Verzeichnis für die Datenablage aus. Damit stehen Ihnen alle bisherigen Daten in der neuen Version zur Verfügung.

#### 2.4 Deinstallation

Die Software können Sie entsprechend den Vorgaben Ihres Betriebssystems deinstallieren. Die Daten bleiben jedoch erhalten, so dass diese bei einer Neuinstallation wieder zur Verfügung stehen. Das endgültige Löschen der Daten erfolgt über das Löschen des entsprechenden Datenordners (→ siehe ASPION G-Log Manager – PC-Software / 2.2 Installation).

#### 2.5 Programm starten

Starten Sie den ASPION G-Log Manager. Alle vorhandenen Daten werden automatisch geladen. Bei großen Datenmengen wie z.B. vielen Auswertungen oder bei der Nutzung im gemeinsamen Netzwerk werden diese automatisch im Hintergrund geladen.

#### 2.6 Versionsinformation

Welche Version der ASPION G-Log Manager – PC-Software Sie im Einsatz haben, erfahren Sie mit Klick auf **Impressum** im linken Bereich.

#### 3. Bevor Sie starten

#### 3.1 Generelle Beschreibung der Oberfläche

Der ASPION G-Log Manager startet immer mit der Funktion **Sensor beschreiben**. Der generelle Aufbau der Software-Oberfläche gliedert sich in drei Bereiche:

| ASPION - G-Log                                                                                                    | Sensor beschreiben                          |                                                                                                    | _                                                                                                    | 📩 Sensor beschreibe |
|----------------------------------------------------------------------------------------------------|---------------------------------------------|----------------------------------------------------------------------------------------------------|----------------------------------------------------------------------------------------------------|---------------------|
| <ul> <li>Sensor<br/>beschreiben</li> <li>Einsatzliste</li> <li>Sensor auslesen</li> <li>Sensor stoppen</li> <li>Profile<br/>bearbeiten</li> <li>Auswertungen</li> <li>Globale<br/>Einstellungen</li> <li>Impressum</li> <li>Benach-<br/>richtigungen</li> <li>Hilfe</li> </ul> | Sensordaten festlegen<br>Name des Einsatzes | Sensortyp<br>Profilatails<br>Profilame<br>Schwellenwert für Schock<br>Mindestdauer für Schock<br>Datenrate<br>Schock/Vibration IEC 60721-3-2 Klasse<br>Temperaturbereich<br>Schwellenwert für nel. Feuchtigkeit<br>Intervall der Aktivitäts-Ereignisse<br>BLE-Kommunikation | ASPION G-Log 2<br>G-Log 2 medium<br>6.0 g<br>15.0 ms<br>200 Hz<br>Keine<br>-10 °C bis 30 °C<br>40%<br>8 Stunde(n)<br>Aktiviert | Verfügbare Profile  |

## Funktionen

### Inhaltsbereich und zugehörige Funktionsschaltflächen

Listenbereich

- Je nach ausgewählter Funktion passt sich der Inhaltsbereich sowie der Listenbereich an. Dies gilt insbesondere auch für die gewählten Sensortypen.
- Im Listenbereich wird bei Aufruf einer Funktion jeweils der erste Eintrag automatisch ausgewählt.
- Die Sortierung im Listenbereich erfolgt nach Datum: Der Eintrag mit dem neuesten Datum (z. B. erzeugt am, geändert am, ausgelesen am) steht an oberster Stelle.

#### 3.2 Wichtig: Sensortyp/en einstellen

Der ASPION G-Log Manager dient zum Betrieb aller ASPION G-Log Sensoren. Legen Sie daher zuerst den oder die Sensortypen fest, die Sie einsetzen: ASPION G-Log (incl. Waterproof) und / oder ASPION G-Log 2 (incl. Waterproof). Die wesentlichen Unterschiede finden Sie in Abschnitt 1 ( $\rightarrow$  siehe ASPION G-Log Schocksensor – 1. Ausführungen). Nach der Installation sind beide Sensortypen ausgewählt.

Das Programm liefert Ihnen genau die Funktionen, die Sie zum Betrieb des jeweiligen Sensortyps benötigen. Es werden die passenden Informationen in den jeweiligen Ansichten und Funktionen gezeigt.

Bitte beachten: Die Wahl des Sensortyps bzw. der gemeinsame Betrieb von beiden Sensortypen ist jederzeit möglich. Der ASPION G-Log Manager berücksichtigt die gewählte Einstellung umgehend.

Die Einstellung des Sensortyps bzw. beider Sensortypen nehmen Sie wie folgt vor:

Wählen Sie im linken Bereich die Funktion Globale Einstellungen.

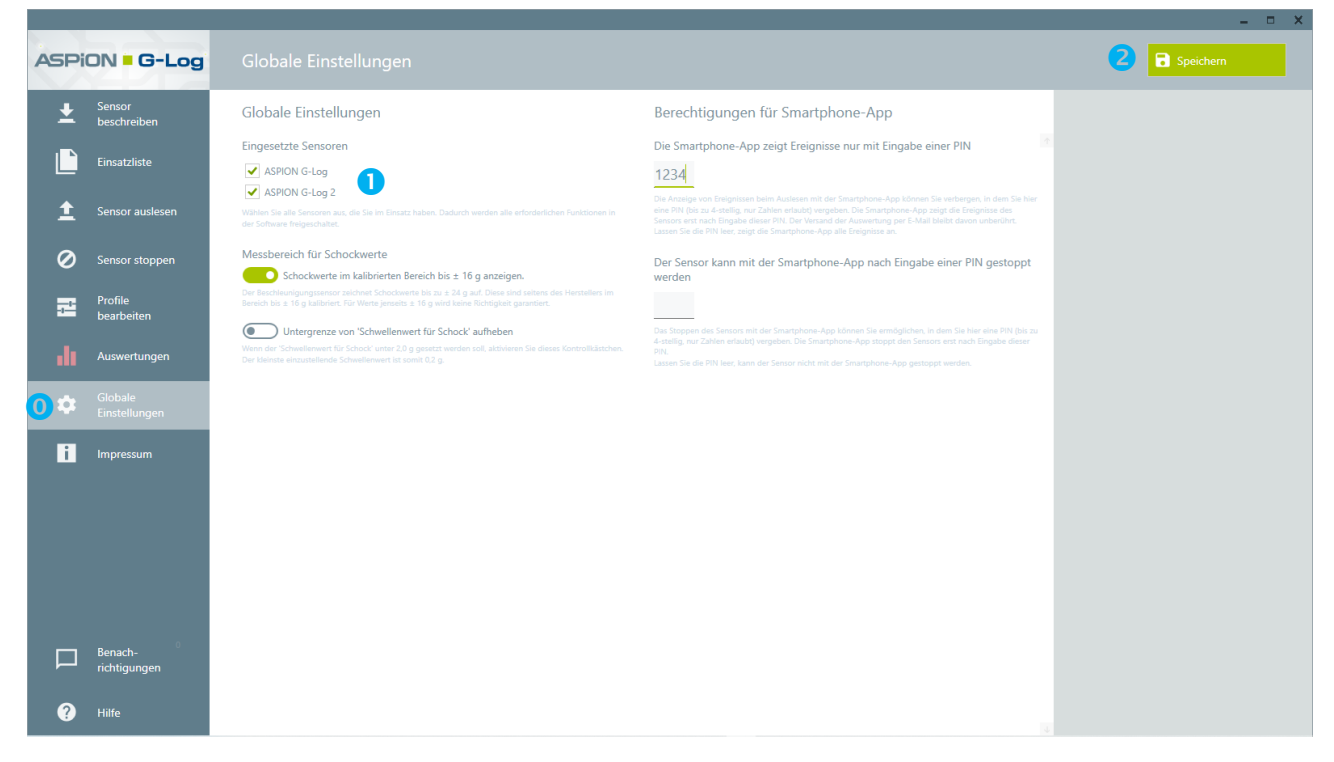

Wählen Sie den oder die verwendeten Sensortypen aus:
 ASPION G-Log / Waterproof = hellgraues Gehäuse
 ASPION G-Log 2 / Waterproof = blaues Gehäuse

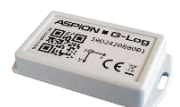

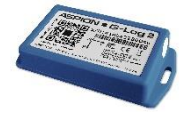

**2** Speichern Sie Ihre Auswahl mit Klick auf **Schaltfläche Speichern**.

**Tipp:** Wählen Sie am besten nur den Sensortyp aus, den Sie tatsächlich produktiv einsetzen. Damit erhalten Sie eine schlanke Sicht auf die benötigten Informationen und Funktionen.

#### 4. Sensor in Betrieb nehmen

#### 4.1 Sensordaten festlegen

Die Details für einen Sensor für Ihre Sendung legen Sie mit der Funktion Sensor beschreiben fest.

**0** Wählen Sie im linken Bereich die Funktion **Sensor beschreiben**.

| ASPION | d = G-Log                  | Sensor beschreiben                                                                                                    |           |                                                                                          | 🛓 Sensor beschreiben                                                                                                    |
|--------|----------------------------|----------------------------------------------------------------------------------------------------|-----------|------------------------------------------------------------------------------------------|----------------------------------------------------------------------------------------------------|
|        | nsor<br>sadreben           | Sensordaten festlegen<br>Name des Einsatzes @<br>Start der Aufzeichnung @<br>Sofort Dum gewählten Zeitpunkt<br>06.06.2023 I 33.00 I<br>Ende der Aufzeichnung @<br>Manuel Zum gewählten Zeitpunkt<br>18.07.2023 I 33.00 I<br>Voraussichtliche Einsatzdauer (optional) @<br>Voraussichtliche Einsatzdauer (optional) @ | Sensortyp | ASPION G-Log<br>Standard Iow<br>4.0 g<br>10,0 ms<br>400 Hz<br>0 °C bis 25 °C<br>1 Tag(e) | Ourfügbare Profile       PC         Image: Status and Status and S |
| P rid  | nach-<br>hitigungen<br>lfe |                                                                                                    |           |                                                                                          | v                                                                                                    |

#### Treffen Sie dazu folgende Einstellungen:

- Vergeben Sie einen beliebigen Namen zum Einsatz für Ihre Sendung. Dieser wird der Sendung und dem Sensor fest zugeordnet und beispielsweise bei der Auswertung angezeigt. Bleibt das Feld leer, wird automatisch die Sensor-ID zugeordnet.
- Legen Sie den Zeitpunkt fest, an dem die Aufzeichnung des Sensors startet: Sofort oder zu einem bestimmten Datum/Uhrzeit in der Zukunft, hier jedoch frühestens zur übernächsten vollen Stunde.

Bitte beachten: Der ASPION G-Log Sensor verbraucht im Auslieferzustand 5 % seiner Batteriekapazität pro Jahr. Beim ASPION G-Log 2 liegt dies bei 0 %, solange das Batteriefähnchen nicht entfernt wurde. Wurde ein Sensor einmal in Betrieb genommen und anschließend wieder deaktiviert, erhöht sich der Verbrauch im nicht aktivierten Zustand auf 25 % der Batteriekapazität pro Jahr.

- Sensor stoppen oder automatisiert zu einem bestimmten Datum/Uhrzeit in der Zukunft. Der Sensor kann auch mit der Smartphone App gestoppt werden (→ siehe ASPION G-Log App für Smartphones).
- 4 Mit Angabe der voraussichtlichen Transportdauer (in Wochen / optional) prüft das Programm, ob die Batteriekapazität des Sensors für die vorgesehene Transportdauer ausreicht. Ist dies nicht der Fall, erhalten Sie einen entsprechenden Hinweis.
- Jeder Sendung ordnen Sie ein vorab definiertes Profil zu. Es enthält Sensortyp, Schwellenwerte, Batterielaufzeit etc.. Die Profil-Auswahl treffen Sie über den Listenbereich rechts.

- In der Listenansicht sehen Sie alle verfügbaren Profile. Bei sehr vielen Profilen liefert die Eingabe über die Suche schnell das gewünschte Profil.
- ✓ Selektieren Sie hier das gewünschte Profil. Die Profil-Details werden sofort im Inhaltsbereich angezeigt. Es werden nur Profile des eingestellten Sensortyps aufgelistet (→ siehe ASPION G-Log Manager – PC-Software / 3.2 Wichtig: Sensortyp/en einstellen).

Bitte beachten: Änderungen eines Profils nehmen Sie mit der Funktion **Profile bearbeiten** vor ( $\rightarrow$  siehe ASPION G-Log Manager – PC-Software / 6. Profil anlegen und bearbeiten).

8 Hier erhalten Sie Informationen, wie die Globalen Einstellungen gesetzt sind. Erscheinen hier keine Hinweise, entspricht die Einstellung dem Standard: Schockwerte werden bis ± 16 g angezeigt, die ASPION G-Log App für Smartphones zeigt alle Ereignisse direkt an, ein PIN zum Stoppen des Sensors mit der Smartphone App ist nicht vergeben.

Über die Funktion **Globale Einstellungen** bestimmen Sie, ob Schockwerte bis ± 16 g (= kalibrierter Bereich) oder bis ± 24 g (empfohlene Einstellung) angezeigt werden. Gleichzeitig können Sie die Untergrenze für die Festlegung des Schwellenwerts für Schock aufheben. Außerdem legen Sie fest, ob die Anzeige von Ereignissen beim Auslesen des Sensors mit der ASPION G-Log App verborgen und erst mit Eingabe einer PIN für den Smartphone-Benutzer sichtbar werden. Zusätzlich können Sie einen PIN zum Stoppen des Sensors mit der Smartphone App vergeben.

Bitte beachten: Änderungen der Globalen Einstellungen nehmen Sie mit der Funktion **Globale** Einstellungen vor (→ siehe ASPION G-Log Manager – PC-Software / 7. Globale Einstellungen) vor.

#### 4.2 Daten auf Sensor übertragen

#### 🛓 Sensor beschreiber

Die gewählten Einstellungen übertragen Sie mit Klick auf die **Schaltfläche Sensor beschreiben**. Folgen Sie den Anweisungen des Programms. Legen Sie den zu

beschreibenden Sensor mit der Unterseite (Label lesbar) auf den Kartenleser. Setzen Sie verschiedene Sensortypen ein, achten Sie auf die richtige Auswahl des Sensortyps, ansonsten erhalten Sie eine Fehlermeldung. Nach erfolgreichem Schreiben wird der Sensor ausgelesen und seine aktuellen Daten in der Zusammenfassung angezeigt.

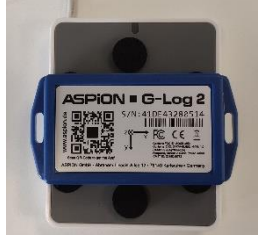

**Tipp:** Platzieren Sie den ASPION G-Log 2 am besten wie im Bild rechts gezeigt. Damit erhalten Sie die besten Ergebnisse im Austausch mit dem Kartenleser.

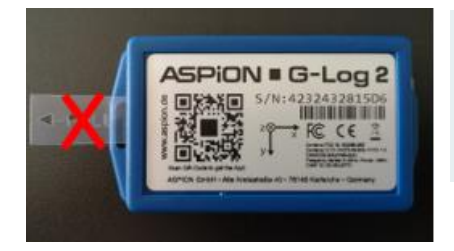

Wichtig: Entfernen Sie beim ASPION G-Log 2 zuerst das Batteriefähnchen, in dem Sie das Fähnchen ganz herausziehen. Erst dadurch ist der Batteriekontakt gegeben und ein Beschreiben möglich. Ein Aufschrauben des Gehäuses ist dafür nicht notwendig.

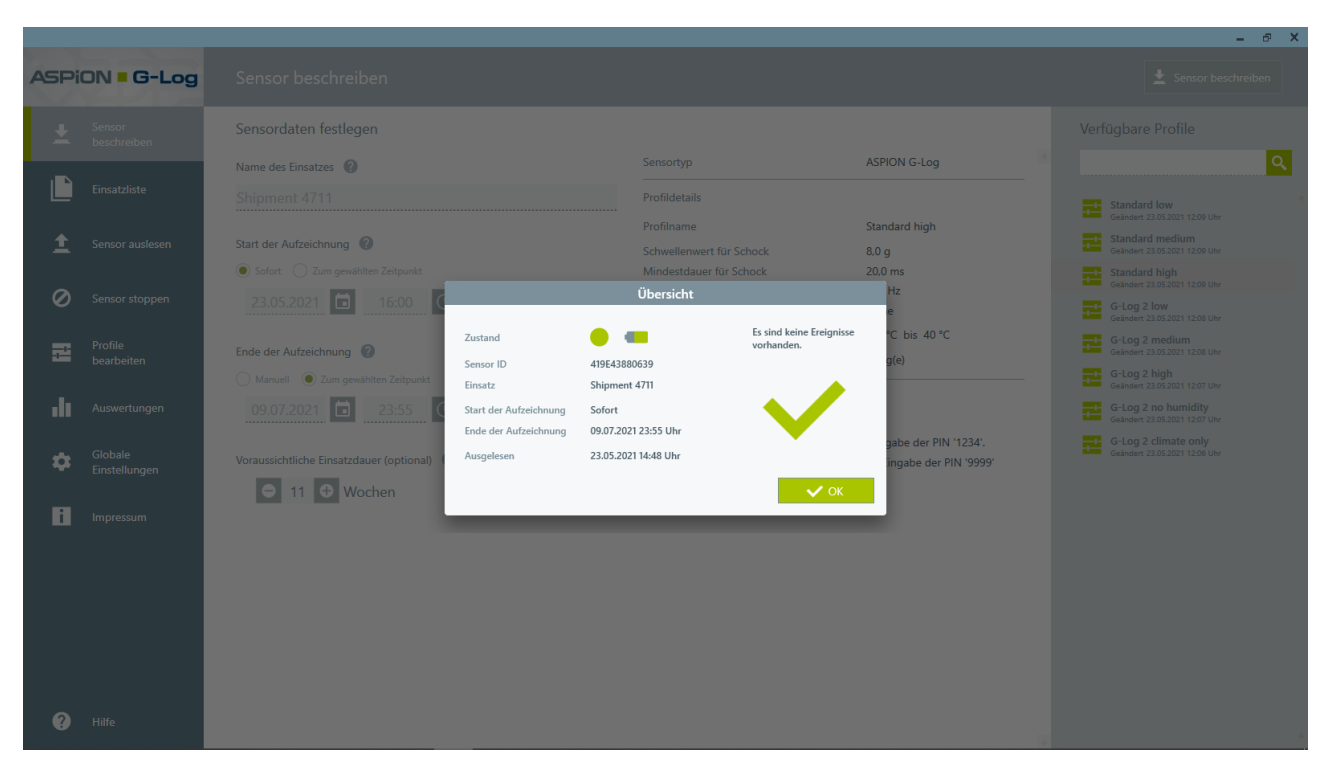

Der Sensor kann jetzt montiert werden.

Bitte beachten: Montagehinweise und eine Montageschablone finden Sie im ersten Abschnitt zum ASPION G-Log Schocksensor ( $\rightarrow$  siehe ASPION G-Log Schocksensoren / 5. Montage).

#### **Erläuterungen Zustand**

- Sensor ist aktiviert und zeichnet Ereignisse auf
- Sensor ist inaktiv und zeichnet keine Ereignisse auf
- Aktuelle Batteriekapazität des Sensors in Prozent, Anzeige bei Mouse over

#### Fehler und Problembehebung

Mögliche Fehlermeldungen, Ursache und Hinweise zur Behebung: → siehe ASPION G-Log Manager – PC-Software / 12. Hilfe, Fehler und Problembehebung.

#### 5. Einsatzliste

Die Einsatzliste enthält alle mit der Funktion **Sensor beschreiben** in Betrieb genommene Sensoren mit den gewählten Einstellungen. Zusätzlich werden alle Sensoren markiert, von denen bereits eine Auswertung vorhanden ist. So behalten Sie jederzeit den Überblick Ihrer aktivierten Sensoren mit sämtlichen Details.

Hinweis: Nutzen Sie ASPION G-Log Premium, so erhalten Sie hier ebenfalls Einsätze des ASPION G-Log 2, die per App aktiviert wurden ( $\rightarrow$  siehe Konfiguration und ASPION G-Log Premium / 3. Betrieb mit ASPION G-Log Premium).

|                                                                                                    |                                                                                                    |                                                                                                    |                                                                                                    |                                                                                                    |              | -                                                                                                    | ē ×     |
|----------------------------------------------------------------------------------------------------|----------------------------------------------------------------------------------------------------|----------------------------------------------------------------------------------------------------|----------------------------------------------------------------------------------------------------|----------------------------------------------------------------------------------------------------|--------------|----------------------------------------------------------------------------------------------------|---------|
| ASPiON - G-Log                                                                                                    |                                                                                                    |                                                                                                    | 3 Előschen                                                                                                    | zur Auswertung                                                                                                    | PDF erzeugen |                                                                                                    |         |
| Lensor<br>beschreiben                                                                                                    | Einsatz                                                                                                    |                                                                                                    |                                                                                                    |                                                                                                    | 4 Ver        | fügbare Einsätze                                                                                                    | [20/20] |
| Ensatzliste Sensor auckenst Sensor auckenst Sensor auckenst Sensor auckenst Sensor auckenst Sensor auckenst Sensor auckenst Columnation Columnation <pcolumnation< p=""> Columnation C</pcolumnation<> | Sensor ID<br>Name des Einsatzes<br>Geschrieben<br>Standort<br>Start der Aufzeichnung<br>Ende der Aufzeichnung<br>Voraussichtliche Dauer<br>Verbleibende Batterielaufzeit | 426043281A8B<br>32016432/0009/2<br>12.02.2023 04:09 Uhr<br>Jiashan County, CN<br>Sofort<br>Manuell<br>- | Sensortyp Pofildetails Profildetails Profildenmert für Schock Mindestdauer für Schock Datenrate Schock/Vibration IEC 60721-3-2 Klasse Temperaturbereich SchockIrbereich SchockIrbereich Intervall der Aktivitäts-Ereignisse BLE-Kommunikation Globale Einstellungen Schockwerte werden bis ± 24 g angeze | ASPION G-Log 2<br>PP/GRP Mat. + SAS<br>1.8 g<br>20.0 ms<br>100 Hz<br>5 % C bis 55 %C<br>Deaktiviert<br>1 Tag(e)<br>Aktiviert |              | 22016432/0009/2<br>Sensor 10 4404287448<br>Genchmeen 12.02.023 0409 Uhr<br>32016432/0006/1<br>Sensor 10 44004287448<br>Genchmeen 12.02.023 0430 Uhr<br>32016432/0005/2<br>Sensor 10 44004287448<br>Genchmeen 12.02.023 0430 Uhr<br>32016432/0002/1<br>Sensor 10 44004287448<br>Genchmeen 12.02.023 0430 Uhr<br>32016432/0002/1<br>Sensor 10 44004287448<br>Genchmeen 12.02.023 0430 Uhr<br>32016432/0002/1<br>Sensor 10 44004287448<br>Genchmeen 12.02.023 0430 Uhr<br>32016432/0002/1<br>Sensor 10 44004287448<br>Genchmeen 12.02.023 0430 Uhr<br>Sensor 10 448043280166<br>Sensor 10 448043280166 |         |
| 🕐 Hilfe                                                                                                    |                                                                                                    |                                                                                                    |                                                                                                    |                                                                                                    |              | Sensor 10 4188432801C6<br>Geschrieben 09.02.2023 16:02 Uhr<br>hello3                                                                                                    | 4       |

#### **0** Wählen Sie im linken Bereich die Funktion **Einsatzliste**.

- Wählen Sie aus der Liste einen Eintrag aus. Liegt zu einem Einsatz eine Auswertung vor, wird dies mit dem Symbol net.
- Anzeige sämtlicher Details zum ausgewählten Einsatz.
- 3 Zum Löschen eines Einsatzes selektieren Sie einen Eintrag in der Liste und klicken die Schaltfläche Löschen. Sie können mehrere Einsätze gleichzeitig zum Löschen selektieren, in dem Sie das Kästchen vor dem jeweiligen Einsatz markieren. Sofern vorhanden, gelangen Sie direkt zu einer Auswertung mit der Schaltfläche zur Auswertung. Daten eines Einsatzes exportieren Sie als PDF mit der Schaltfläche PDF erzeugen, beispielsweise um diese Informationen per Mail zu versenden. Es wird immer nur der aktuell selektierte Einsatz exportiert. Eine Excelliste aller Einsätze und den verfügbaren Auswertungen erhalten Sie mit Klick auf die Schaltfläche Statusbericht. Beispiel des Berichts:

|    | А                  | В            | С                     | D                        |
|----|--------------------|--------------|-----------------------|--------------------------|
| 1  | Name des Einsatzes | Sensor ID    | Sensor geschrieben am | Auswertung ausgelesen am |
| 2  | F5.68C6-b          | 41B8432801C6 | 03.08.2020 08:29:50   |                          |
| 3  | 1600-L2 NW 28 cn   | 41B8432801D7 | 30.07.2020 18:09:36   | 20.08.2020 08:48:30      |
| 4  | #99-568 CH 2-400   | 41B8432801B4 | 28.07.2020 13:40:25   | 16.08.2020 19:53:53      |
| 5  | #488 SN-DE/L       | 217A220B001B | 24.07.2020 14:51:49   |                          |
| 6  | F5.68D5            | 41B8432801D5 | 23.07.2020 18:45:54   | 06.08.2020 19:06:10      |
| 7  | F5.68C8-a          | 41B8432801C8 | 23.07.2020 18:41:48   | 03.08.2020 08:24:40      |
| 8  | #488 SN-DE/R       | 41B8432801B1 | 23.07.2020 15:16:17   |                          |
| 9  | #678594 SG Zone5   | 41B84328024B | 18.07.2020 18:58:20   | 28.07.2020 13:34:55      |
| 10 | #99658 KL Con2     | 41B843280203 | 18.07.2020 18:54:04   | 13.08.2020 20:34:10      |
| 11 | #4556-CN 1a        | 41484308001F | 18.07.2020 18:43:37   | 18.07.2020 18:45:00      |

Bitte beachten: Die Einsatzliste enthält alle Einsätze, die Sie mit der Funktion Sensor beschreiben erzeugen. Wenn Sie beispielsweise feststellen, dass Sie einen Sensor falsch beschrieben haben und diesen nochmals beschreiben, erhalten Sie dazu jeweils einen eigenen Eintrag in der Einsatzliste. Den nicht mehr benötigten Einsatz können Sie einfach löschen.

In der Listenansicht sehen Sie alle verfügbaren Einsätze und zugehörige Auswertungen. Bei sehr vielen Einsätzen liefert die Eingabe über die Suche schnell den gewünschten Einsatz. Als Suchbegriffe können Sie die Sensor-ID und/oder Name des Einsatzes eingeben.

#### 6. Profil anlegen und bearbeiten

Entsprechend Ihrer unterschiedlichen Transportgüter können Sie für diese verschiedene Profile anlegen, bearbeiten und verwalten. Da sich die Einstellmöglichkeiten zwischen ASPION G-Log (incl. Waterproof) und ASPION G-Log 2 (incl. Waterproof) sehr unterscheiden, werden diese in den Folgekapiteln getrennt beschrieben.

Wählen Sie im linken Bereich die Funktion Profile bearbeiten. Es wird automatisch der erste Eintrag im Listenbereich ausgewählt und angezeigt.

| ASPi | DN - G-Log               | Profile bearbeiten                                                   |         | Terwerfen                     | Speichern | 3 E N      | а <b>()</b> | 📋 Löschen                                                                                          |   |
|------|--------------------------|----------------------------------------------------------------------|---------|-------------------------------|-----------|------------|-------------|----------------------------------------------------------------------------------------------------|---|
| ±    | Sensor<br>beschreiben    | Profildetails                                                        |         |                               |           |            | Ve          | rfügbare Profile                                                                                   |   |
|      | Einsatzliste             | Profilname 🕐                                                         |         | Sensortyp                     |           |            |             |                                                                                                    | ٩ |
|      | Constantine              |                                                                      |         | ASPION G-Log                  |           | -          | - 5         | Geändert 06.06.2023 11:21 Uhr                                                                      |   |
| ÷    | Sensor auslesen          | Batterielaufzeit 🕜                                                   | 2       | ASPION G-Log 2                |           |            |             | G-Log 2 low<br>Geändert 31.01.2021 14:05 Uhr                                                       |   |
| Ø    | Sensor stoppen           | 🚫 60 💿 180 🔵 250 🔵 350 🔵 450 🔵 600 Tage                              |         | Tage Stunden Deakting         | iviert    |            |             | G-Log 2 medium<br>Geändert 31.01.2021 14:04 Uhr                                                    |   |
| 0 =  | Profile<br>bearbeiten    | Schock                                                               |         | ⊖ 1 ⊖                         |           |            |             | G-Log 2 high<br>Geändert 31.01.2021 14:03 Uhr                                                      |   |
| - 11 | Auswertungen             | Datenrate 👔                                                          |         | C Temperatur                  | -         |            |             | Geandert 31.01.2021 14:02 Uhr<br>Geandert 31.01.2021 14:02 Uhr<br>Geandert 31.01.2021 14:01 Uhr    |   |
| •    | Globale<br>Einstellungen | Schwellenwert für Schock                                             |         | Schwellenwerte für Temperatur | 0         | 30 ℃ +60 ℃ |             | G-Log 2 low 2M5<br>Geändert 31.01.2021 14:00 Uhr                                                   |   |
|      | Impressum                |                                                                      | 5,0 g   |                               |           |            |             | G-Log 2 low 2M4<br>Geändert 31.01.2021 13:59 Uhr                                                   |   |
|      | mpressum                 | Schwellenwert für Schockdauer 🕜                                      |         |                               |           |            |             | Standard Iow<br>Geandert 31.01.2017 13:03 Uhr                                                      |   |
|      |                          | Angabe in Milliskunden (m), Werte zwischen 5 und 60, Schriftweite 5. | 40,0 ms |                               |           |            |             | Standard medium<br>Geöndert 31.01.2017 13:02 Uhr<br>Standard high<br>Geöndert 31.01.2017 13:01 Uhr |   |
|      |                          |                                                                      |         |                               |           |            |             |                                                                                                    |   |
|      | Benach-<br>richtigungen  |                                                                      |         |                               |           |            |             |                                                                                                    |   |
|      | Hilfe                    |                                                                      |         |                               |           |            |             |                                                                                                    |   |

- Um ein neues Profil anzulegen, klicken Sie auf die Schaltfläche Neu.
- Option: Sofern Sie mit beiden Sensortypen arbeiten und dies in den globalen Einstellungen (→ siehe ASPION G-Log Manager – PC Software / 3.2 Wichtig: Sensortyp/en einstellen) gespeichert haben, wählen Sie den Sensortyp über das Auswahlmenü. Die Inhalte ändern sich je nach ausgewähltem Sensortyp.
- Okalization Sie die entsprechenden Einstellungen wie in Folgendem beschrieben und speichern Sie das Profil mit Klick auf die Schaltfläche Speichern.

#### 6.1 Profileinstellungen für ASPION G-Log

Für den ASPION G-Log (incl. Waterproof) werden die Standard-Profile "Standard low", "Standard medium" und "Standard high" zur Orientierung mitgeliefert. Mit den Einstellungen legen Sie Batterielaufzeit und Schwellenwerte fest, bei deren Über- bzw. Unterschreitung ein Ereignis vom Sensor aufgezeichnet wird.

**0** Wählen Sie im linken Bereich die Funktion **Profile bearbeiten**.

| ASPi     | DN - G-Log               | Profile bearbeiten                      |         | 🗈 Alle exportieren 👩 🔁 Imp         | portieren | Neu 🔡 | T Löschen                                                                         |         |
|----------|--------------------------|-----------------------------------------|---------|------------------------------------|-----------|-------|-----------------------------------------------------------------------------------|---------|
| ±        |                          | Profildetails                           |         |                                    |           | 7     | Verfügbare Profile                                                                | [10/10] |
|          |                          | Profilname                              |         | Sensortyp                          |           |       |                                                                                   | ٩       |
|          |                          | Ustandard medium                        |         | ASPION G-Log                       |           |       | G-Log 2 low<br>Geandert 31.01.2021 14:05 Uhr                                      |         |
|          |                          | Batterielaufzeit 🕜 📿                    | C       | Aktivitäts-Ereignisse einstellen 🔞 |           |       | Geandert 31.01.2021 14:04 Uhr                                                     |         |
|          | Sensor stoppen           | ○ 60 ○ 180 ● 250 ○ 350 ○ 450 ○ 600 Tage |         | Tage Stunden Deaktiviert           |           |       | G-Log 2 high<br>Geändert 31.01.2021 14:03 Uhr                                     |         |
| -        | Profile<br>bearbeiten    | Schock                                  |         |                                    |           |       | Geändert 31.01.2021 14.02 Uhr                                                     |         |
| <b>.</b> | Auswertungen             | Datenrate 🕜                             |         | Temperatur                         |           |       | Geandert 31.01.2021 14:01 Uhr<br>G-Log 2 low 2M5<br>Geandert 31.01.2021 14:00 Uhr |         |
|          | Globale<br>Einstellungen | 3 Schwellenwert für Schock 🕜            | 6       | -30 °C -10 °C                      | 30 °C +   |       | G-Log 2 low 2M4<br>Geändert 31.01.2021 13:59 Ubr                                  |         |
|          | Impressum                |                                         | 6,0 g   |                                    | -1        |       | Standard low<br>Geändert 31.01.2017 13:03 Uhr                                     |         |
|          |                          | Schwellenwert für Schockdauer           |         |                                    |           | 8     | Geandert 31.01.2017 13:02 Uhr                                                     |         |
|          |                          |                                         | 15,0 ms |                                    |           |       | Geändert 31.01.2017 13:01 Uhr                                                     |         |
|          |                          |                                         |         |                                    |           |       |                                                                                   |         |
|          |                          |                                         |         |                                    |           |       |                                                                                   |         |
|          | Benach-<br>richtigungen  |                                         |         |                                    |           |       |                                                                                   |         |
|          | Hilfe                    |                                         |         |                                    |           |       |                                                                                   |         |

#### Einstellungen eines Profils für ASPION G-Log (incl. Waterproof):

- Vergeben Sie einen Namen für das Profil.
- 2 Die Batterielaufzeit bzw. die Datenrate bestimmt die maximale Aufzeichnungsdauer für den Sensor. Wählen Sie eine Batterielaufzeit oder Datenrate. Es erfolgt eine automatische Zuordnung des anderen Wertes. Bei längeren Laufzeiten verringert sich die Datenrate – und umgekehrt. Kürzeste Batterielaufzeit = 60 Tage, längste Batterielaufzeit = 600 Tage Höchste Datenrate = 1600 Hertz, geringste Datenrate = 25 Hertz.

Bitte beachten: Die Datenrate ist umso höher, je kürzer Sie die Batterielaufzeit wählen. Eine hohe Datenrate ist für die Erfassung insbesondere von kurzen Schocks vorteilhaft.

3 Hier legen Sie den Schwellenwert für ein Schockereignis für alle 3 Achsen in jeweils beide Richtungen ± fest. Wird dieser Wert von mindestens einer Achse mit der entsprechenden Dauer (siehe ④) überschritten, zeichnet der Sensor dieses Ereignis auf. Soll der Schwellenwert auf < 2,0 g gesetzt werden, nehmen Sie dies in den globalen Einstellungen vor (→ siehe ASPION G-Log Manager – PC Software / 7. Globale Einstellungen).</p>

Bitte beachten: Der Sensor speichert insgesamt 286 Ereignisse (Schock-, Temperatur- und Aktivitäts-Ereignisse). Ist der Ringspeicher voll, werden Ereignisse früheren Datums überschrieben. Davon ausgeschlossen sind der allererste Schockwert und die höchsten 8 Schockwerte (→ siehe ASPION G-Log Schocksensoren / 3.1. Technische Daten ASPION G-Log). **Wichtig**: Nicht alle Kombinationen aus gewähltem Schwellenwert und Schockdauer liefern sinnvolle und verwertbare Auswertungen. Orientieren Sie sich an den mitgelieferten Profilen und stimmen Sie die Einstellungen mit Ihren Technikern ab oder kontaktieren Sie Ihre Bezugsquelle oder den Support.

#### **4** Der Schwellenwert für die Schockdauer wird in Millisekunden angegeben.

Bitte beachten: Je kürzer die Dauer, desto eher wird ein Schockereignis erfasst. Je länger ein Schockereignis anhält, desto größer sind die Auswirkungen z.B. in Form eines Schadens.

S Zur Kontrolle, dass der Sensor aktiv ist, wird im regelmäßigen Abstand ein Schockereignis automatisch erzeugt. Dies wird Aktivitäts-Ereignis genannt und zur Lage-Visualisierung (→ siehe ASPION G-Log Manager – PC-Software / 10. Auswertungen) herangezogen. Legen Sie hier das Intervall in Tagen oder Stunden fest oder deaktivieren Sie diese Funktion. Der Zeitpunkt zur Erzeugung des Aktivitäts-Ereignisses ist wie folgt festgelegt:

- bei Tagen jeweils zur nächsten vollen Stunde nach dem Startzeitpunkt
- bei Stunden jeweils um die Anzahl Stunden verzögert ab Startdatum und Uhrzeit (zur vollen Stunde)

#### Beispiel:

Start = 25.05.21 um 06:30 Uhr >> bei Einstellung 3 Stunden erfolgt erste Aufzeichnung am 25.05.21 um 10:00 Uhr >> bei Einstellung 1 Tag erfolgt erste Aufzeichnung am 26.05.21 um 06:00 Uhr

Bitte beachten: Der Sensor speichert insgesamt 286 Ereignisse. Auch Aktivitäts-Ereignisse zählen dazu. Im Ringspeicher werden frühere Ereignisse überschrieben, jedoch der erste Schockwert als auch die höchsten 8 Schockwerte dauerhaft mit Details gespeichert (→ siehe ASPION G-Log Schocksensoren / 3.1 Technische Daten ASPION G-Log).

Berechnungstabelle Speicherkapazität als Orientierungshilfe zur Einstellung der Aktivitäts-Ereignisse

| Eingestelltes Intervall      | Speicherkapazität ausreichend für die Dauer von ca. |
|------------------------------|-----------------------------------------------------|
| stündlich                    | 12 Tagen                                            |
| alle 3 Stunden               | 36 Tagen                                            |
| 4 x pro Tag (alle 6 Stunden) | 10 Wochen                                           |
| 3 x pro Tag (alle 8 Stunden) | 13 Wochen                                           |
| 2 x pro Tag                  | 20 Wochen                                           |
| 1 x pro Tag                  | 40 Wochen                                           |
| Alle 2 Tage                  | 80 Wochen                                           |

Bei der Berechnung muss berücksichtigt werden, dass bei den genannten Kapazitäten keine Aufzeichnung von weiteren Schock- oder Temperatur-Ereignissen im Speicher berücksichtigt sind. Dies verringert entsprechend die Dauer.

**Tipp:** Ist Ihr Transport nur wenige Tage unterwegs und soll auch die Lage des Transportguts erkannt werden, wählen Sie ein kürzeres Intervall, beispielsweise alle 3 Stunden. Für länger andauernde Transporte von mehreren Wochen wählen Sie ein größeres Intervall, z. B. alle 2 Tage.

6 Bestimmen Sie den Bereich für erlaubte Temperaturwerte. Liegen Temperaturen außerhalb dieses Bereichs, wird ein Temperatur-Ereignis erzeugt und aufgezeichnet. Dabei muss die Über- bzw. Unterschreitung der Grenze mindestens 10 Minuten andauern. Mit Klick auf den Ausschaltknopf kann die Erfassung von Temperatur-Ereignissen deaktiviert werden.

#### Schema für die Aufzeichnung von Temperatur-Ereignissen anhand Beispiel:

Einstellungen: Erlaubter Temperaturbereich = 0 bis 25 °C

Temperatur sinkt auf -5° C für mindestens 10 Minuten und steigt dann wieder auf +1° C an: -> Sensor protokolliert ein Temperatur-Ereignis, sobald die Temperatur wieder auf 1° C angestiegen ist. Es wird das Datum + Uhrzeit zu dem Zeitpunkt festgehalten, an dem der Sensor wieder in die erlaubte Temperaturzone zurückkehrt.

Temperatur sinkt auf -5° C und bleibt für die nächsten 48 Stunden in diesem Bereich: -> Sensor protokolliert ca. alle 10 Stunden ein Temperatur-Ereignis; es wird jeweils das Datum + Uhrzeit am Ende des Ablaufs von 10 Stunden festgehalten.

Erfasst werden je Temperatur-Ereignis eine Ø-Temperatur sowie ein Spitzenwert.

- In der Listenansicht sehen Sie alle verfügbaren Profile. Bei sehr vielen Profilen liefert die Eingabe über die Suche schnell das gewünschte Profil.
- Selektieren Sie hier ein vorhandenes Profil. Die Profil-Details werden sofort im Inhaltsbereich angezeigt. Jetzt können Sie Änderungen vornehmen, das Profil entsprechend überschreiben oder die Änderungen wieder rückgängig machen. Ein neues Profil erzeugen Sie mit der Schaltfläche Neu. Zum Löschen eines oder mehrerer Profile selektieren Sie diese in der Liste und klicken die Schaltfläche Löschen.
- Erzeugte Profile können Sie mit der Export-/Import-Funktion mit anderen ASPION G-Log Manager Installationen austauschen. Gehen Sie dazu wie folgt vor: Exportieren Sie Ihre Profile mit der Schaltfläche Alle exportieren und speichern Sie die Datei (YYYY-MM-TT\_Profiles.ZIP) lokal. Übertragen Sie diese Datei auf den PC des anderen Nutzers, an dem der ASPION G-Log Manager ebenfalls installiert ist. Importieren Sie dort die Profile über die Schaltfläche Alle importieren. Die bereitgestellten exportierten Profile werden in der vorhandenen Installation hinzugefügt.

#### 6.2 Profileinstellungen für ASPION G-Log 2

Für den ASPION G-Log 2 (incl. Waterproof) werden mehrere Standard-Profile "G-Log 2 low", "G-Log 2 medium" und "G-Log 2 high" und weitere Profile für Klimaerfassung zur Orientierung mitgeliefert. Mit den Einstellungen legen Sie Batterielaufzeit und Schwellenwerte fest, bei deren Über- bzw. Unterschreitung ein Ereignis vom Sensor aufgezeichnet wird.

**0** Wählen Sie im linken Bereich die Funktion **Profile bearbeiten**.

| ASPION      | G-Log              | Profile bearbeiten                                                                                                    | 😂 Alle exportieren 🕕 🔁 Importieren 🗮 Neu                         | i Töschen                                                                                                    |
|-------------|--------------------|----------------------------------------------------------------------------------------------------|------------------------------------------------------------------|----------------------------------------------------------------------------------------------------|
| ± Ser<br>be |                    | Profildetails                                                                                                    |                                                                  | Verfügbare Profile                                                                                                    |
| En En       |                    | Profilname 🕼<br>G-Log 2 medium                                                                                                    | Sensortyp ASPION G-Log 2                                         | GeLog 2 low<br>Gelander 31.01.2021 1405 Uhr                                                                                                    |
| E Ser       |                    | Batterielaufzeit @ 2<br>60 180 9 250 350 450 600 Tage                                                                                                    | Aktivitäts-Ereignisse einstellen @<br>Tage  Stunden  Deaktiviert | Getordert 31.01.2021 14:04 Uhr           Getordert 31.01.2021 14:04 Uhr           Getordert 31.01.2021 14:04 Uhr           Getordert 31.01.2021 14:03 Uhr |
| 0 == Pro    | ofile<br>Parbeiten | Schock                                                                                                    |                                                                  | G-Log 2 climate only<br>Geändert 31.01.2021 1402 Uhr<br>Geändert 31.01.2021 1402 Uhr<br>Geändert 31.01.2021 1401 Uhr                                      |
|             |                    | Datentate         Image: Ward of the second second sec | BLE-Kommunikation aktivieren                                     | GeLog 2 low 2M5<br>Geinder 31.01.2021 1400 Uhr<br>GeLog 2 low 2M4<br>GeLog 2 low 2M4                                                                      |
| i Ing       |                    | Schwellenwert für Schoelehuer                                                                                                    | ,0 g Schwellenwerte für Temperatur<br>-30 °C −10 °C 30 °C +60 °C | Standard Iow<br>Gesendert 31.01.2017 13:03 Uhr<br>Standard medium<br>Gesendert 31.01.2017 13:02 Uhr                                                       |
|             |                    | Angabe in Allitekunden jing. Wene zwischen 5 und 60, Scheitheette 5.                                                                                                    | ) ms                                                             | Geardert 31.012017 1301 Uhr                                                                                                    |
|             |                    | <ul> <li>Schock/Vibration IEC 60721-3-2 Klasse</li> <li>Keine 21M4 2M5 2M6</li> </ul>                                                                                                    | Relative Feuchtigkeit<br>Schwellenwert für rel. Feuchtigkeit     |                                                                                                    |
| E Be        |                    |                                                                                                    | 40%                                                              |                                                                                                    |
| Она         | lfe                |                                                                                                    |                                                                  |                                                                                                    |

Einstellungen eines Profils für ASPION G-Log 2:

Vergeben Sie einen Namen f
ür das Profil.

Die Batterielaufzeit bzw. die Datenrate bestimmt die maximale Aufzeichnungsdauer für den Sensor. Wählen Sie eine Batterielaufzeit oder Datenrate. Es erfolgt eine automatische Zuordnung des anderen Wertes. Bei längeren Laufzeiten verringert sich die Datenrate – und umgekehrt. Kürzeste Batterielaufzeit = 60 Tage, längste Batterielaufzeit = 600 Tage Höchste Datenrate = 1600 Hertz, geringste Datenrate = 25 Hertz.

Bitte beachten: Die Datenrate ist umso höher, je kürzer Sie die Batterielaufzeit wählen. Eine hohe Datenrate ist für die Erfassung insbesondere von kurzen Schocks vorteilhaft.

Soll kein Schock erfasst werden, deaktivieren Sie den Schalter für Schock mit Klick auf den Ausschaltknopf bei Schock (Schalter ist grau).

3 Hier legen Sie den Schwellenwert für ein Schockereignis für alle 3 Achsen in jeweils beide Richtungen ± fest. Wird dieser Wert von mindestens einer Achse mit der entsprechenden Dauer überschritten, zeichnet der Sensor dieses Ereignis auf. Soll der Schwellenwert auf < 2,0 g gesetzt werden, nehmen Sie dies in den globalen Einstellungen vor (→ siehe ASPION G-Log Manager – PC Software / 7. Globale Einstellungen).</p>

Der Schwellenwert für die Schockdauer wird in Millisekunden angegeben.

Bitte beachten: Je kürzer die Dauer, desto eher wird ein Schockereignis erfasst. Je länger ein Schockereignis anhält, desto größer sind die Auswirkungen z.B. in Form eines Schadens.

Bitte beachten: Der Sensor speichert insgesamt 950 Ereignisse (Schock-, Temperatur/Feuchtigkeit- und Aktivitäts-Ereignisse). Ist der Ringspeicher voll, werden Ereignisse früheren Datums überschrieben.
Davon ausgeschlossen sind der allererste Schockwert und die höchsten 8 Schockwerte (→ siehe ASPION G-Log Schocksensoren / 3.2 Technische Daten ASPION G-Log 2).

Wichtig: Nicht alle Kombinationen aus gewähltem Schwellenwert und Schockdauer liefern sinnvolle und verwertbare Auswertungen. Orientieren Sie sich an den mitgelieferten Profilen und stimmen Sie die Einstellungen mit Ihren Technikern ab oder kontaktieren Sie Ihre Bezugsquelle oder den Support.

Geben Sie an, ob eine Überprüfung auf Schock/Vibration nach IEC 60721-3-2 durchgeführt werden soll.
 Wählen Sie eine der angegebenen Klassen 2M4 / 2M5 oder 2M6 (verfügbar für die Datenraten 1600 / 400 / 200 Hertz). Die Prüfung erfolgt für jeden Schock pro Achse. Das Ergebnis wird bei den Schock-Details visualisiert.

**Tipp:** Die beste Erkennungsrate von Überschreitungen erzielen Sie mit einer Datenrate von 200 bzw. 400 Hertz. Sicher erkannt werden 95 % der Überschreitungen über alle Transportklassen hinweg. Dies wurde in einem akkreditierten Prüflabor ermittelt und bestätigt. Benötigen Sie weitere Details zur Schock-/Vibrationsprüfung nach IEC 60721-3-2, wenden Sie sich an den Hersteller.

S Zur Kontrolle, dass der Sensor aktiv ist sowie zur gleichzeitigen Daueraufzeichnung von Klimadaten, wird im regelmäßigen Abstand ein Schock- und ein Klima-Ereignis erzeugt. Dies wird Aktivitäts-Ereignis für Lage und Klima genannt. Die Schock-Ereignisse werden zur Lage-Visualisierung (→ siehe ASPION G-Log Manager – PC-Software / 10.5 Lage) herangezogen. Die Klima-Ereignisse zeichnen unabhängig von eingestellten Schwellenwerten zum gewählten Intervall Klimadaten auf, die in den Auswertungen gemeinsam mit weiteren Klimadaten bei Über-/Unterschreitung von eingestellten Schwellenwerten angezeigt werden. Legen Sie hier das Intervall in Tagen oder Stunden fest oder deaktivieren Sie diese Funktion. Der Zeitpunkt zur Erzeugung des Aktivitäts-Ereignisses ist wie folgt festgelegt:

- bei Stunden jeweils zur vollen Stunde im festgelegten Intervall, beginnend innerhalb des gewählten Intervalls nach intern festgelegtem Algorithmus

#### Beispiel:

Start = 25.05.21 um 06:30 Uhr >> bei Einstellung 1 Tag erfolgt erste Aufzeichnung am 26.05.21 um 00:00 Uhr >> bei Einstellung 3 Stunden erfolgt erste Aufzeichnung am 25.05.21 um 9:00 Uhr

Bitte beachten: Der Sensor speichert insgesamt 950 Ereignisse. Auch Aktivitäts-Ereignisse, jede Messung bestehend aus einem Schock- und Klima-Ereignis, zählen dazu. Im Ringspeicher werden frühere Ereignisse überschrieben, jedoch der erste Schockwert als auch die höchsten 8 Schockwerte dauerhaft mit Details gespeichert (→ siehe ASPION G-Log Schocksensoren / 3.2. Technische Daten ASPION G-Log 2). Berechnungstabelle Speicherkapazität als Orientierungshilfe zur Einstellung der Aktivitäts-Ereignisse

| Eingestelltes Intervall      | Speicherkapazität ausreichend für die Dauer von ca. |
|------------------------------|-----------------------------------------------------|
| stündlich                    | 20 Tagen                                            |
| alle 3 Stunden               | 59 Tagen                                            |
| 4 x pro Tag (alle 6 Stunden) | 17 Wochen                                           |
| 3 x pro Tag (alle 8 Stunden) | 22 Wochen                                           |
| 2 x pro Tag                  | 34 Wochen                                           |
| 1 x pro Tag                  | 67 Wochen                                           |

Bei der Berechnung muss beachtet werden, dass bei den genannten Kapazitäten keine weitere Aufzeichnung von Schock- oder Klima-Ereignissen im Speicher berücksichtigt sind. Dies verringert entsprechend die Dauer.

**Tipp:** Ist Ihr Transport nur wenige Tage unterwegs und soll auch die Lage als auch Klimadaten dauerhaft aufgezeichnet werden, wählen Sie ein kürzeres Intervall, beispielsweise alle 2 Stunden. Für länger andauernde Transporte von mehreren Wochen wählen Sie ein größeres Intervall, z. B. 4 x pro Tag.

**6** Legen Sie fest, ob der Sensor mittels Bluetooth Low Energy (BLE) mit einem BLE-fähigen Smartphone ausgelesen werden kann oder deaktivieren Sie diese Funktion. Das Auslesen per NFC bleibt erhalten.

Bitte beachten: BLE zählt zu den aktiven Funk-Technologien. Ein Einsatz bei Luftfrachttransporten ist nach den aktuell gültigen IATA DGR Vorschriften erlaubt. Aktuelle Informationen erhalten Sie im ASPION Kundenportal. Bitte informieren Sie sich bei Ihrem Transportdienstleister nach eventuell anders lautenden Regelungen.

Bestimmen Sie den Bereich für erlaubte Klimawerte. Ein Klimawert besteht stets aus dem Wertepaar Temperatur und rel. Feuchtigkeit und wird als ein Klima-Ereignis gespeichert. Klimawerte werden in einem Intervall von 5 Minuten gemessen und Klima-Ereignisse nach folgenden Regeln protokolliert: <u>Regel 1</u>: War der letzte Klimawert und ist der aktuelle Klimawert im erlaubten Bereich, wird kein Klima-Ereignis gespeichert.

<u>Regel 2</u>: War der letzte Klimawert im erlaubten Bereich und ist der aktuelle Klimawert außerhalb des erlaubten Bereichs, wird ein Klima-Ereignis mit den aktuellen Werten protokolliert.

<u>Regel 3</u>: War der letzte Klimawert außerhalb des erlaubten Bereichs und ist auch der aktuelle Wert außerhalb des erlaubten Bereichs, so wird ein Klima-Ereignis aufgezeichnet, wenn der aktuelle Wert vom letzten Klima-Ereignis um 0,6° C bzw. 4 % rel. Luftfeuchtigkeit abweicht.

<u>Regel 4</u>: War der letzte Klimawert außerhalb des erlaubten Bereichs und ist der aktuelle Wert wieder im erlaubten Bereich, wird ein Klima-Ereignis mit dem letzten Klimawert außerhalb des Bereichs erzeugt.

Anhand dieser Regeln erhalten Sie zum Zeitpunkt der Über- bzw. Unterschreitung des angegebenen Schwellenwerts zeitnah ein Klima-Ereignis sowie den weiteren Verlauf außerhalb des erlaubten Bereichs. Über den jeweiligen Ausschaltknopf für Temperatur und Feuchtigkeit kann jeweils die Erfassung von Ereignissen deaktiviert werden.

Schema für die Aufzeichnung von Klima-Ereignissen anhand von Beispielen: erlaubter Temperaturbereich 0° C bis 25° C: <u>Beispiel 1</u>: Temperatur sinkt auf -5° C für mindestens 15 Minuten und steigt dann wieder auf +1° C an: → Sensor protokolliert ein Klima-Ereignis nach Regel 2 zu dem Zeitpunkt, als der erlaubte Bereich verlassen wurde. Ein weiteres Klima-Ereignis mit Datum und Uhrzeit wird protokolliert, sobald die Abweichung vom letzten ermittelten Wert weitere 0,6 °C beträgt. Kehrt der Sensor wieder in den erlaubten Temperaturbereich zurück, wird nach Regel 4 das letzte Klima-Wertepaar, das die angegebene Schwelle unterschritten hat, als Klima-Ereignis protokolliert.

<u>Beispiel 2</u>: Temperatur sinkt auf -5° C und bleibt für die nächsten 48 Stunden in diesem Bereich: → Sensor protokolliert alle 5 Minuten ein Klima-Ereignis, sofern die Abweichung vom letzten Klima-Ereignis mind. 0,6 °C beträgt; es wird jeweils das Datum und Uhrzeit zum Eintritt der Abweichung vom vorhergehenden Wert festgehalten.

Erfasst wird die Temperatur und rel. Feuchte mit einer Dezimalstelle (z. B. 8,5 °C) mit Datum und Uhrzeit je Klima-Ereignis.

- In der Listenansicht sehen Sie alle verfügbaren Profile. Bei sehr vielen Profilen liefert die Eingabe über die Suche schnell das gewünschte Profil.
- Selektieren Sie hier ein vorhandenes Profil. Die Profil-Details werden sofort im Inhaltsbereich angezeigt. Jetzt können Sie Änderungen vornehmen, das Profil entsprechend überschreiben oder die Änderungen wieder rückgängig machen. Ein neues Profil erzeugen Sie mit der Schaltfläche Neu. Zum Löschen eines oder mehrerer Profile selektieren Sie diese in der Liste und klicken die Schaltfläche Löschen.
- Erzeugte Profile können Sie mit der Export-/Import-Funktion mit anderen ASPION G-Log Manager Installationen austauschen. Gehen Sie dazu wie folgt vor:

Exportieren Sie Ihre Profile mit der **Schaltfläche Alle exportieren** und speichern Sie die Datei (YYYY-MM-TT\_Profiles.ZIP) lokal. Übertragen Sie diese Datei auf den PC des anderen Nutzers, an dem der ASPION G-Log Manager auch installiert ist. Importieren Sie dort die Profile über die **Schaltfläche Alle importieren**. Die exportierten Profile werden in der vorhandenen Installation hinzugefügt.

**Tipp: Profil zur Erfassung von Klimadaten unabhängig von Schwellenwerten** Zur reinen Erfassung von Klimadaten wählen Sie folgende Profil-Einstellungen: Schock ausschalten, Aktivitäts-Ereignis 1 Stunde (oder höher),

Schwellenwerte für Temperatur und rel. Feuchtigkeit deaktivieren.

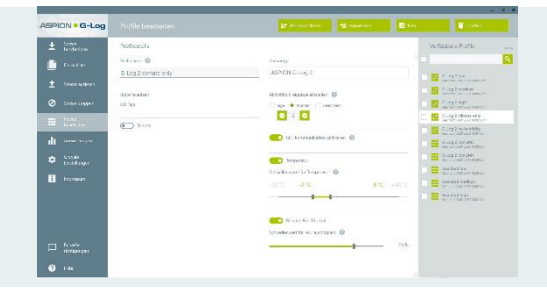

Mit dieser Profil-Einstellung protokolliert der Sensor zu jeder vollen Stunde ein Klima-Ereignis mit Temperatur und rel. Feuchtigkeit. Die Speicherkapazität des Ringspeichers mit 950 Ereignissen reicht für insgesamt ca. 40 Tage mit dieser Einstellung.

#### 7. Globale Einstellungen

Mit der Funktion **Globale Einstellungen** treffen Sie übergreifende Einstellungen, die beim Betrieb herangezogen werden. Außerdem legen Sie den oder die verwendeten Sensortypen fest. Klicken Sie auf die **Schaltfläche Speichern**, um Ihre Angaben zu ändern.

**0** Wählen Sie im linken Bereich die Funktion **Globale Einstellungen**.

|          |                          |                                                                                                    |                                                                               | = ×              |
|----------|--------------------------|----------------------------------------------------------------------------------------------------|-------------------------------------------------------------------------------|------------------|
| ASPi     | DN <b>- G-Log</b>        | Globale Einstellungen                                                                                                    |                                                                               | <b>Speichern</b> |
| <u>±</u> | Sensor<br>beschreiben    | Globale Einstellungen                                                                                                    | Berechtigungen für Smartphone-App                                             |                  |
|          | Einsatzliste             | Eingesetzte Sensoren                                                                                                    | Die Smartphone-App zeigt Ereignisse nur mit Eingabe einer PIN 1234            |                  |
| ±.       | Sensor auslesen          | ADHONIGUED 2                                                                                                    |                                                                               |                  |
|          | Sensor stoppen           | Messbereich für Schockwerte<br>Schockwerte im kalibrierten Bereich bis ± 16 g anzeigen.                                                                                                    | Der Sensor kann mit der Smartphone-App nach Eingabe einer PIN gestoppt werden |                  |
| Ξ        | Profile<br>bearbeiten    | Der Beschlungingssenior zeichnet Schockwerte bis zu ± 24 g auf. Diese sind sattens des Henstellers im<br>Bereich bis 14 g lautilierter (Vertrei preiset is 16 g wild keine Refrühgleit gazantiert. | 99999                                                                         |                  |
| - di     | Auswertungen             | Wen der Schwellervert für Schock unter 2g gestatt werden soll, aktivieren Sie dieses Kontrollikiste<br>Der kleinste einzustellende Schwellervert ist somt 0.2 g.                                   |                                                                               |                  |
| 0 *      | Globale<br>Einstellungen |                                                                                                    |                                                                               |                  |
| Ĩ        | Impressum                |                                                                                                    |                                                                               |                  |
|          |                          |                                                                                                    |                                                                               |                  |
|          |                          |                                                                                                    |                                                                               |                  |
|          |                          |                                                                                                    |                                                                               |                  |
|          | Benach-                  |                                                                                                    |                                                                               |                  |
|          | richtigungen             |                                                                                                    |                                                                               |                  |
| ?        | Hilfe                    |                                                                                                    |                                                                               |                  |

Wählen Sie den oder die verwendeten Sensortypen aus:
 ASPION G-Log / Waterproof = hellgraues Gehäuse
 ASPION G-Log 2 / Waterproof = blaues Gehäuse

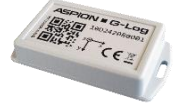

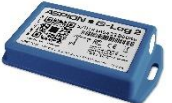

**Tipp:** Wählen Sie am besten nur den Sensortyp aus, den Sie tatsächlich produktiv einsetzen. Damit erhalten Sie eine schlanke Sicht auf die benötigten Informationen und Funktionen.

Mit den Angaben für den Messbereich für Schockwerte können Sie diese wie folgt anpassen:

Schockwerte im kalibrierten Bereich bis ± 16 g anzeigen

Legen Sie hier den Messbereich für Schockwerte fest. Als Standard ist die Einstellung "Schockwerte im kalibrierten Bereich bis ± 16 g anzeigen" gesetzt. Mit Klick auf den Ausschalter erweitern Sie die Anzeige auf ± 24 g je Achse (Schalter ist grau).

#### Erläuterungen zum Messbereich

Der herstellerseitig bis  $\pm$  16 g kalibrierte Beschleunigungssensor zeichnet Schockwerte bis zu  $\pm$  24 g auf. Sie können selbst festlegen, ob die Anzeige der aufgezeichneten Werte auf diesen kalibrierten Bereich von  $\pm$  16 g begrenzt werden soll oder ob Werte bis zu  $\pm$  24 g angezeigt werden sollen.

Bitte beachten: Für Werte jenseits von ± 16 g kann die Abweichung ca. bis 3,5 % betragen; es wird keine Richtigkeit garantiert.

Untergrenze von Schwellenwert für Schock aufheben

Um Schocks zu erfassen, die unterhalb von 2,0 g je Achse liegen, aktivieren Sie diese Funktion (Schalter ist grün). Der Schwellenwert für ein Profil kann jetzt ab 0,2 g im Abstand von je 0,2 g bis zur maximal 12 g beliebig festgelegt werden.( $\rightarrow$  siehe ASPION G-Log Manager – PC-Software / 6. Profil anlegen und bearbeiten).

Bitte beachten: Profile mit < 2,0 g bleiben nur so lange erhalten, wie diese globale Einstellung beibehalten wird. Andernfalls wird die Schwelle unterhalb von 2,0 g beim bereits erzeugten Profil wieder auf die kleinst mögliche Schwelle mit 2,0 g zurückgesetzt.

Mit den Berechtigungen für Smartphone App steuern Sie das Verhalten der ASPION G-Log App:

Anzeige von Inhalten in der App: Als Standard ist kein PIN vergeben, die ASPION G-Log App zeigt alle Ereignisse an.

Tragen Sie einen PIN (bis zu 4-stellig, nur Zahlen erlaubt) ein. Jetzt werden aufgezeichnete Ereignisse beim Auslesen mit der ASPION G-Log App für den Benutzer verborgen. Erst nach Eingabe der hier vergebenen PIN zeigt die ASPION G-Log App alle Ereignisse an (→ siehe ASPION G-Log App für Smartphones). Alle anderen Funktionen der ASPION G-Log App bleiben davon unberührt.

4 Stoppen des Sensors mit PIN: Als Standard ist kein PIN vergeben, mit der ASPION G-Log App ist das Stoppen des Sensors nicht möglich.

Tragen Sie einen PIN (bis zu 4-stellig, nur Zahlen erlaubt) ein. Jetzt kann die Aufzeichnung eines Sensors mit der Smartphone App mit Eingabe dieser PIN gestoppt werden (→ siehe ASPION G-Log App für Smartphones). Eine Fortsetzung der Aufzeichnung ist nicht möglich. Ein gestoppter Sensor kann wieder neu in Betrieb genommen werden (→ siehe ASPION G-Log Manager – PC-Software / 4. Sensor in Betrieb nehmen).

#### 8. Sensor auslesen

Auswertungsdaten erhalten Sie, in dem Sie einen Sensor auslesen. Wählen Sie dazu im linken Bereich die Funktion Sensor auslesen. Auslesemöglichkeiten: ASPION G-Log ausschließlich über NFC mit Kartenleser, ASPION G-Log 2 über NFC mit Kartenleser oder per Bluetooth (Voraussetzung Bluetooth am PC vorhanden und aktiviert).

#### ▲ N) Sensor auslesen

Auslesen per NFC: Klicken Sie die Schaltfläche Sensor auslesen. Folgen Sie den Anweisungen des Programms. Zum Auslesen per NFC legen Sie den auszulesenden Sensor mit der Unterseite (Label lesbar) auf den Kartenleser.

Neue ASPION G-Log Sensoren (ab 12/2022) können auch bei leerer Batterie noch per NFC mit Kartenleser und App ausgelesen werden.

Tipp: Zum Auslesen des ASPION G-Log 2 per NFC platzieren Sie den Sensor am besten wie im Bild rechts gezeigt. Damit erhalten Sie die besten Ergebnisse im Austausch mit dem Kartenleser. Legen Sie den Kartenleser niemals auf eine metallische Oberfläche (z.B. PC), das stört ebenfalls die NFC Übertragung.

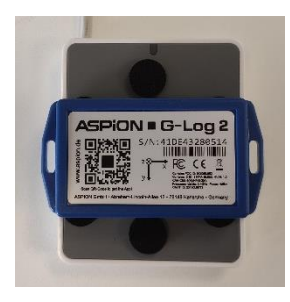

Auslesen per BLE für ASPION G-Log 2 Sensoren:

🟦 🖇 Markierte Sensoren auslesen Bei vorhandener und aktivierter Bluetooth Schnittstelle (ab Windows Version 10.1703) startet mit Aufruf der Funktion Sensor auslesen automatisch die Suche nach ASPION G-Log 2 Sensoren. Es werden alle in Reichweite befindlichen Sensoren aufgelistet.

Klicken Sie die Schaltfläche Markierte Sensoren auslesen, um alle in der Liste aufgeführten Sensoren auszulesen. Automatisch markiert werden alle Sensoren, die bisher noch nicht ausgelesen wurden oder die mindestens eine Stunde nicht mehr ausgelesen wurden. Um einen einzelnen, bestimmten Sensor auszulesen, markieren Sie diesen in der Liste und klicken Sie die Schaltfläche Sensor auslesen.

Werden mehrere Sensoren auf einmal ausgelesen, wechselt das Programm zur Funktion Auswertungen. Wird nur ein Sensor ausgelesen, werden die ausgelesenen Daten in der Übersicht angezeigt.

|                       |           | _ @ X                                                                       |
|-----------------------|-----------|-----------------------------------------------------------------------------|
| ASPiON - G-Log        |           |                                                                             |
| Sensor<br>beschreiben | Übersicht | ▲ N) Sensor austesen                                                        |
| Einsatzliste          |           | 1 × Sensor austesen                                                         |
| ▲ Sensor auslesen     |           | Sun 7 Sensoren markiert (älter als eine                                     |
|                       |           | Stunde oder noch nicht ausgelesen)                                          |
| Ø Sensor stoppen      |           | transport<br>Sensor (D: 4194366096<br>Augelesen:                            |
| Profile<br>bearbeiten |           | Air #345 US-DE<br>Serior (L-Massaceae)<br>Auspieter:                        |
| Auswertungen          |           | #45631011-34<br>Senor ID-418042801DE<br>Augeleterr: 150523211318            |
|                       |           | Flightcase 8 US-EU<br>Sensor ID-4 1024328617<br>Augebeen: 1605/2021 1534    |
| Einstellungen         |           | Container #9452 Box1<br>Sensor 10-41894300116<br>Auspieteer: 1605.2021 1534 |
| Impressum             |           | #8863 P2 ID 100-03<br>Sentor ID-4104320018<br>Auspetent 23.05.2021 1913     |
|                       |           | #3456756<br>Sentor (D. 41884238000<br>Augelesen: 24.65.2021 00:03           |

Alternativ können Sie jeden Sensor auch mit der Smartphone App auslesen und die Auswertungsdaten importieren ( $\rightarrow$  siehe ASPION G-Log App für Smartphones / 1.1 Auslesen per App).

**0** Wählen Sie im linken Bereich die Funktion **Sensor auslesen**.

|                     |                                                  |                                                                                                   |                                 | - @ X                                                                                                    |
|---------------------|--------------------------------------------------|---------------------------------------------------------------------------------------------------|---------------------------------|----------------------------------------------------------------------------------------------------|
| ASPION - G-Lo       | g Sensor auslesen                                |                                                                                                   |                                 | 3 → zur Auswertung                                                                                        |
|                     | Übersicht                                        |                                                                                                   |                                 | 호 NI) Sensor auslesen                                                                                     |
|                     | Zustand 🥚 🛲 🕕                                    | Sensortyp 2                                                                                       | ASPION G-Log 2                  | 1 X Sensor auslesen                                                                                       |
| 0 1 Sensor auslesen | Sensor ID 418843280248<br>Einsatz Air #345 US-DE | Profilname<br>Schwellenwert für Schock                                                            | G-Log 2 low                     | * Markierte Sensoren auslesen                                                                             |
| Sensor stoppen      | Start 18.05.2021 06:39 Uhr<br>Stopp              | Mindestdauer für Schock<br>Datenrate                                                              | 10,0 ms<br>1,600 Hz             | Stunde oder noch nicht ausgelesen) #8863 P2 ID 100-03 Senor ID: 41DE43280618                              |
|                     | Ausgelesen 24.05.2021 10:23 Uhr                  | Schock/Vibration IEC 60721-3-2 Klasse<br>Temperaturbereich<br>Schwellenwert für rel. Feuchtigkeit | Keine<br>10 °C bis 20 °C<br>55% | Ausgelesen: 23.05.2021 19:13<br>#4563 ID 11-34<br>Sensor ID: 4186432801DE<br>Ausgelesen: 24.05.2021 10:19 |
|                     |                                                  | Intervall der Aktivitäts-Ereignisse<br>BLE-Kommunikation                                          | 4 Stunde(n)<br>Aktiviert        | #3456766<br>Sensor ID: 418843280203<br>Ausgelesen: 24.05.2021 10:16                                       |
|                     | (3) (3) (231) (32)                               | Globale Einstellungen<br>Schockwerte werden bis ± 24 g angezeig                                   | it.                             | Sensor ID: 418942080116<br>Auspeieren: 24.05.2021 IO:18<br>Flightcase 8 US-EU<br>Sensor ID: 41D643280617  |
|                     |                                                  | Die Smartphone-App zeigt Ereignisse nur                                                           | r mit Eingabe der PIN '1234'.   | Ausgelesen: 24.05.2021 10:18<br>transport<br>Sensor ID: 418943080096<br>Ausgelesen: 24.05.2021 10:19      |
|                     |                                                  |                                                                                                   |                                 | Air #345 US-DE<br>Sensor ID: 418843280248<br>Ausgelesen: 24.05.2021 10:23                                 |
|                     |                                                  |                                                                                                   |                                 |                                                                                                    |
|                     |                                                  |                                                                                                   |                                 |                                                                                                    |
| e Hilfe             |                                                  |                                                                                                   |                                 | 4                                                                                                    |

Die Übersicht liefert die wichtigsten Informationen des ausgelesenen Sensors auf einen Blick. Die Ampelfunktion zeigt, ob und welche Ereignisse aufgetreten sind. Symbole in rot zeigen an, dass der angegebene Schwellenwert überschritten wurde (ansonsten grau):

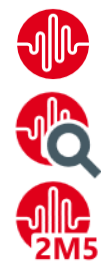

Es sind Schock-Ereignisse vorhanden, Anzahl in Klammern.

Es sind Schock-Details vorhanden, Anzahl in Klammern.

Es sind Schock-Details vorhanden, die Schock/Vibrationsprüfung nach DIN IEC 60721-3-2 der angegebenen Klasse wurde überschritten, Anzahl in Klammern.

**Tipp:** Weitere Infos dazu bei Profileinstellungen und Auswertungen (→ siehe ASPION G-Log Manager – PC-Software 6.2 Profileinstellungen für ASPION G-Log 2 / 10.4 Schock-Details).

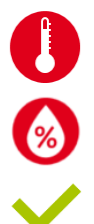

Es sind Temperatur-Ereignisse vorhanden, Anzahl in Klammern.

Es sind Feuchtigkeits-Ereignisse vorhanden, Anzahl in Klammern.

Es sind keine Ereignisse vorhanden.

- **2** Übersicht des verwendeten Profils und sämtlicher Einstellungen des Sensors.
- Ober die Schaltfläche zur Auswertung oder Funktion Auswertungen im linken Bereich gelangen Sie zu den Ereignissen (→ siehe ASPION G-Log Manager – PC-Software / 10. Auswertungen).

#### Weitere Ergebnisse beim Auslesen

- Ein Sensor ist aktiviert, besitzt aber keine Ereignisse.
- Ein Sensor ist aktiv und hat Ereignisse gespeichert.
- Ein Sensor im Auslieferzustand ist nicht aktiviert und hat keine Ereignisse.

| ASP | iON <b>= G-Log</b>    | Sensor auslesen        |           |              | ➡ zur A | luswertung | 1 Sensor auslesen | ^ |
|-----|-----------------------|------------------------|-----------|--------------|---------|------------|-------------------|---|
| Ŧ   | Sensor<br>beschreiben | Übersicht              |           |              |         |            |                   |   |
|     | Finsatzliste          | Zustand 🖉 🛑            | Sensortyp | ASPION G-Log |         |            |                   |   |
|     |                       | Sensor ID 41484308000B |           |              |         |            |                   |   |
| ±.  | Sensor auslesen       | Auslieferzustand       |           |              |         |            |                   |   |
| 0   | Sensor stoppen        |                        |           |              |         |            |                   |   |

#### Fehler und Problembehebung

Mögliche Fehlermeldungen, Ursache und Hinweise zur Behebung:

→ siehe ASPION G-Log Manager – PC-Software / 12. Hilfe, Fehler und Problembehebung.

#### 9. Sensor stoppen

Um die Aufzeichnung von Ereignissen eines Sensors anzuhalten, wählen Sie die Funktion **Sensor stoppen** im linken Bereich. Klicken Sie auf die **Schaltfläche Sensor stoppen**. Folgen Sie den Anweisungen des Programms. Legen Sie den zu stoppenden Sensor mit der Unterseite (Label lesbar) auf den Kartenleser.

Bitte beachten: Aufgezeichnete Ereignisse bleiben auch nach dem Stoppen des Sensors erhalten. Einen gestoppten Sensor können Sie jederzeit wieder auslesen. Mit der Funktion **Sensor beschreiben** nehmen Sie einen gestoppten Sensor wieder neu in Betrieb. Der Speicher des Sensors wird dabei zurückgesetzt.

#### **10.** Auswertungen

Sämtliche Informationen eines ausgelesenen Sensors erhalten Sie mit der Funktion **Auswertungen** im linken Bereich. Da sich die Auswertungen insbesondere für die Aufzeichnung von Temperatur-/Klima-Ereignissen zwischen ASPION G-Log (incl. Waterproof) und ASPION G-Log 2 (incl. Waterproof) unterscheiden, werden diese in getrennten Kapiteln (→ 10.6 Temperatur für ASPION G-Log und 10.7 Klima für ASPION G-Log 2) beschrieben. Die Auswertung von Schock-Ereignissen, Schock-Details, Lage und Kartenansicht sind identisch. Bei den Schock-Details wird für den ASPION G-Log 2 zusätzlich die Schock/Vibrationsprüfung nach DIN EN IEC 60721-3-2 erläutert.

#### 10.1 Inhalte, Übersicht und Funktionen

Wählen Sie im linken Bereich die Funktion Auswertungen. Es wird der erste Eintrag aus der Listenansicht im rechten Bereich automatisch ausgewählt.

Hinweis auf neue Auswertungen mit Ereignissen: Sind neue Ereignisse von Sensoren vorhanden, blinkt die Funktion **Auswertungen** rot.

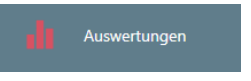

Automatisches Aggregieren von Ereignissen: Wird ein Sensor mehrfach z. B. per App oder PC-Software ausgelesen und erfolgt die Datenablage im selben Verzeichnis (Programmdaten), werden die Auswertungsinformationen zusammengefügt. Damit ist eine unendliche Aufzeichnung von Ereignissen möglich (max. 286 Ereignisse für ASPION G-Log und 950 Ereignisse für ASPION G-Log 2 zwischen zwei Auslesezeitpunkten).

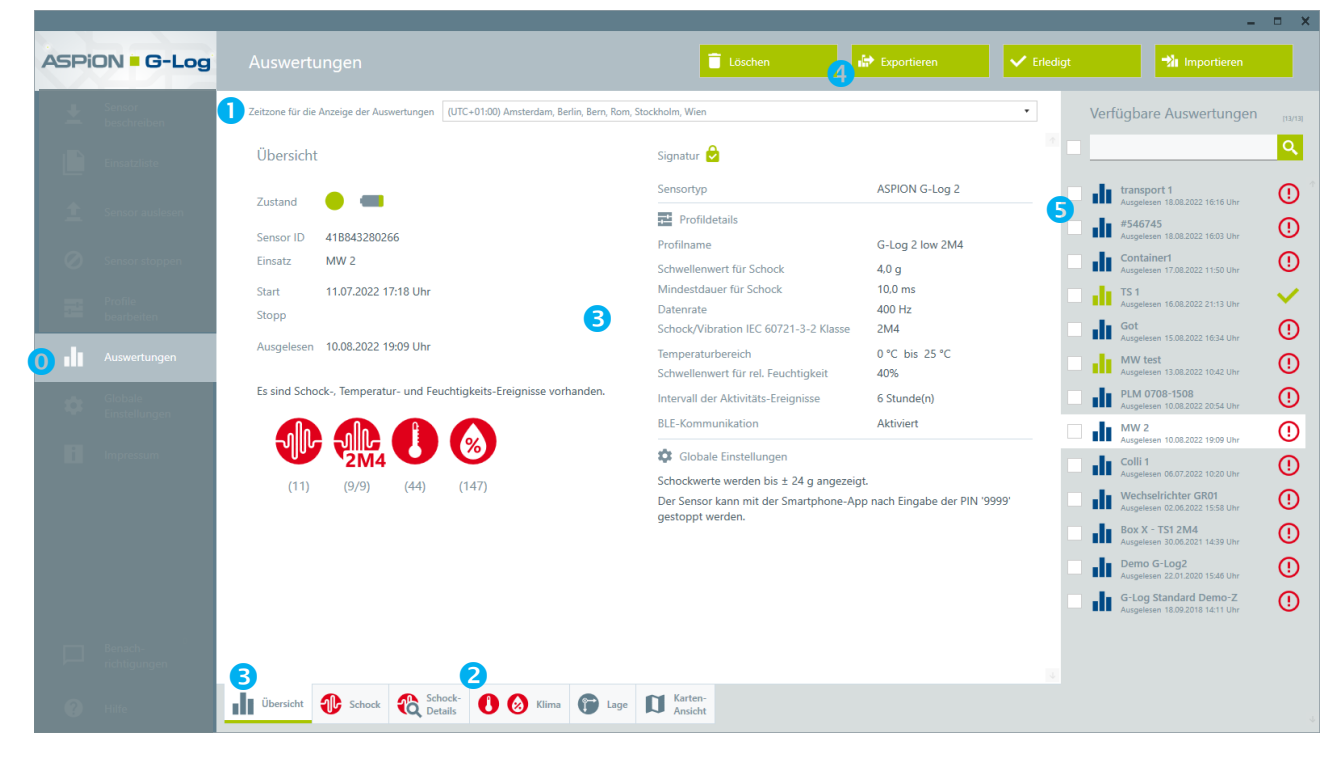

Eine Auswertung enthält folgende Informationen:

Wählen Sie die Zeitzone, in der die Sensorinformationen und Auswertungen angezeigt werden sollen. Dabei sind auch die Sommer-/Winterzeit derselben berücksichtigt. Die Zeitzonenleiste bleibt bei allen Auswertungsansichten bestehen.

- Auswahl des Reiters: Je nach gewähltem Reiter in der unteren Leiste zeigt der Inhaltsbereich (siehe 3) entsprechende Informationen an. Wählen Sie über die Tabs aus, welche Ereignisse Sie sich anzeigen lassen. Ist ein Tab nicht anklickbar, liegen hier keine aufgezeichneten Ereignisse / Informationen vor.
- Oer Reiter Übersicht zeigt im Inhaltsbereich sämtliche Details zum Sensor, der Sendung, aktuellem Zustand sowie Profildetails. Dieser Reiter wird jedes Mal beim Aufruf einer Auswertung automatisch ausgewählt. Die Zahlen in Klammern informieren über die Anzahl der aufgezeichneten Ereignisse. Jede Auswertung (ab Version 4) wird mit einer Signatur gegen Manipulation geschützt: Auswertungen mit dem Symbol 😥 sind original, manipulierte Auswertungen werden mit diesem Symbol I

4 Mit der Schaltfläche Löschen löschen Sie die gerade aktive Auswertung.

Die Schaltfläche Exportieren exportiert die gerade aktive Auswertung:

- als PDF-Bericht mit sämtlichen Auswertungsinhalten und Grafiken; die PDF-Datei kann optional direkt angezeigt werden.
- im Excel-Format mit sämtlichen Auswertungsinhalten in mehreren Tabellen-Blättern.

Bitte beachten: Alle Datumsinhalte beziehen sich beim Excel-Format als auch PDF-Bericht auf die aktuell eingestellte Zeitzone.

im G-Log eigenen-Format.

Wählen Sie das gewünschte Format vor dem Speichern der Datei aus.

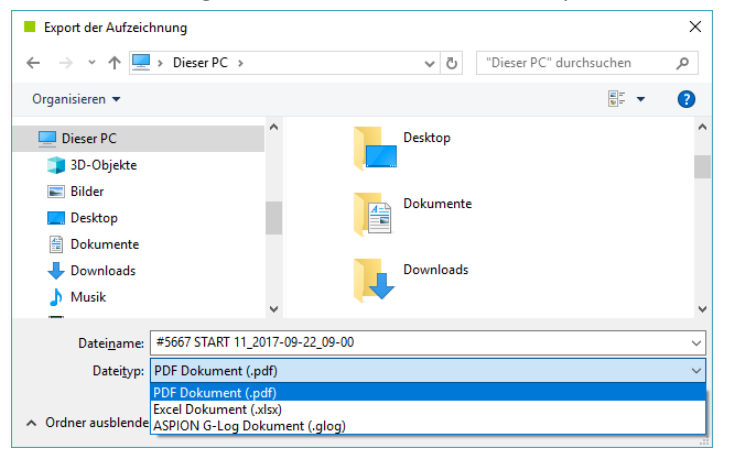

Ist zusätzlich die Archivfunktion aktiviert, werden diese Auswertungen gleichzeitig als .ZIP Format im eingestellten Verzeichnis abgelegt ( $\rightarrow$  siehe Benutzerhandbuch Konfiguration).

Mit der Schaltfläche Importieren können Sie Auswertungen im G-Log eigenen-Format importieren.

#### Beispiel zur Nutzung G-Log eigenes Format:

Ein Service-Techniker liest einen Sensor am Bestimmungsort mit dem ASPION G-Log Manager aus und exportiert die Auswertung im G-Log eigenen-Format. Nun schickt er diese Datei per E-Mail an einen Kollegen in der Zentrale. Dieser importiert die Auswertung in seine installierte Version des ASPION G-Log Managers. Damit erhält er dieselbe Ansicht auf die Auswertung wie der Service-Techniker vor Ort. Seinerseits kann er daraus einen PDF-Bericht erstellen, beispielsweise zur Weiterleitung an einen Dienstleister.

Neue Auswertungen werden blau gekennzeichnet. Mit Klick auf die **Schaltfläche Erledigt** kann diese blaue Kennzeichnung einer Auswertung aufgehoben werden.

In der Listenansicht sehen Sie alle verfügbaren Auswertungen. Das (!) Symbol zeigt an, ob Ereignisse vorhanden sind. Alle mit blau gekennzeichneten Auswertungen in der Liste enthalten neue Ereignisse.
 Bei sehr vielen Auswertungen liefert die Eingabe über die Suche schnell die gewünschte Auswertung.

Sie können mehrere Auswertungen gleichzeitig selektieren, in dem Sie das Kästchen vor der jeweiligen Auswertung markieren. Mit der **Schaltfläche Auswahl löschen** löschen Sie sämtliche ausgewählten Auswertungen. Mit der **Schaltfläche Auswahl exportieren** exportieren Sie sämtliche ausgewählten Auswertungen in dem auszuwählenden Format. Mit der **Schaltfläche Erledigt** heben Sie die blaue Kennzeichnung für die ausgewählten Auswertungen auf.

#### **10.2** Schock-Ereignisse

Wählen Sie im linken Bereich die Funktion Auswertungen. Wählen Sie im Listenbereich rechts die gewünschte Auswertung. Klicken Sie auf den Reiter Schock.

**Tipp:** Die Interpretation von Schocks ist komplex und erschließt sich nicht von selbst. Daher finden Sie ausführliche Erläuterungen auf der ASPION Webseite <u>www.aspion.de</u> im Bereich "Datenlogger Analyse" und in detaillierten Whitepapern sowie FAQ-Bereich im ASPION Kundenportal.

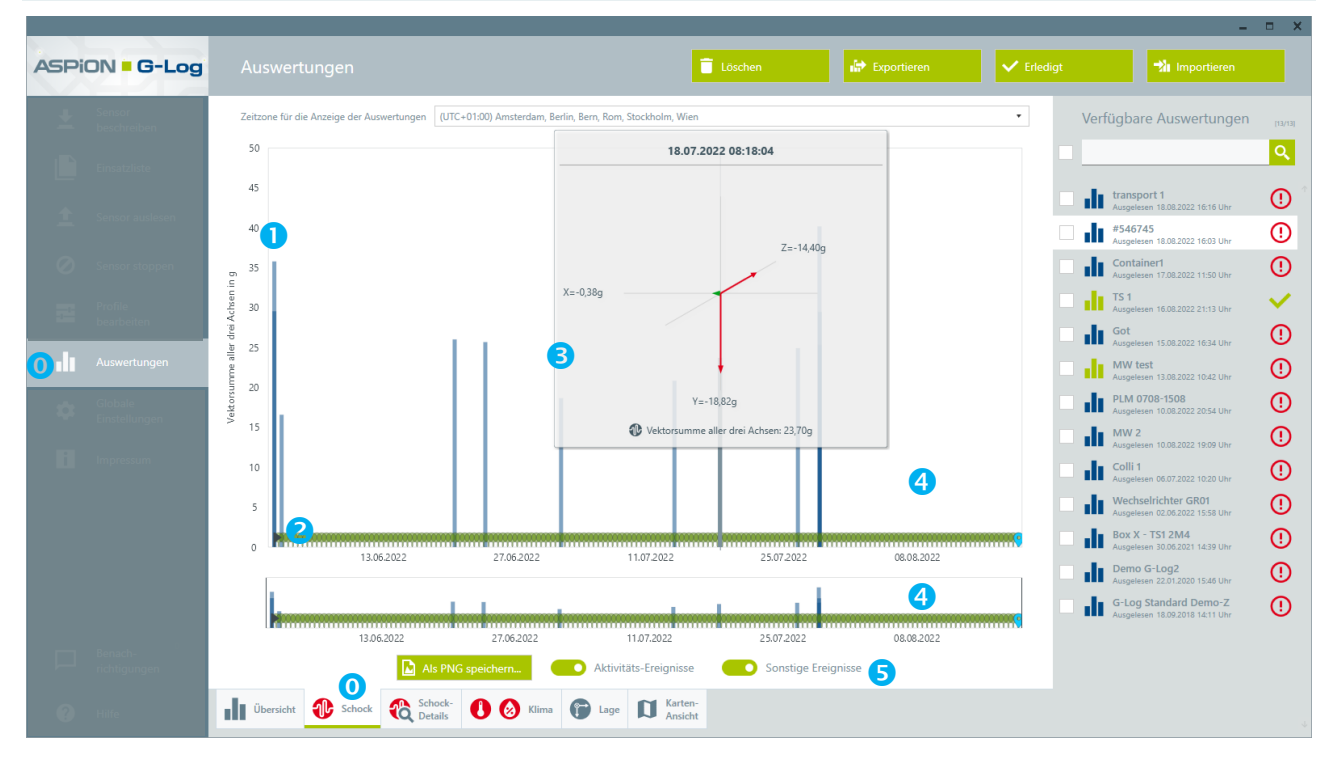

#### Der Inhaltsbereich enthält folgende Informationen:

- Anzeigebereich der Schock-Ereignisse dargestellt mit einem blauen Balken. Die Höhe eines einzelnen Schock-Ereignisses in Form eines Balkens errechnet sich aus dem Betrag der Vektorsumme aller Achsen.
- Anzeigebereich der Aktivitäts-Ereignisse auf der Zeitleiste zur Kontrolle, dass der Sensor aktiv ist sowie zur Lage-Visualisierung, dargestellt mit einem grünen Kreis. Jeder Auslesepunkt per App oder PC Software wird mit als Pin gekennzeichnet und enthält Datum, Uhrzeit und folgende Kennzeichnung:
  - Ortsangabe und Land (Länderkennzeichen)
  - Ohne Standort: Es konnte keine Ortsangabe ermittelt werden
  - G-Log Manager: Auslesen des Sensors ist mit PC Software und Kartenleser erfolgt

Benutzerhandbuch – Version 6 / 10-23 
Copyright © ASPION GmbH

Die Ortungsinformationen – sofern vorliegend – erhalten Sie übersichtlich in der Kartenansicht.

S Mit der Maus (Mouse over) erhalten Sie die Details zu einem einzelnen Schock-Ereignis oder auch Aktivitäts-Ereignis. In rot dargestellte Achsenpfeile zeigen eine Überschreitung des Schwellenwertes in dieser Achsrichtung an. Die Maximalwerte können je nach eingestelltem Anzeigebereich (± 16 g bzw. ± 24 g) entsprechend variieren (→ siehe ASPION G-Log Manager – PC Software / 7. Globale Einstellungen).

Bitte beachten: Bei Schock-Ereignissen, die zur selben Sekunde aufgezeichnet werden, zeigt die Ansicht bis zu maximal drei Schock-Ereignisse gleichzeitig an. Für weitere Details nutzen Sie entweder die Zoom-Funktion (siehe ④) oder Export-Funktionen (siehe vorhergehendes Kapitel 10.1).

4 Zoom-Funktion: Um einen Zeitraum näher zu betrachten, können Sie in der oberen Ansicht mit der Mausrad-Funktion rein- und rauszoomen. Die untere Zeitleiste markiert mit einer weißen Fläche den ausgewählten Zeitraum. Mit einem Doppelklick auf die linke Maustaste in diesem Bereich kehren Sie zur Gesamtübersicht zurück. Den Startzeitpunkt der Aufzeichnung markiert ein graues Dreieck, das Ende (Stop) der Aufzeichnung – sofern vorhanden – entsprechend am Ende der Zeitleiste.

**5** Die Anzeige im oberen Bereich kann variiert und als Bild gespeichert werden:

blendet Aktivitäts-Ereignisse oder/und sonstige Ereignisse ein- bzw. aus.

Als PNG speichern...

D

erzeugt ein Bild der aktuellen Ansicht.

#### **10.3** Schock-Details

Wesentlich für die Auswertungen und Interpretation im Schadensfall sind die Daten eines Schockereignisses im Detail. Der Sensor zeichnet den zeitlichen Verlauf eines Stoßes aller drei Achsen in Millisekunden auf: Dieser Ausschnitt mit insgesamt 19 Werten dient der exakten Analyse des Verlaufs, lässt Schlüsse auf die Auswirkungen zu und kann wesentlich zur Beurteilung im Schadensfall oder bei Tests zur Verpackungsprüfung beitragen. Der Sensor speichert dauerhaft den allerersten sowie die weiteren acht höchsten Schockereignisse in dieser Granularität.

• Wählen Sie im linken Bereich die Funktion **Auswertungen**. Wählen Sie im Listenbereich rechts die gewünschte Auswertung. Klicken Sie auf den **Reiter Schock-Details**.

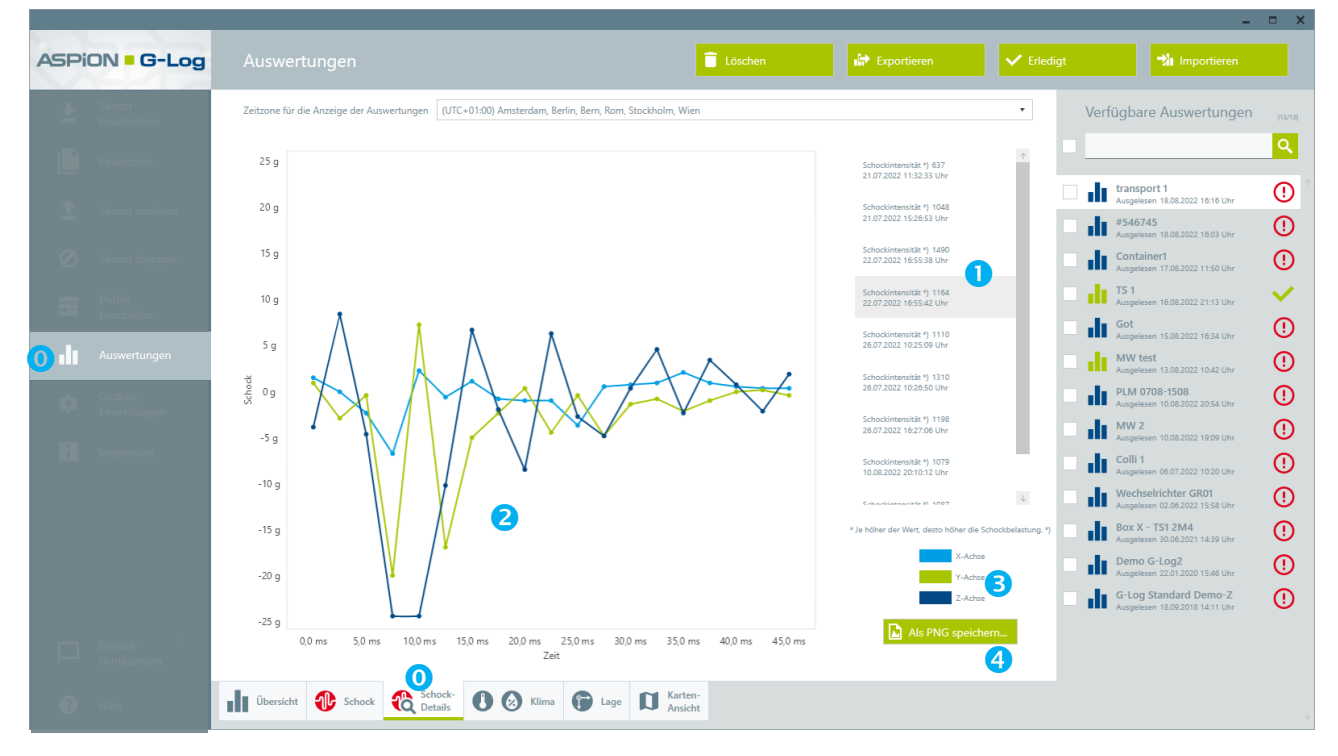

#### Der Inhaltsbereich enthält folgende Informationen:

 Liste mit Auswahl eines Schock-Details: Der allererste Schock und die weiteren 8 höchsten Schock-Ereignisse bleiben mit allen Schock-Details dauerhaft auch bei vollem Speicher erhalten.
 Bitte beachten: Die höchsten Schock-Ereignisse werden über die sog. Schockintensität ermittelt, z. B. "Schockintensität 1164". Diese berücksichtigt die Stärke als auch die Dauer des Schocks. Je höher der Wert, desto höher ist die Belastung.

- Anzeigebereich eines einzelnen Schock-Details jeder Achse mit Anzeige des Verlaufs in Millisekunden. Die Dauer hängt von der eingestellten Datenrate ab und umfasst immer 19 Werte im zeitlichen Verlauf. Die Dauer eines Schocks kann dadurch sehr gut nachvollzogen werden. Mouse-over zeigt die Werte je Achse zu diesem Messzeitpunkt im Detail.
- **3** Legende zur Achsenzuordnung.

Als PNG speichern..

erzeugt ein Bild der aktuellen Ansicht.

10.4 Schock-Details mit Schock/Vibrationsprüfung nach IEC 60721-3-2 für ASPION G-Log 2

Die Anzeige der Schock-Details mit Schock/Vibrationsprüfung gem. IEC 60721-3-2 erfolgt entsprechend gewählter Klasse und pro Achse.

**Tipp:** Die beste Erkennungsrate von Überschreitungen erzielen Sie mit einer Datenrate von 200 bzw. 400 Hertz. Sicher erkannt werden 95 % der Überschreitungen über alle Transportklassen hinweg. Dies wurde in einem akkreditierten Prüflabor ermittelt und bestätigt. Benötigen Sie weitere Details zur Schock/Vibrationsprüfung nach IEC 60721-3-2, wenden Sie sich an den Hersteller.

• Wählen Sie im linken Bereich die Funktion **Auswertungen**. Wählen Sie im Listenbereich rechts die gewünschte Auswertung. Klicken Sie auf den **Reiter Schock-Details**.

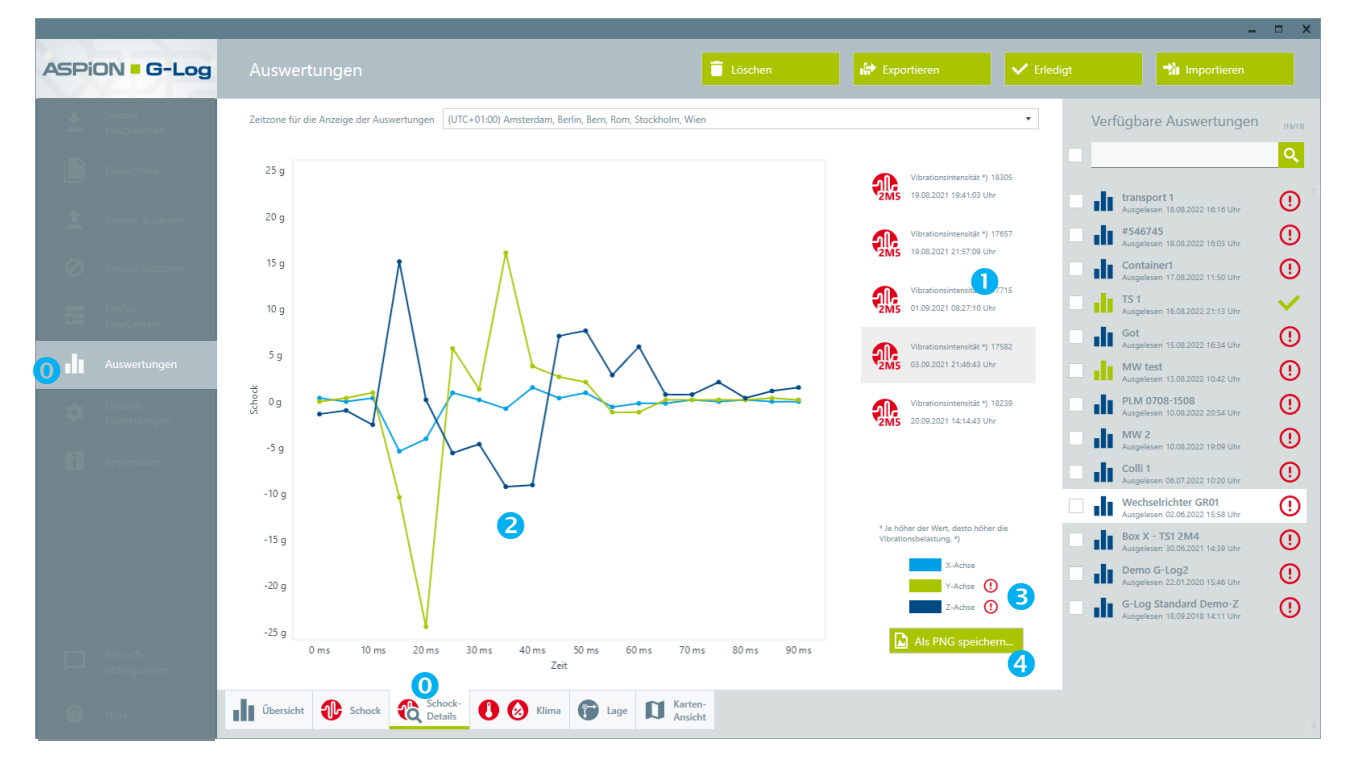

#### Der Inhaltsbereich enthält folgende Informationen:

 Liste mit Auswahl eines Schock-Details und Anzeige der Schock/Vibrationsklasse: Wurde die gewählte Klasse überschritten, ist das Ampelsymbol rot. Betroffene Achsen werden in der Legende mit diesem Symbol () gekennzeichnet. Der allererste Schock und die weiteren 8 höchsten Schock-Ereignisse bleiben mit allen Schock-Details dauerhaft auch bei vollem Speicher erhalten.

Bitte beachten: Die höchsten Schock-Ereignisse werden über die sog. Vibrationsintensität ermittelt, z. B. "Vibrationsintensität 16840". Diese berücksichtigt die Stärke als auch die Dauer der Vibrationsbelastung. Je höher der Wert, desto höher ist die Belastung.

- Anzeigebereich eines einzelnen Schock-Details jeder Achse mit Anzeige des Verlaufs in Millisekunden. Die Dauer hängt von der eingestellten Datenrate ab und umfasst immer 19 Werte im zeitlichen Verlauf. Die Dauer eines Schocks kann dadurch sehr gut nachvollzogen werden. Mouse-over zeigt die Werte je Achse zu diesem Messzeitpunkt im Detail.
- Eegende zur Achsenzuordnung je ausgewähltem Schock-Detail mit gleichzeitiger Kennzeichnung der betroffenen Achsen.

Als PNG speichern...

erzeugt ein Bild der aktuellen Ansicht.

#### Erläuterungen und Beispiele zur Interpretation von Schock-Details

Ob ein transportiertes Gut bei einem Schock tatsächlich beschädigt wird, kann pauschal nicht beantwortet werden und hängt insbesondere vom Transportgut und den Umständen ab. Jedoch gilt: Je länger ein Schock andauert und möglicherweise mehrere Schocks innerhalb kurzer Zeit (z.B. in derselben Minute) aufeinander folgen, desto wahrscheinlicher ist eine Beschädigung. Eine Beurteilung kann jedoch nur im Einzelfall erfolgen und muss letztlich alle Umstände berücksichtigen.

Die nachfolgenden Aufzeichnungen von Schock-Details und deren Interpretation sollen Ihnen als Orientierungshilfe dienen, Ihre eigenen Kurvenverläufe von Schock-Details einzuordnen. Weitere Erläuterungen finden Sie jederzeit online auf den ASPION Webseiten.

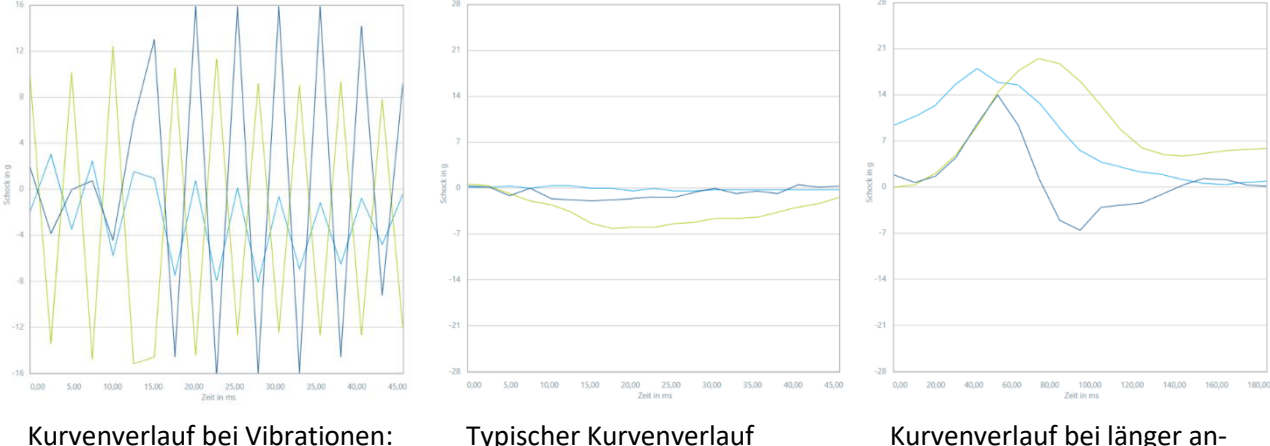

Kurvenverlauf bei Vibrationen: Kurze Impulse von kurzer Dauer Typischer Kurvenverlauf bei Luftfracht

Kurvenverlauf bei länger anhaltendem Schock, ggf. kritisch

Gerne stehen wir Ihnen bei der Interpretation Ihrer Auswertungen jederzeit mit Rat zur Seite: Wenden Sie sich dazu einfach an unseren Support, erreichbar per E-Mail an <u>support@aspion.de</u>.

#### 10.5 Lage

Ob sich die Lage des Sensors – und damit die Ihres Transportguts – dauerhaft verändert hat, erfahren Sie aus der einfachen Lagevisualisierung: Zum eingestellten Intervall der Aktivitäts-Ereignisse protokolliert der Sensor die aktuellen Werte des Beschleunigungssensors. Aus diesen Daten wird die Hauptrichtung der Erdanziehungskraft in Höhe von etwa 1 g ermittelt. Daraus resultiert die Lage des Sensors zu diesem Zeitpunkt.

• Wählen Sie im linken Bereich die Funktion **Auswertungen**. Wählen Sie im Listenbereich rechts die gewünschte Auswertung. Klicken Sie auf den **Reiter Lage**.

| ASPION - G-Log           | Auswertungen                                                                       | 📋 Löschen                   | i Exportieren               | ✓ Erledigt | tmportieren                                               |          |
|--------------------------|------------------------------------------------------------------------------------|-----------------------------|-----------------------------|------------|-----------------------------------------------------------|----------|
| Le Sensor<br>beschreiben | Zeitzone für die Anzeige der Auswertungen (UTC+01:00) Amsterdam, Berlin, Bern, Rom | , Stockholm, Wien           |                             | • Verf     | ügbare Auswertungen                                       | Irasial  |
| Einsatzliste             |                                                                                    |                             |                             |            |                                                           | ٩        |
| Sensor auslesen          |                                                                                    |                             |                             | = di       | Sensor ID 41B8432801C6<br>Ausgelesen 10.02.2023 14:20 Uhr | ()       |
|                          |                                                                                    |                             |                             | - di       | hello 4<br>Ausgelesen 10.02.2023 09:31 Uhr                | ()       |
| Sensor stoppen           |                                                                                    |                             |                             | - di       | Sensor ID 4188432801C6<br>Ausgelesen 09.02.2023 16:10 Uhr | ()       |
| Profile<br>bearbeiten    |                                                                                    |                             |                             | - dt       | Sensor ID 4188432801C6<br>Ausgelesen 09.02.2023 16:03 Uhr | <b>X</b> |
|                          |                                                                                    |                             |                             | - di       | hello3<br>Ausgelesen 09.02.2023 15:25 Uhr                 | (!)      |
|                          |                                                                                    |                             |                             | - di       | Sensor ID 4188432801C6<br>Ausgelesen 09.02.2023 12:08 Uhr | (!)      |
| Globale<br>Einstellungen | Internell der Aldrichter E                                                         | algelisses E Stunde(n)      |                             |            | 5475jdoistjój<br>Ausgelesen 08.02.2023 10:31 Uhr          | X        |
| Impressum                |                                                                                    | eignisse. 5 Stunde(n)       |                             | - 41       | Peter Test<br>Ausgelesen 07.02.2023 16:06 Uhr             | (!)      |
|                          | ABITION + G-Log<br>Digit decommon                                                  |                             |                             | - 41       | #74221<br>Ausgelesen 07.02.2023 07:56 Uhr                 | ()       |
|                          | Make 1 <sup>-</sup> c∈z                                                            | Brn-C + NOLdBY              |                             | - 41       | Carol test<br>Ausgelesen 07.02.2023 02:25 Uhr             | (!)      |
|                          | 16.12.2019 19:00 Uhr 08.01.2020 12:00 Uhr 08.01.2020 13                            | 17.01.2020 21:00 Uhr        | 18.01.2020 02:00 Uhr        |            | Demo G-Log 2 - 2M5<br>Ausgelesen 24.05.2021 12:44 Uhr     | (!)      |
|                          | bis bis bis bis<br>08.01.2020 07:00 Uhr 08.01.2020 12:00 Uhr 17.01.2020 14         | bis<br>17.01.2020 21:00 Uhr | bis<br>22.01.2020 11:00 Uhr | - di       | Ausgelesen 22.01.2020 15:46 Uhr                           | 0        |
| Benach-                  |                                                                                    |                             |                             |            | Ausgelesen 22.01.2020 15:46 Uhr                           | ()       |
| richtigungen             |                                                                                    |                             |                             |            | Demo MAL-015<br>Ausgelesen 18.01.2020 00:33 Uhr           | (!)      |
| 🕜 Hilfe                  | Lage                                                                               | Ansicht                     |                             | - di       | Demo #11-04<br>Ausgelesen 05.11.2017 09:46 Uhr            | <b>~</b> |

Der Inhaltsbereich enthält folgende Informationen:

Die Aktivitäts-Ereignisse visualisieren die grobe Lage des Sensors in den 6 Haupt-Richtungen. Eine Veränderung der Lage wird immer zum nächsten aufgezeichneten Aktivitäts-Ereignis angezeigt.

#### **10.6 Kartenansicht**

Beim Auslesen eines Sensors mit der Smartphone App ermittelt diese den Standort zum Auslesezeitpunkt, sofern der Zugriff auf Standortinformationen erlaubt ist und der Standort ermittelt werden kann. Die Standort-Ermittlung steht auch beim Auslesen mit dem ASPION G-Log Manager zur Verfügung sofern hier die Voraussetzungen des Zugriffs auf Standortinformationen ebenfalls gegeben sind. Die Auslesepunkte werden in einer digitalen Karte angezeigt.

**0** Wählen Sie im linken Bereich die Funktion **Auswertungen**. Klicken Sie auf den **Reiter Karten-Ansicht**.

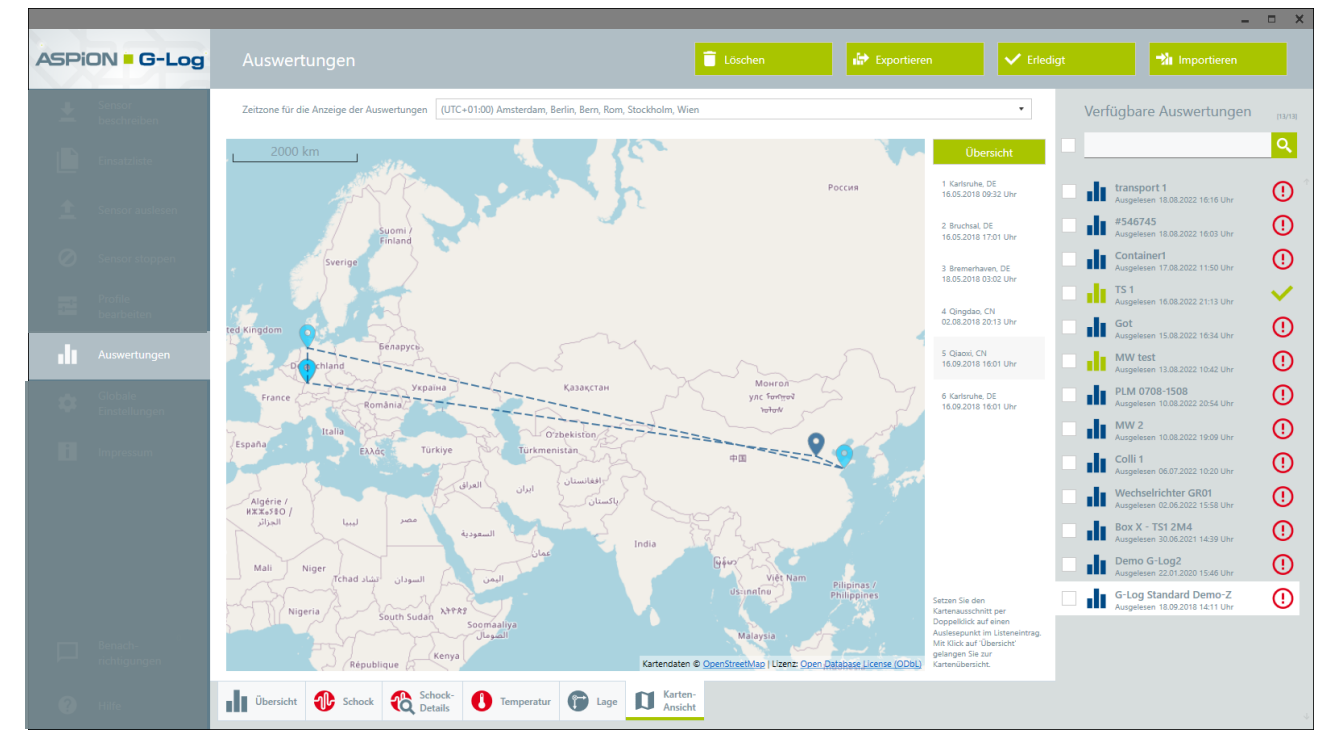

Die Auslesepunkte werden in einer digitalen Karte angezeigt. Die Liste markiert den jeweiligen Eintrag und zeigt den Auslesepunkt mit Datum und Uhrzeit an. Setzen Sie den Kartenausschnitt per Doppelklick auf einen Auslesepunkt im Listeneintrag. Mit Klick auf Übersicht gelangen Sie zur Kartenübersicht. Konnte keine Koordinate ermittelt werden, erscheint diese nicht in der Kartenansicht.

#### **10.7** Temperatur-Ereignisse mit ASPION G-Log

Wählen Sie im linken Bereich die Funktion Auswertungen. Wählen Sie im Listenbereich rechts die gewünschte Auswertung. Klicken Sie auf den Reiter Temperatur.

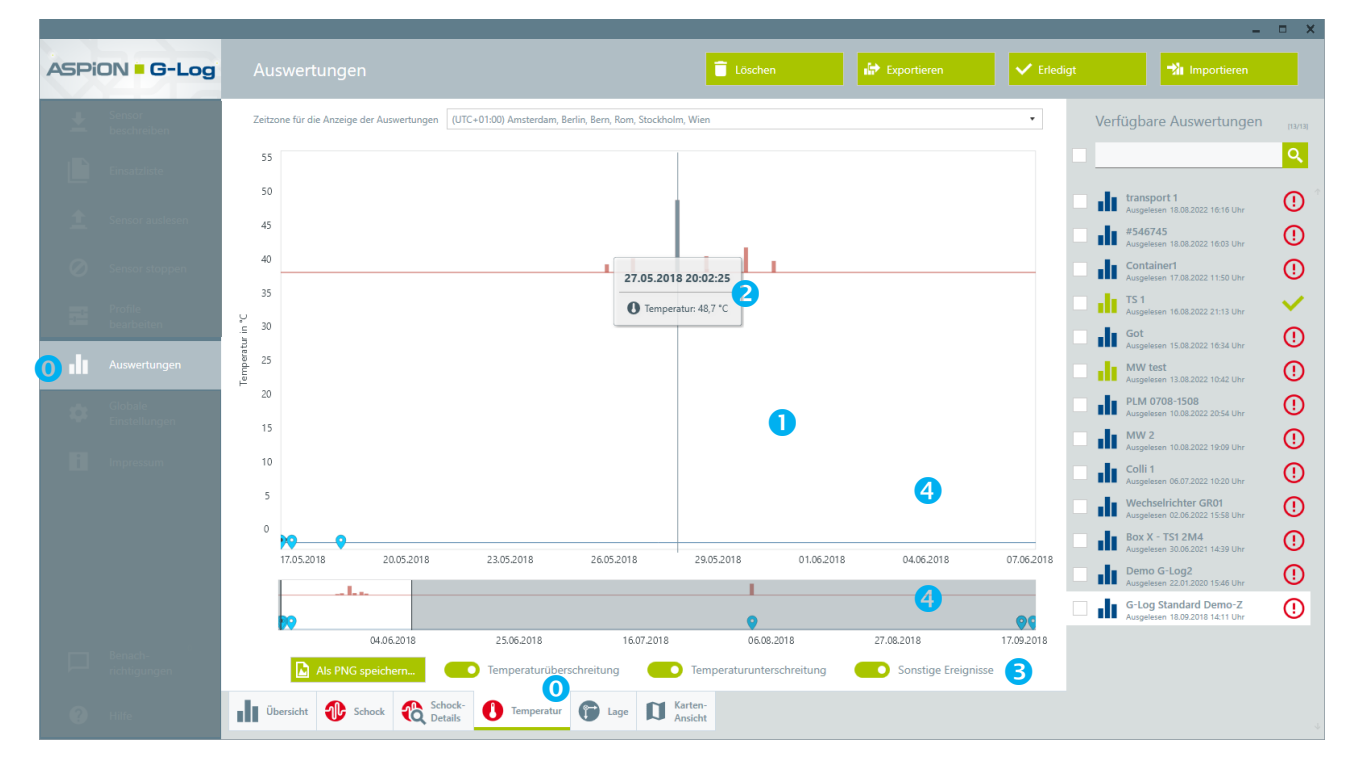

#### Der Inhaltsbereich enthält folgende Informationen:

Anzeigebereich der Temperatur-Ereignisse dargestellt mit einem blauen Balken. Der erlaubte Temperaturbereich wird durch eine rote und blaue Linie gekennzeichnet.

#### Schema zur Aufzeichnung der Temperatur-Ereignisse:

Die Temperatur wird alle 5 Minuten mit dem internen und werksseitig kalibrierten Temperatursensor gemessen und wie folgt protokolliert:

**Fall 1**: Bleibt die Temperatur für mind. 10 Minuten im nicht erlaubten Bereich und kehrt anschließend in den erlaubten Bereich zurück, wird ein Temperatur-Ereignis erzeugt.

**Fall 2**: Bleibt die Temperatur dauerhaft außerhalb des erlaubten Bereichs, wird ca. alle 10 Stunden ein Temperatur-Ereignis am Ende der Aufzeichnung gespeichert.

→ siehe auch ASPION G-Log Manager – PC-Software / 6.1 Profileinstellungen für ASPION G-Log

Mit der Maus (Mouse over) erhalten Sie die Details zu einem einzelnen Temperatur-Ereignis mit Datum/Uhrzeit und Ø-Temperatur. Erfasst werden je Temperatur-Ereignis eine Ø-Temperatur sowie ein Spitzen-/Minimalwert, die beim Export im PDF-Report ausgegeben wird.

Bitte beachten: Bei Temperatur-Ereignissen, die kurz hintereinander - aufgrund eines Pendelns um den eingestellten Schwellenwert - aufgezeichnet werden, können die Balken dicht nebeneinanderliegen. Für weitere Details nutzen Sie die Zoom-Funktion (siehe <sup>4</sup>) oder Export-Funktionen.

**3** Die Anzeige im oberen Bereich kann variiert und als Bild gespeichert werden:

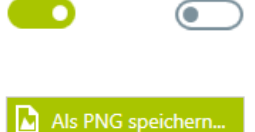

blendet Temperaturüberschreitung bzw. Temperaturunterschreitung oder/und sonstige Ereignisse ein- bzw. aus.

erzeugt ein Bild der aktuellen Ansicht.

🕙 Zoom-Funktion: Um einen Zeitraum näher zu betrachten, können Sie in der oberen Ansicht mit der Mausrad-Funktion rein- und rauszoomen. Die untere Zeitleiste markiert mit einer weißen Fläche den ausgewählten Zeitraum. Mit einem Doppelklick auf die linke Maustaste in diesem Bereich kehren Sie zur Gesamtübersicht zurück.

#### 10.8 Klima-Ereignisse mit ASPION G-Log 2

Die Auswertungen zur Klimaaufzeichnung mit dem ASPION G-Log 2 (incl. Waterproof) sind vielfältig. Im Folgenden wird die Auswertung generell beschreiben und in weiteren Beispielen verschiedene Konfigurationen und deren Anwendung erläutert (erhebt keinen Anspruch auf Vollständigkeit).

Wählen Sie im linken Bereich die Funktion Auswertungen. Wählen Sie im Listenbereich rechts die gewünschte Auswertung. Klicken Sie auf den Reiter Klima.

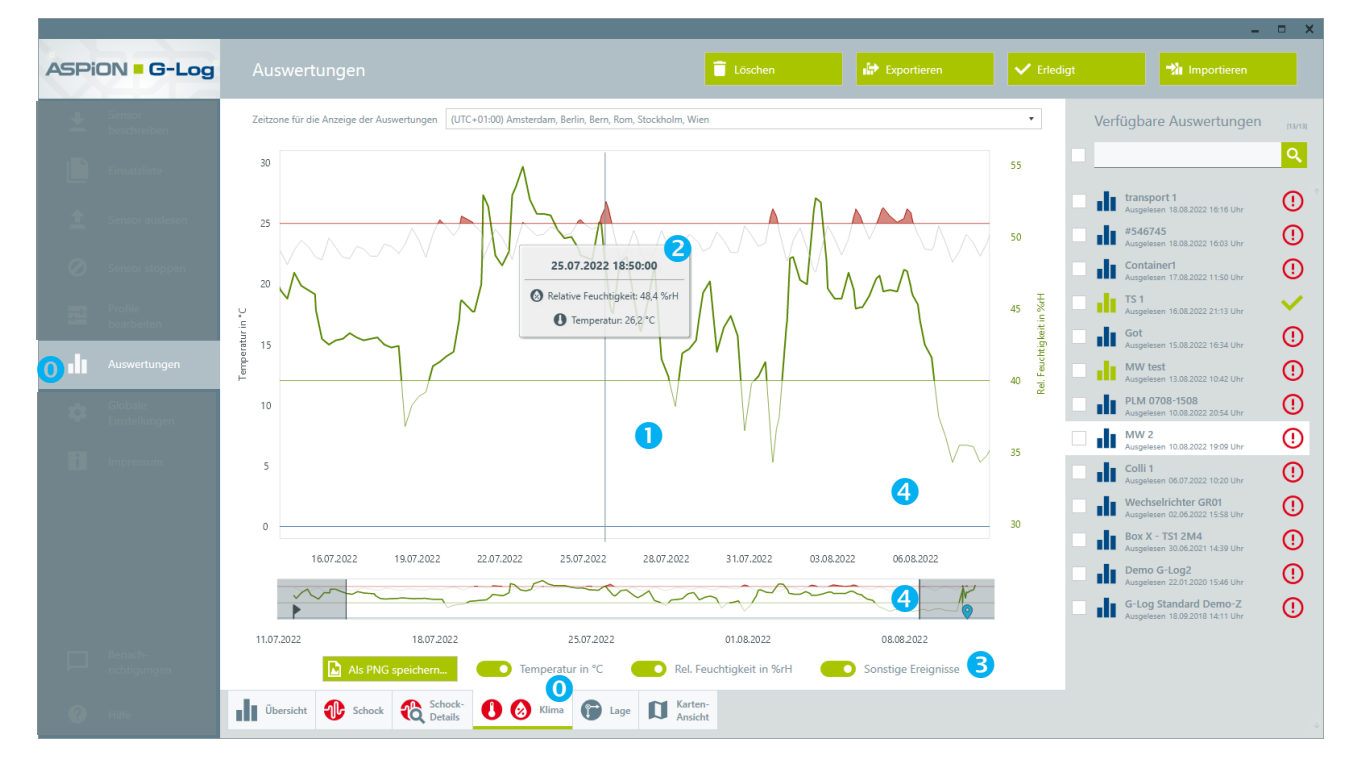

#### Der Inhaltsbereich enthält folgende Informationen:

👤 Anzeigebereich der Klima-Ereignisse dargestellt in einem Verlauf. Sofern Schwellenwerte eingestellt sind, werden diese mit Linien gekennzeichnet. Die linke Achse zeigt Temperaturwerte, die rechte Achse zeigt Werte für die rel. Feuchtigkeit in %.

#### Temperatur:

Der erlaubte Temperaturbereich wird durch eine rote und blaue Linie gekennzeichnet. Die Temperaturverlaufskurve wird grau dargestellt. Werte, die über dem erlaubten Bereich liegen, sind als Flächen rot markiert, Werte unterhalb des erlaubten Bereichs entsprechend in blau.

**Relative Feuchtigkeit**: Der Schwellenwert für relative Feuchtigkeit wird durch eine grüne Linie gekennzeichnet. Werte, die über dem Schwellenwert liegen, sind grün markiert.

#### Schema zur Aufzeichnung der Klima-Ereignisse:

Die Temperatur und relative Feuchtigkeit wird alle 5 Minuten mit dem werksseitig kalibrierten Temperatur-/Feuchtigkeitssensor gemessen und wie folgt protokolliert:

Bleibt die Temperatur und/oder rel. Feuchtigkeit für mind. 5 Minuten im nicht erlaubten Bereich, wird ein Klima-Ereignis erzeugt. Weicht die Temperatur und/oder rel. Feuchtigkeit im weiteren Verlauf um 0,6 °C bzw. 4 % vom vorhergehenden Wert ab oder kehrt in den erlaubten Bereich zurück, wird ein weiteres Klima-Ereignis protokolliert.

→ siehe auch ASPION G-Log Manager – PC-Software / 6.2 Profileinstellungen f
ür ASPION G-Log 2
 Sind Aktivitäts-Ereignisse aktiviert, wird zum eingestellten Intervall – unabhängig von den gewählten
 Schwellenwerten – ein Klima-Ereignis gespeichert und im Verlauf angezeigt.

2 Mit der Maus (Mouse over) erhalten Sie die Details zu einem einzelnen Klima-Ereignis.

Bitte beachten: Bei Klima-Ereignissen, die dicht beieinander liegen, nutzen Sie die Zoom-Funktion (siehe ) oder Export-Funktionen (siehe Kapitel 10.1).

**3** Die Anzeige im oberen Bereich kann variiert und als Bild gespeichert werden:

D

 $\bigcirc$ 

blendet Temperatur bzw. Relative Luftfeuchtigkeit oder/und sonstige Ereignisse ein- bzw. aus.

Als PNG speichern...

erzeugt ein Bild der aktuellen Ansicht.

4 Zoom-Funktion: Um einen Zeitraum näher zu betrachten, können Sie in der oberen Ansicht mit der Mausrad-Funktion rein- und rauszoomen. Die untere Zeitleiste markiert mit einer weißen Fläche den ausgewählten Zeitraum. Mit einem Doppelklick auf die linke Maustaste in diesem Bereich kehren Sie zur Gesamtübersicht zurück.

Die nachfolgenden Auswertungen erläutern und verdeutlichen die Aufzeichnungsmethode.

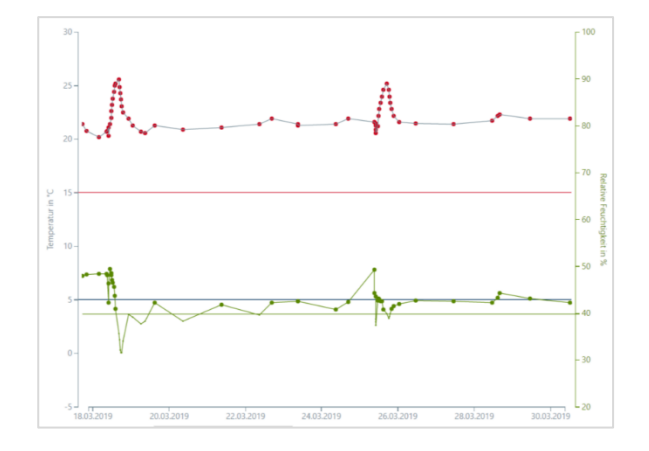

#### Automatische Datenaufzeichnung:

Bei wenig Veränderung werden nur wenige Werte in größeren Zeitabständen protokolliert. Verändern sich die Werte um mehr als 0,6 °C oder 4 % rel. Feuchtigkeit, wird ein nächster Wert in kürzerem Abstand aufgezeichnet. Damit erhalten Sie detaillierte Informationen, wann genau Veränderungen eingetreten sind.

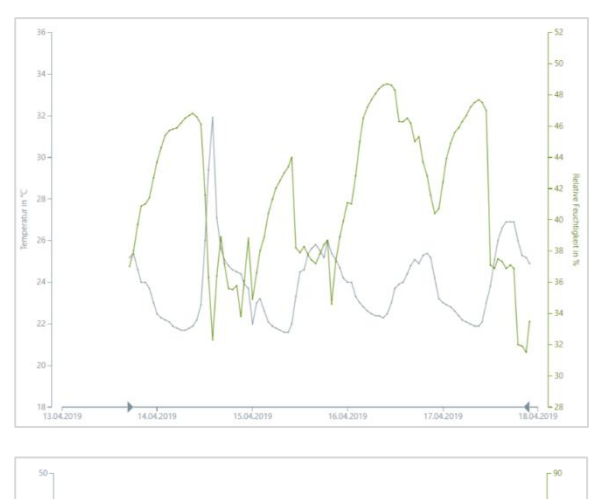

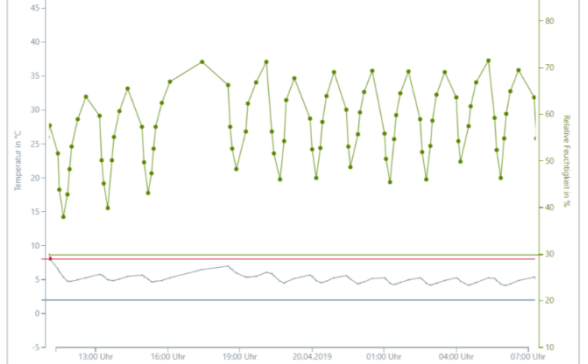

#### Datenloggerfunktion über Aktivitäts-Ereignisse:

Die hier gezeigte Grafik enthält keinerlei Schwellenwerte. Die Aufzeichnung von Überschreitungen bei Temperatur- und Feuchtigkeitswerten sind deaktiviert. Die aufgezeichneten Klimadaten werden durch die Aktivierung der Aktivitäts-Ereignisse im angegebenen Intervall erzeugt.

#### Typischer Klimaverlauf in gekühlten Umgebungen:

Temperaturwerte: 2 .. 8 ° C Feuchtigkeit schwankend: zwischen 40 .. 70 % rH

Zu jedem Feuchtigkeitswert wird ein Temperaturwert erfasst und im erlaubten Bereich angezeigt. Unregelmäßigkeiten wie beispielsweise eine länger offen stehende Tür können leicht erkannt werden.

#### 11. Benachrichtigungen

Im unteren Menübereich finden Sie die Funktion **Benachrichtigung**. Damit erhalten Sie jederzeit einen kompakten Überblick, wie viele Auswertungen hinzugefügt wurden. Hierbei werden nur Auswertungen berücksichtigt, die nicht über die Importfunktion geladen wurden, wie z.B. Hinzufügen per Drag&Drop oder per Doppelklick. Mit Klick auf einen Eintrag springen Sie direkt auf die jeweilige Auswertung. Mit Klick auf das Papierkorb Symbol können Sie einzelne Benachrichtigungen oder mit Klick auf die **Schaltfläche Alle entfernen** Benachrichtigungen löschen.

#### **12.** Hilfe, Fehler und Problembehebung

Im Menübereich finden Sie ganz unten die Funktion **Hilfe**. Mit Klick darauf öffnet sich das Handbuch als PDF in Ihrem PDF Reader Programm. Über das Inhaltsverzeichnis können Sie mit Klick direkt zum gewünschten Kapitel springen. Bei Fehlern hilft Ihnen die folgende Tabelle und erläutert das weitere Vorgehen.

| Fehler/Problem                                                                        | Mögliche Ursache                               | Mögliche Behebung                                                                                                    |
|---------------------------------------------------------------------------------------|------------------------------------------------|----------------------------------------------------------------------------------------------------|
| Sensor kann nicht beschrieben<br>oder gelesen werden.                                 | Kartenleser erkennt den<br>Sensor nicht.       | Nehmen Sie den Sensor vom Kartenleser.<br>Warten Sie einen Augenblick und<br>wiederholen Sie den Vorgang.                                                                                                    |
| Kommunikation mit dem<br>Sensor fehlgeschlagen.                                       | Kartenleser erkennt keinen<br>Sensor.          | Überprüfen Sie:<br>- Installation des Treibers für Kartenleser<br>- Ist der Kartenleser über USB richtig am<br>PC angeschlossen<br>- Kartenleser NICHT auf metallischen<br>Untergrund legen                                                                                        |
|                                                                                       |                                                | Wichtig: Lassen Sie NIE einen Sensor auf<br>dem Kartenleser liegen, da der<br>Batterieverbrauch enorm steigt.                                                                                                    |
|                                                                                       | Batterie des Sensors ist leer.                 | Lesen Sie den Sensor aus:<br>Ein ASPION G-Log Sensor (graues Gehäuse)<br>kann auch bei leerer Batterie ausgelesen<br>werden, jedoch nicht aktiviert werden.                                                                                                    |
|                                                                                       |                                                | Ein ASPION G-Log 2 / Waterproof Sensor<br>(blaues Gehäuse) reagiert bei leerer<br>Batterie nicht. Wechseln Sie die Batterie.                                                                                                    |
| Sensor kann weder<br>geschrieben noch gelesen<br>werden.                              | Kommunikation mit<br>Kartenleser schlägt fehl. | Platzieren Sie ASPION G-Log 2<br>wie hier gezeigt auf dem<br>Kartenleser.<br>Blinkt der Kartenleser rot,<br>sobald Sie einen Sensor auf                                                                                                    |
|                                                                                       |                                                | dem Kartenleser platziert haben, sollte die<br>Übertragung funktionieren.                                                                                                    |
| Sensor kann nicht mehr aus-<br>gelesen werden, wird vom<br>Kartenleser nicht erkannt. | Leere Batterie oder kein<br>Batteriekontakt.   | Zum Auslesen können Sie den Sensor an<br>den Hersteller einsenden oder bei ASPION<br>G-Log 2 / Waterproof die Batterie<br>wechseln. Sollten Sie den Sensor nicht<br>mehr benötigen, entsorgen Sie diesen<br>fachgerecht<br>(→ siehe ASPION G-Log Schocksensor /<br>7. Entsorgung). |
| Der angegebene Lesegeräte-<br>name wurde nicht erkannt.                               | Kartenleser ist nicht richtig angeschlossen.   | Überprüfen Sie, ob der USB-Stecker des<br>Kartenlesers korrekt angeschlossen ist.                                                                                                    |

| Fehler/Problem                                                                                   | Mögliche Ursache                                                                                                  | Mögliche Behebung                                                                                                    |
|--------------------------------------------------------------------------------------------------|----------------------------------------------------------------------------------------------------|----------------------------------------------------------------------------------------------------|
| Daten konnten nicht<br>übertragen werden. Für den<br>Vorgang ist eine Smartcard<br>erforderlich. | Sensor liegt nicht<br>vollständig auf dem<br>Kartenleser.                                                         | Legen Sie den Sensor möglichst vollständig<br>auf den Kartenleser und wiederholen Sie<br>den Vorgang.                 |
| Daten konnten nicht über-<br>tragen werden. Die Daten<br>sind unzulässig.                        | Die Firmware des Sensors<br>ist mit der PC-Software<br>inkompatibel.                                              | Wenden Sie sich an den technischen<br>Support.                                                                        |
| Es konnte kein Sensor erkannt<br>werden.                                                         | Leere Batterie oder kein<br>Batteriekontakt.                                                                      | ASPION G-Log: Wenden Sie sich an den technischen Support.                                                             |
|                                                                                                  |                                                                                                    | ASPION G-Log 2 / Waterproof: Wechseln<br>Sie die Batterie (→ siehe ASPION G-Log<br>Schocksensor / 6. Batteriewechsel) |
| Die Daten können nicht<br>geschrieben werden (falscher<br>Sensortyp).                            | Beim Beschreiben des<br>Sensors wurde ein falscher<br>Sensortyp (ASPION G-Log /<br>ASPION G-Log 2)<br>ausgewählt. | Wählen Sie ein passendes Profil zum<br>Sensortyp und wiederholen Sie den<br>Vorgang.                                  |

#### **12.1** Support Infotool

Zur schnellen Fehleranalyse steht das Support Info Tool zur Verfügung, mit dem unser Support die Fehlerursache schnell und einfach analysieren kann. Gehen Sie dazu wie folgt vor:

- 1. Suchen Sie im Windows Startmenü nach "ASPION".
- 2. Wählen Sie die App "ASPION Support Info Tool" aus und führen Sie diese aus.
- 3. Es wird die Datei "LogFiles.ZIP" erzeugt und auf Ihrem Desktop abgelegt.
- 4. Senden Sie diese Datei zusammen mit der Fehlerbeschreibung per E-Mail an support@aspion.de.

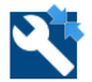

ASPION Support Info Tool

#### Weitere FAQs und Nützliches finden Sie online im ASPION Kundenportal unter <u>www.aspion.de</u>.

### **ASPION G-Log App für Smartphones**

#### 1. Beschreibung und Installation

Mit den ASPION G-Log Apps kann ein Sensor direkt ausgelesen und ggf. gestoppt werden. Gleichzeitig wird über das Smartphone der aktuelle Standort bestimmt, in der Listenansicht angezeigt und im Datensatz gespeichert. Das Smartphone muss für ASPION G-Log NFC-fähig sein, für ASPION G-Log 2 (incl. Waterproof) ist das Auslesen zusätzlich optional per Bluetooth (BLE) möglich. Voraussetzungen und Funktionen sind in der Tabelle in Kapitel 2 aufgeführt. Die ASPION G-Log App ist zur Installation auf Ihrem Smartphone im jeweiligen Store unter nachfolgenden Links kostenfrei verfügbar:

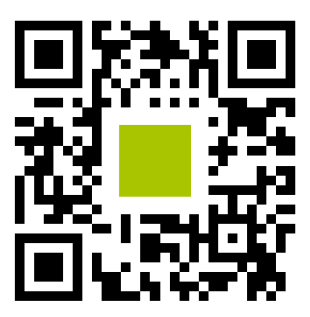

Android: <u>https://play.google.com/store/apps/details?id=com.aspion.glog</u>

iOS: https://itunes.apple.com/de/app/aspion-g-log/id1305876678?mt=8

Alternativ scannen Sie den QR-Code mit Ihrem Smartphone. Entsprechend der eingestellten Sprache Ihres Smartphone-Betriebssystems wird die ASPION G-Log App in Deutsch oder Englisch bzw. einer anderen verfügbaren Sprache angezeigt.

**Tipp:** Kurze Videoanleitungen, wie die Apps funktionieren, finden Sie auf unserem YouTube Kanal: https://www.youtube.com/channel/UCyPrXy8bNbXMKcp\_MQEor3w/

#### 1.1 Auslesen per App

Die Sensortypen verfügen über unterschiedliche drahtlose Kommunikationsmöglichkeiten: Alle Sensoren lassen sich per NFC auslesen. Dafür muss der Sensor direkt ohne Abstand an das Smartphone gehalten werden.

ASPION G-Log 2 (incl. Waterproof) kann zusätzlich per BLE ausgelesen werden (sofern nicht deaktiviert per PC-Software). Im Unterschied zu NFC beträgt die Reichweite von BLE zur Datenübertragung mehrere Meter je nach Umgebungsbedingungen.

| Sensortyp                                      | Auslesen | Hinweise                                                                                                    | Bedienung App                                                                                                    |
|------------------------------------------------|----------|----------------------------------------------------------------------------------------------------|----------------------------------------------------------------------------------------------------|
| ASPION G-Log und<br>ASPION G-Log<br>Waterproof | per NFC  | Zum Auslesen eines Sensors<br>wird das Smartphone direkt<br>an den Sensor gehalten.<br>Bei iOS Klick der Schaltfläche<br>Scan starten.<br>Bei Android wird der Sensor<br>direkt an das Smartphone<br>gehalten, das Auslesen<br>erfolgt automatisch. | Image: State State State     Image: State State State     Image: State State State State     Image: State State State State     Image: State State State State State     Image: State State St |

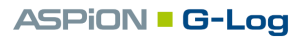

| ASPION G-Log 2 und | per NFC    | Beschreibung wie oben           | In the second second seco | — ⊃αιιούι αυσιερείι<br>π. × ∞ βραγ-αριερεί                                                                                                    |
|--------------------|------------|---------------------------------|----------------------------------------------------------------------------------------------------|----------------------------------------------------------------------------------------------------|
| ASPION G-Log 2     | oder       | Auslesen per BLE mit Klick      | Der ASPION D-Log / ASPION O-Log 2 Sentor kann<br>durch Tupen der Schaltfläche Scan startter<br>äusgesein werden.                                                                                                    | <ul> <li>Neer Field Communication (NFC)</li> <li>Zum Austraam der Aufzreichnungen halten Sie<br/>Ihr Gelät brekt an der ASPICIN G4.cg / ASPICIN<br/>G Log 2 Seteor</li> </ul> |
| waterproor         | per BLE    | der Schaltfläche Suche          | Scan starren                                                                                                    |                                                                                                    |
|                    | (sofern    | starten.                        | 8) astocth Low Energy (BLE)                                                                                                    | X Bluetooth Love Energy (H. F.)                                                                                                    |
|                    | aktiviert) | Sensoren werden                 | Der ASPIDN 6 Log 2 Sensor kann diurch Tippen der<br>Schättläche Suche starten gesucht und ausgeleisen<br>werden.                                                                                                    | der Schalffache Schreiden auf dem Highen<br>der Schalffache Schreidstene geschlichten<br>busgeliesen werden.                                                                  |
|                    |            | aufgelistet; per Klick wird ein | Suche starten                                                                                                    | Suche starten                                                                                                    |
|                    |            | einzelner oder mehrere          | ASPION <b>G-Log</b>                                                                                                    | ASPiON G-Log                                                                                                    |
|                    |            | Sensoren gleichzeitig           | iOS App                                                                                                    | Android App                                                                                                    |
|                    |            | ausgelesen.                     |                                                                                                    |                                                                                                    |

#### 1.2 Kurzanleitungen für Kunden

Für den einfachen Umgang mit den Sensoren für Ihre Kunden oder auch Kollegen liefern wir Ihnen praktische Kurzanleitungen, jeweils für ASPION G-Log und ASPION G-Log 2.

**Tipp:** Eine Kurzanleitung der App für Ihre Kunden finden Sie direkt auf dem USB-Stick mit der Auslieferung und zum Download im ASPION Kundenportal auf unserer Internetseite. Die Vorlage können Sie um Ihre individuellen Angaben einfach erweitern.

#### Vorschau auf die Kurzanleitungen für Kunden und Kollegen

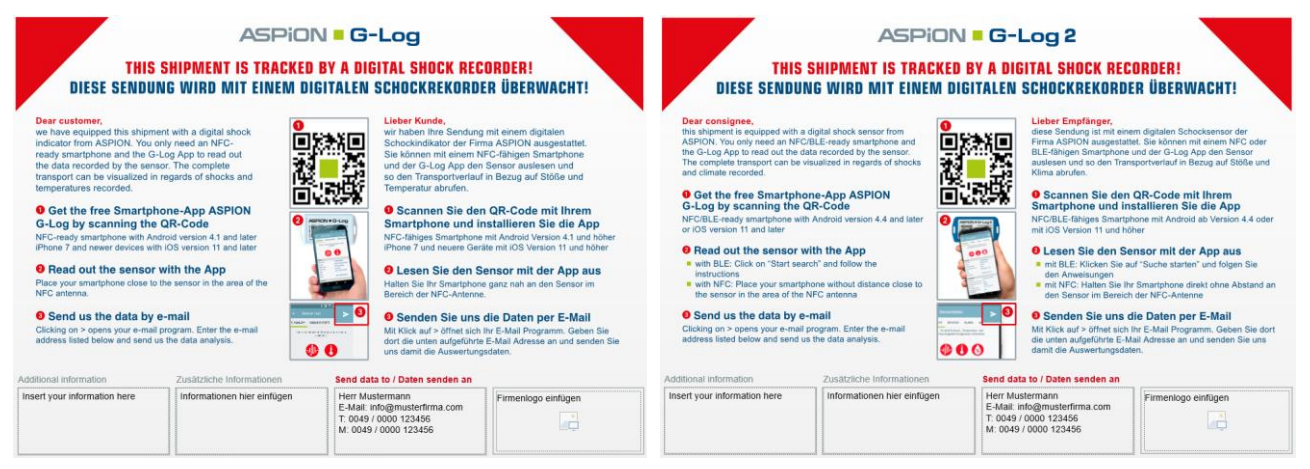

Kurzanleitungen: für ASPION G-Log

für ASPION G-Log 2

#### 2. App Funktionen

Im Folgenden werden die Smartphone Voraussetzungen und Funktionen der Apps aufgeführt. Die Besonderheiten werden in den Folgekapiteln beschrieben, nicht jedoch die Standardfunktionen, da diese selbsterklärend sind. Die Funktionen gelten jeweils auch für die Versionen Waterproof und werden nicht gesondert genannt.

|                                                                    | Android                                                                                                    | iOS                                                  |  |  |  |
|--------------------------------------------------------------------|----------------------------------------------------------------------------------------------------|------------------------------------------------------|--|--|--|
| Betriebssystem                                                     | Ab Version 5.0                                                                                                    | Version 11 oder neuer                                |  |  |  |
| Hardware                                                           | Smartphones mit NFC                                                                                                    | NFC: iPhone 7 und neuere<br>BLE: iPhone 5 und neuere |  |  |  |
|                                                                    | bei ASPION G-Log 2 NFC o                                                                                                 | oder/und BLE (Bluetooth)                             |  |  |  |
| Sensor auslesen                                                    | $\overline{\checkmark}$                                                                                                  | $\checkmark$                                         |  |  |  |
| Datenübertragung kabellos per NFC                                  |                                                                                                    | $\checkmark$                                         |  |  |  |
|                                                                    | bei ASPION G-Log 2 zusät                                                                                                 | zlich mit BLE (Bluetooth)                            |  |  |  |
| Sensor aktivieren im Auslieferzustand                              | <b>☑</b> 1                                                                                                    | <b>√</b> 1                                           |  |  |  |
|                                                                    | nur ASPION G-Log 2 (BLE), nu                                                                                             | r mit ASPION G-Log Premium                           |  |  |  |
| Sensor per App stoppen (siehe 2.1)                                 | $\checkmark$                                                                                                    | $\overline{\checkmark}$                              |  |  |  |
| Anzeige Status und Batterie                                        |                                                                                                    | $\checkmark$                                         |  |  |  |
| Anzeige Ereignisse Schock und Klimadaten                           |                                                                                                    | $\checkmark$                                         |  |  |  |
| Anzeige Schock-Details                                             |                                                                                                    | $\checkmark$                                         |  |  |  |
| Anzeige Schock/Vibrationsprüfung nach<br>IEC 60721-3-2 nach Klasse | ✓<br>nur ASPION G-Log 2                                                                                                  | ✓<br>nur ASPION G-Log 2                              |  |  |  |
| Live-Ansicht von Klima, Batterie, RSSI per BLE                     | ✓<br>nur ASPION G-Log 2                                                                                                  | ✓<br>nur ASPION G-Log 2                              |  |  |  |
| Anzeige Ereignisse durch PIN geschützt (siehe 2.2)                 | V                                                                                                    | V                                                    |  |  |  |
|                                                                    | zur Eingabe der PIN Dop                                                                                                  | pelklick auf das Display                             |  |  |  |
| Aktivitäts-Ereignisse mit Lage Erdanziehung                        |                                                                                                    | $\checkmark$                                         |  |  |  |
| Ampelfunktion nach Auslesen und in Liste                           |                                                                                                    | $\overline{\checkmark}$                              |  |  |  |
| Auswertung übermitteln                                             | via E-Mail im G-Log Format, E-Mail Adressen speicherbar<br>bzw. automatische Übertragung per Cloud-Transfer <sup>1</sup> |                                                      |  |  |  |
| Ermittlung Standortinformation                                     |                                                                                                    |                                                      |  |  |  |
| Automatische Übertragung in Cloud-Speicher                         |                                                                                                    |                                                      |  |  |  |
| <sup>1</sup> über ASPION G-Log Premium                             |                                                                                                    |                                                      |  |  |  |

#### 2.1 Sensor per App stoppen

Wurde bei den **Globalen Einstellungen** (→ siehe ASPION G-Log Manager – PC-Software / 7. Globale Einstellungen) ein PIN zum Stoppen der Aufzeichnung vergeben, können Sie den Sensor mit der Smartphone App stoppen. Wurde kein PIN zum Stoppen vergeben, wird diese Funktion nicht ausgeführt.

Ansichten bei Sensor stoppen (Aufruf der Funktion erfolgt über das Menü):

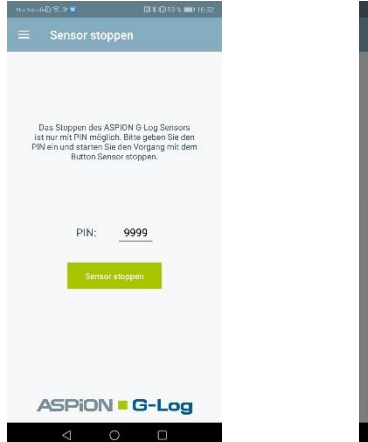

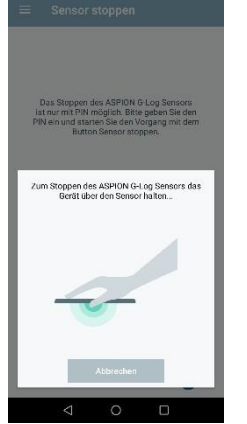

PIN eingeben, Klick auf Sensor stoppen Smartphone an Sensor halten und warten, bis

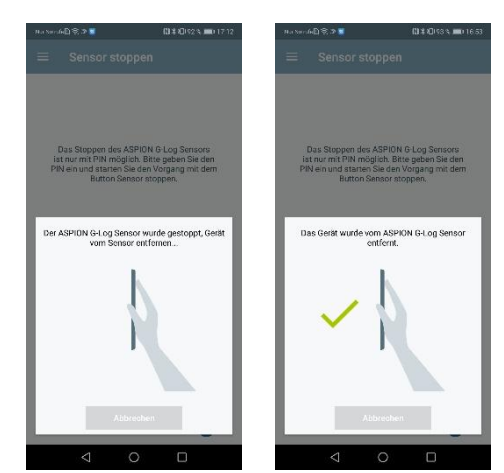

Sensor gestoppt wurde; anschließend Smartphone entfernen

#### 2.2 Anzeige Ereignisse durch PIN geschützt

Wurde bei den **Globalen Einstellungen** (→ siehe ASPION G-Log Manager – PC-Software / 7. Globale Einstellungen) ein PIN zur Anzeige der Ereignisse vergeben, werden die allgemeinen Informationen, aber keine Schock- oder Klima-Ereignisse bzw. Aktivitäts-Ereignisse in der Smartphone App angezeigt. Alle weiteren Funktionen bleiben davon unberührt.

Die Eingabe der PIN zur Anzeige der Ereignisse nehmen Sie wie folgt vor: Doppelklicken Sie auf das Display, dann erhalten Sie ein Feld zur Eingabe der PIN. Nach Eingabe der korrekten PIN und Bestätigung mit ok werden alle Details der Ereignisse angezeigt.

Ansichten bei PIN-Schutz:

| Zustand                                  |                     |
|------------------------------------------|---------------------|
| Sensor ID                                | 418843280181        |
| Einsotz                                  | Container12         |
| Batteriekapazität                        | 60% verbleibend     |
| atenaufzeichnung                         | läuft               |
| trati                                    | 19.05.2021 09:22    |
| stopp                                    |                     |
| Ausgelesen                               | 24.05.202115:33     |
| Einstellungen                            |                     |
| Profilname                               | Machinery TX5 2M    |
| Schwellenwert für Schock                 | 4,4 y               |
| dindestdauer für Schock                  | 10 ms               |
| Datenrate                                | 200 Hz              |
| Schock/Vibration IEC<br>60721-3-2 Klasse | 2M5                 |
| [emperaturbereich                        | 0 °C bis 30 °C      |
| ichwellenwert für rel.<br>euchtigkeit    | Deaktiviert         |
| ntervall der<br>Aktivitats-Ereignisse    | 5 Stunde(n)         |
| BLE-Kommunikation                        | Aktiviert           |
| 0e:                                      | <b>In</b><br>nature |

Anzeige für Auswertung mit PIN-Schutz

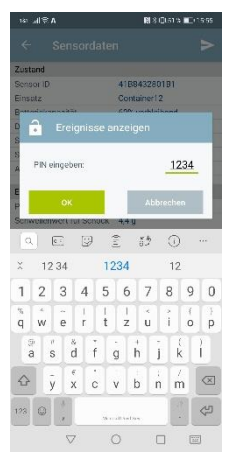

Nach Doppeltipp: Eingabe der vergebenen PIN

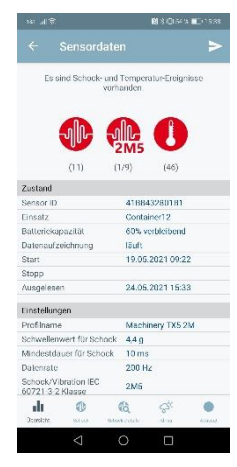

Anzeige der Auswertung nach Eingabe der PIN

## **Konfiguration und ASPION G-Log Premium**

#### 1. Überblick

Administratoren und Nutzer können mit dem Konfigurationsprogramm für Netzwerk und ASPION G-Log Premium den Betrieb und die Datenbereitstellung im Unternehmen wie folgt ausbauen und optimieren:

- Netzwerkinstallation ermöglicht die gemeinsame Datenverwaltung und Datennutzung aller Benutzer
- Spracheinstellung
- Sicherung von Daten mit Wiederherstellung
- Exporte und Exportformate von Daten und Ablage als Archiv
- ASPION G-Log Premium, als softwarebasierter Cloud-Dienst, erweitert die Lösung um folgende Inhalte und Funktionen:
  - Cloud-Speicher, Hosting und Betrieb in deutschem Rechenzentrum, TÜV-geprüft
  - Starten von ASPION G-Log 2 (incl. Waterproof) Datenloggern im Auslieferzustand per Smartphone App über BLE. Dies ermöglicht die Aktivierung unabhängig von der PC Software / Kartenleser und kann beispielsweise auch durch einen Dienstleister ortsunabhängig erfolgen.
  - Automatische Übertragung von Auswertungen, ausgelesen per Smartphone App
  - Automatischer Übertragung von Auswertungen, ausgelesen mit der PC-Software ASPION G-Log Manager und NFC-Kartenleser oder BLE, die nicht im Netzwerk angeschlossen sind (Remote-PC).

Die folgende Übersicht zeigt das Zusammenspiel, den Aufbau sowie Architektur.

#### **ASPION G-Log Premium: Technologie- und Funktionsübersicht**

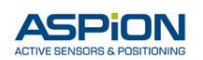

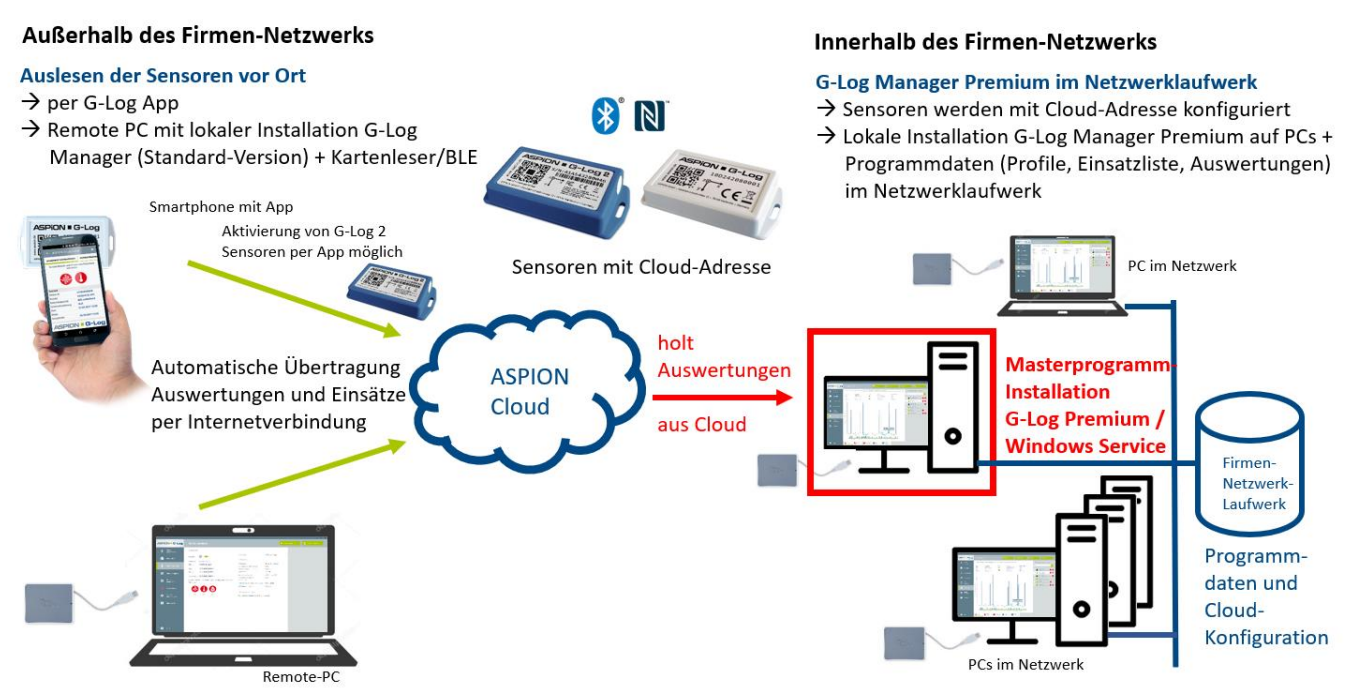

#### Architektur und Komponenten im Netzwerk und ASPION G-Log Premium.

Installation kann auf einem PC mit Windows Betriebssystem (ab Version 10) mit Zugang zum Internet über Port 443 (https Zugriff) erfolgen. Eine detaillierte Beschreibung der Möglichkeiten und Funktionen entnehmen Sie dem Benutzerhandbuch Konfiguration. Im Folgenden wird der Betrieb der Sensoren mit ASPION G-Log Premium als Auszug mit den wichtigsten Inhalten erläutert. Für den Bezug und die Einrichtung von ASPION G-Log Premium wenden Sie sich an den Hersteller.

#### 2. Konfigurationsprogramm starten

Das Konfigurationsprogramm "G-LogConfig.exe" befindet sich im selben Verzeichnis, in dem sich die Anwendung ASPION G-Log Manager befindet. Beispiel: C:\Program Files (x86)\ASPION. Starten Sie das Konfigurationsprogramm "G-LogConfig.exe" über das Kontextmenü (Klick rechte Maustaste) "Als Administrator ausführen":

| 📕 G-LogConfig.ex | (e |                             |
|------------------|----|-----------------------------|
|                  |    | Öffnen                      |
|                  | •  | Als Administrator ausführen |

Das Konfigurationsprogramm startet mit den allgemeinen Einstellungen.

| ormein Sichern/Wied   | Ierherstellen Export Cloud                                                                                                    |   |  |
|-----------------------|----------------------------------------------------------------------------------------------------|---|--|
| Sector Sector Pres    | enerview coor                                                                                                    |   |  |
| Datenoroner           |                                                                                                    |   |  |
| Aktuelles Verzeichnis | C:(Users\ASPION                                                                                                    |   |  |
| Neues Verzeichnis     | C:\Users\ASPION                                                                                                    | D |  |
|                       | Die Daten aus dem aktuellen Verzeichnis in das neue Verzeichnis übernehmen. (der inhalt des aktuellen Datenordners wird mit dem Inhalt in dem neu ausgewählten Datenordner zusammengeführt) |   |  |
| prachauswahl          |                                                                                                    |   |  |
| Ausgewählte Sprache   | Deutsch                                                                                                    |   |  |
|                       |                                                                                                    |   |  |
|                       |                                                                                                    |   |  |
|                       |                                                                                                    |   |  |

Soll die Sprache dieser Installation geändert werden, nehmen Sie dies per Drop-Down Auswahl vor.

Mit der Schaltfläche Einstellungen verwenden speichern Sie die im aktuell aktiven Bereich gemachten Angaben.

Bitte beachten: Für das Speichern von Änderungen benötigen Sie Administrator-Rechte.

Mit Klick auf die **Schaltfläche Hilfe** gelangen Sie zum Benutzerhandbuch Konfiguration.

#### 3. Betrieb mit ASPION G-Log Premium

Ein mit ASPION G-Log Premium in Betrieb genommener Sensor enthält immer die Cloud-Adresse. Damit werden die Übertragungen entsprechend gesteuert und die Daten nach einem Auslesevorgang per App oder PC Software bei vorhandener Internetverbindung in den bereitgestellten Cloud-Speicher übertragen. Den Benutzern stehen so innerhalb von wenigen Minuten die ausgelesenen Daten in der PC Software bereit, egal, wo sich der Sensor befindet. Ebenfalls erhalten Nutzer Informationen über die Einsatzliste, sobald ein ASPION G-Log 2 per App aktiviert wurde.

#### 3.1 Aktivieren mit PC Software und Kartenleser

Der Betrieb aller Sensoren erfolgt mit ASPION G-Log Premium mit PC Software und Kartenleser analog der Standard-Version. Für den Benutzer gibt es in der Handhabung keinen Unterschied.

#### 3.2 Aktivieren per Smartphone App via BLE – nur für ASPION G-Log 2 (incl. Waterproof)

Das Beschreiben eines ASPION G-Log 2 Sensors im Auslieferzustand erfolgt optional per Smartphone App über BLE und ist nur für ASPION G-Log 2 Sensoren verfügbar. Diese Funktion ist nützlich, wenn der Sensor unabhängig vom Standort und zeitlich flexibel z.B. durch einen Dienstleister in Betrieb genommen werden soll. Auch durch Verpackungen hindurch kann per BLE das Beschreiben des Sensors erfolgen. Damit dies dennoch sicher und mit den korrekten Einstellungen vorgenommen wird, erfolgt dies in zwei Schritten:

Schritt 1: Profileinstellungen samt Anleitung erstellen (über PC Software ASPION G-Log Manager) Schritt 2: Sensor per App über BLE beschreiben Wichtig! Ein ASPION G-Log 2 Sensor muss sich zwingend im Auslieferzustand (entspricht dem Zustand bei Lieferung) befinden, damit dieser per App in Betrieb genommen werden kann.

Schritt 1: Profileinstellungen samt Anleitung erstellen über PC Software ASPION G-Log Manager

**0** Wählen Sie im linken Bereich die Funktion **Profile bearbeiten**.

|                          | Profile bearbeiten 🛛 🕹 🔡                                                                                                    | QR-Code speichern 🛛 🔁 Alle exportieren 📩 🔁 Importieren | 🔜 Neu 🧻 Löschen                                                                              |
|--------------------------|----------------------------------------------------------------------------------------------------|--------------------------------------------------------|----------------------------------------------------------------------------------------------|
| L Sensor<br>beschreiben  | Profildetails                                                                                                    |                                                        | Verfügbare Profile                                                                           |
| Einsatzliste             | Profilname 👔                                                                                                    | Sensortyp                                              |                                                                                              |
| Sourcer surfaces         | G-Log 2 medium                                                                                                    | ASPION G-Log 2                                         | G-Log sensitiv<br>Geändert 13.08.2022 15:24 Uhr                                              |
|                          | Batterielaufzeit 🕜 🛛 QR-Code speichern                                                                                                    | ×                                                      | G-Log 2 low<br>Geändert 31.01.2021 15:05 Uhr                                                 |
| Sensor stoppen           | 60 180 ● 250 ← → * ↑ ↓ Dieser PC > Do     100 0 100 0 0 100 0 100 0 100 0 100 0 0 0 0 0 0 0 0 0 0 0 0 0 0 0 0 0 0 0 | wnloads V O Downloads durchsuchen                      | Geändert 31.01.2021 15:04 Uhr                                                                |
| bearbeiten               | Schock                                                                                                    | Name                                                   | Geändert 31.01.2021 15.03 Uhr                                                                |
| Auswertungen             | Datenrate         (2)         > ↓ 30-06jekte           1600         400         ≥ 200                                                                                                    | <pre></pre>                                            | GeLog 2 no humidity<br>Geändert 31.01.2021 15:01 Uhr                                         |
| Globale<br>Einstellungen | Dateiname: G-Log 2 medium.pc<br>Schwellenwert für Schock Dateityp: PDF Dokument (.pd                                                                                                    | #f                                                     | G-Log 2 low 2M5<br>Geändert 31.01.2021 15:00 Uhr                                             |
| Impressum                |                                                                                                    | 3                                                      | Geändert 31.01.2021 14:59 Uhr                                                                |
|                          | Schwellenwert für Schockda<br>Angabe in Millsekunden (ms). Werte z                                                                                                    | Speichern Abbrechen                                    | C +60 °C ■ Geändert 31.01.2017 14.03 Uhr<br>Standard medium<br>Geändert 31.01.2017 14.02 Uhr |
|                          |                                                                                                    |                                                        | Al Standard high<br>Geändert 31.01.2017 14:01 Uhr                                            |
|                          | Schock/Vibration IEC 60721-3-2 Klasse W                                                                                                    | Relative Feuchtigkeit                                  |                                                                                              |
|                          |                                                                                                    |                                                        | 40%                                                                                          |
| Benach-<br>richtigungen  |                                                                                                    |                                                        |                                                                                              |
|                          |                                                                                                    |                                                        |                                                                                              |

U Wählen Sie im Listenbereich das Profil aus, das zur Aktivierung per App bereitgestellt werden soll.

2 Mit Klick auf die Schaltfläche QR-Code speichern erstellen Sie für das ausgewählte Profil das PDF für den App Nutzer. Die Profileinstellungen werden im QR-Code abgelegt. Dieser enthält sämtliche Informationen zum Betrieb des Sensors incl. globaler Einstellungen und Cloud-Adresse.

Bitte beachten: Die Schaltfläche QR-Code speichern ist nur für Profile des ASPION G-Log 2 aktiv.

Speichern Sie das PDF auf Ihrem PC in einem selbst gewählten Laufwerk. Als Dateiname wird automatisch der Profilname vorgeschlagen und kann beliebig vom Nutzer benannt werden. Das PDF enthält gleichzeitig eine Beschreibung mit Schritt-für-Schritt Anleitung wie der App Nutzer die Aktivierung eines ASPION G-Log 2 Sensors vornimmt.

#### Schritt 2: Sensor per App über BLE beschreiben

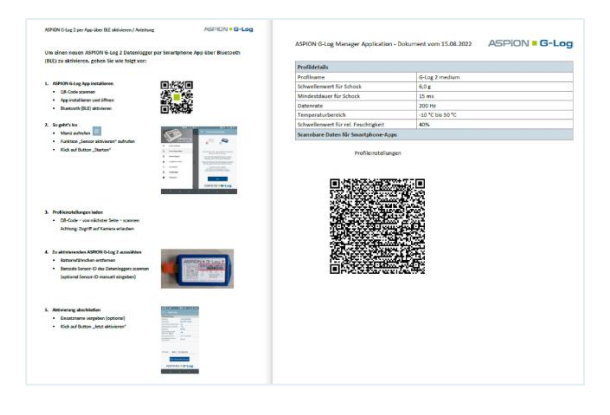

Mit der Beschreibung und dem erzeugten QR-Code aus dem PDF (vgl. Schritt 1) ist es für einen App Nutzer leicht, einen ASPION G-Log 2 Sensor zu aktivieren. Die Anleitung als auch die App unterstützt den App Nutzer dabei Schritt für Schritt. Stellen Sie dem App Nutzer dieses PDF z.B. per E-Mail zur Verfügung. Eine Aktivierung dauert nur wenige Sekunden.

Sobald ein ASPION G-Log 2 Sensor aktiviert wird, erhält der Anwender der PC Software diese Aktivierung samt

Standort als neuen Eintrag in der Einsatzliste über den Cloud-Transfer. Somit behalten Sie die volle Kontrolle über ASPION G-Log 2 Sensoren, die optional per App aktiviert werden.

#### Übertragung von Auswertungen

Die Anwender der Smartphone App als auch Nutzer des ASPION G-Log Managers auf einem Remote-PC profitieren von der automatischen Übertragung der Daten ohne weitere Aktion. Sobald eine Internetverbindung vorhanden ist, werden die Auswertungen automatisch in die Cloud übertragen. Der Nutzer kann dies schnell und einfach kontrollieren. Folgende Symbolik wird in den Anzeigen verwendet:

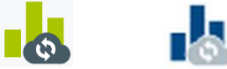

Cloud-Upload ausstehend

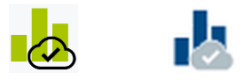

Cloud-Upload erfolgreich durchgeführt

Das Symbol für Auswertung ist entweder in grün oder blau dargestellt: Neue Auswertungen sind blau. Ist die Balkengrafik in grün dargestellt, wurde die Auswertung bereits als erledigt gekennzeichnet oder es wurden keine Überschreitungen aufgezeichnet.

#### Erfolgreiche Übertragung mit der Smartphone App

Die Anwendung der Smartphone App funktioniert analog der Standard-Version ( $\rightarrow$  siehe ASPION G-Log App für Smartphones). Jedoch mit dem Vorteil für den App Nutzer, dass die Auswertungen automatisch übertragen werden und nicht per E-Mail verschickt werden müssen. Sobald eine Datenverbindung über Mobilfunk oder WLAN vorhanden ist, wird die Auswertung automatisch in die Cloud übertragen. Die App kann dazu auch im Hintergrund geöffnet bleiben. Eine erfolgreiche Übertragung ist im Menü über die gekennzeichnet. Funktion Ausgelesene Daten mit diesem Symbol

Tipp: Eine Kurzanleitung der App für ASPION G-Log Premium für Ihre Geschäftspartner finden Sie zum Download im ASPION Kundenportal auf unserer Internetseite. Die Vorlage können Sie um Ihre individuellen Angaben einfach erweitern.

#### Vorschau auf die Kurzanleitung für Ihre Kunden, erhältlich im ASPION Kundenportal

| THI<br>DIESE SEND                                                                                                    | ASPiOI<br>S Shipment is tracked<br>UNG WIRD MIT EINEM DI                                                                                                    | BY A DIGITAL SHOCK REC<br>GITALEN SCHOCKREKORDI                                                                                                    | ORDER!<br>ER ÜBERWACHT!                                                                                                    | THIS<br>DIESE SENDU                                                                                                    | ASPi<br>Shipment is traci<br>Ng wird mit einem                                                                                                    | ION = G-<br>Prem<br>Ked by a digi<br>I digitalen s | Log<br>Ital shock red<br>Schockrekord                                                                                                    | CORDER!<br>ER ÜBERWACHT!                                                                                                    |
|----------------------------------------------------------------------------------------------------|----------------------------------------------------------------------------------------------------|----------------------------------------------------------------------------------------------------|----------------------------------------------------------------------------------------------------|----------------------------------------------------------------------------------------------------|----------------------------------------------------------------------------------------------------|----------------------------------------------------|----------------------------------------------------------------------------------------------------|----------------------------------------------------------------------------------------------------|
| Desc customer.<br>we have cuptom this ship<br>indicator from ASPION. You<br>ready smartphone and the<br>the data recorded by the so evisable<br>temperatures recorded.<br>B of the be visabled<br>temperatures recorded.<br>B of the free Smart<br>G-Log by scanning II<br>NFC-ready smartphone vibe<br>Placed voir the sense<br>Place your smartphone vibe<br>the NFC and where devices<br>the NFC and where devices<br>the NFC and where devices<br>the NFC and where devices<br>the NFC and where devices<br>the NFC and where devices<br>the NFC and where devices<br>the NFC and where devices<br>the NFC and where the NFC and the sense<br>the NFC and where the NFC and the sense<br>the NFC and where the NFC and the sense<br>the NFC and the sense<br>the Sense<br>the Sense<br>the S | ment with a digital shock<br>u only need out NFC-<br>G-Clog Apo to read out<br>mean. The complete<br>in regarch of shocks and<br>honone-App ASPION<br>te OR-Code<br>Antorio version 14 and later<br>arth OR wration 14 and later<br>arth OR wration 14 and later<br>to with the App<br>To the sensor in the wree of<br>in determined if the loadion | Liber Kunde,<br>wir haben, Ikre Sendung<br>Schookindkater der Fina<br>schookindkater der Fina<br>und der G-Log App der<br>und der G-Log App der<br>den Transportverlauf<br>temperatur abrufen.<br>Scannen Sie der<br>Smartphone und in<br>Piece Airp Smartphone<br>Piece Air Wir Smartphone<br>Gesten der Wir Smartphone<br>Gesten der Wir Smartphone<br>Gesten der Wir Smartphone<br>Gesten der Wir Smartphone<br>Gesten der Bir S-Antenne<br>Gesten der Bir S-Antenne<br>Gesten der Bir S-Antenne<br>Gesten der Bir S-Antenne<br>Gewählten States auch der<br>Gesten der Bir S-Antenne<br>Gesten der Bir S-Antenne<br>Geste | mit einem digitaten<br>na ASPION susgestatet.<br>FC-fäligen Smartphone<br>Sensor austeren und<br>in Bezug auf Stötte und<br>NGR-Code mit Ihrem<br>nstallieren Sie die App<br>mit Android Version 1 und höher<br>ensor mit der App aus<br>an an den Sensor im<br>. Der Standort wird ermitlet, adem<br>tat. | Dat congines.<br>The shower is explored with it.<br>ASPION. You only need to AVE<br>the G-Log App tended to the off<br>The complete transport can be re-<br>and Grants recorded.<br>G-Log Dy scanning the<br>VFCBLE-ready samptions with<br>or GR-section 1 and laser.<br>B-Read out the sensor<br>with NFC Place you range<br>the sensor in the small show the<br>determined if the location se | digital shock sensor from<br>DiBLEredy smartphone and<br>DiBLEredy smartphone and<br>smartphone and the sensor<br>situatized in registric of shocks<br>ince-App ASPION<br>QR-Code<br>QR-Code<br>QR-Code<br>QR-Code<br>Mith the App<br>with the App<br>with the App<br>with the code the<br>shock with and states<br>with the code the<br>shock with and states<br>with the code the<br>shock with the code to<br>the code the<br>shock with the code to<br>the code the<br>shock with the code to<br>the code to<br>the code |                                                    | Lieber Empfläger.<br>Hens Samel and ein<br>Kans Samel and ein<br>BLE-Shiges Smartphon<br>auslean und ao den Tar<br>Mina abrufen.<br>Scannen Sie der<br>Smartphone und i<br>NFCBLE-Shiges Smartp<br>oder mit IGS Version 11 -<br>6 - Lesen Steine Gans<br>- mit RLE: Klicken Sie -<br>den Anweisungen<br>- mit NFC: Hatlen Sie i<br>an dem Same im Be-<br>wird ormitolt, solern<br>- 60 Warten Sie, bis | wen digitalen Schocksensor der<br>Itst. Sie klowen mit einem NFC oder<br>sind der C-Lop og kein Genarie<br>misserkenten im Bezug auf Stölle und<br>in <b>GR-Code mit Ihrem</b><br>natällieren Ste die Gehap<br>phone mit Andred au Version 4.4<br>die Taber<br>Bernsor mit der App aus<br>im Staute stattert im die Greis Sie<br>m formatiposa direkt ohne Abstand<br>weis der NFC-Ammun. Der Standort<br>der Ohningedenst athävert ist<br>die Obare und die Dater die Untergen sind |
| Click on ←. The system displ<br>The transfer is completed wh                                                                                                    | ays a list of analyses.<br>en this icon is displayed:                                                                                                    | Klicken Sie auf den Pfeil<br>Auswertungen, Die Übert<br>dieses Symbol erscheint:                                                                                                    | C. Sie erhalten die Liste mit<br>ragung ist abgeschlossen, sobald                                                                                                    | Click on ←. The system displays<br>The transfer is completed when<br>Additional information                                                                                                    | s a list of analyses.<br>this icon is displayed:                                                                                                    | Kontakt / (                                        | Klicken Sie auf den Pfeil<br>Auswertungen. Die Über<br>dieses Symbol erscheint                                                                                                    | <ul> <li>←. Sie erhalten die Liste mit<br/>tragung ist abgeschlossen, sobeld</li> </ul>                                                                                                    |
| Additional information Insert your information here                                                                                                    | Zusätzliche Informationen<br>Informationen hier einfügen                                                                                                    | Kontakt / Contact person Herr Mustermann E-Mail: info@musterfirma.com T. Doce / Open 02355                                                                                                    | Firmenlogo einfügen                                                                                                    | Insert your information here                                                                                                    | Informationen hier einfügen                                                                                                    | Herr Must<br>E-Mail: inf<br>T: 0049 / 0            | termann<br>fo@musterfirma.com<br>0000 123456<br>.0000 123456                                                                                                    | Firmonlogo einfügen                                                                                                    |
| Additional Information                                                                                                    | Zusätzliche Informationen                                                                                                    | Kontakt / Contact person<br>Herr Mustermann<br>E-Mait: info@musterfirma.com<br>T. 0049 / 0000 123456<br>M: 0049 / 0000 123456                                                                                                    | Firmenlogo einfügen                                                                                                    | Insert your information here                                                                                                    | Informationen hier einfügen                                                                                                    | Horr Must<br>E-Mail: inf<br>T: 0049 /<br>M: 0049 / | terma<br>fo@m<br>0000<br>0000                                                                                                    | nn<br>usterfirma.com<br>123456<br>123456                                                                                                    |

Kurze Beschreibung für ASPION G-Log

ASPION G-Log 2

#### Erfolgreiche Übertragung mit dem Remote-PC

Das Auslesen der Sensoren erfolgt analog der Standard-Version (→ siehe ASPION G-Log Manager – PC-Software / 8. Sensor auslesen). Jedoch mit dem Vorteil für den Nutzer, dass die Auswertungen bei bestehender Internetverbindung automatisch in die Cloud übertragen werden. Ob die Übertragung erfolgreich durchgeführt ist, überprüfen Sie mit Wechsel auf die Funktion **Auswertungen**.

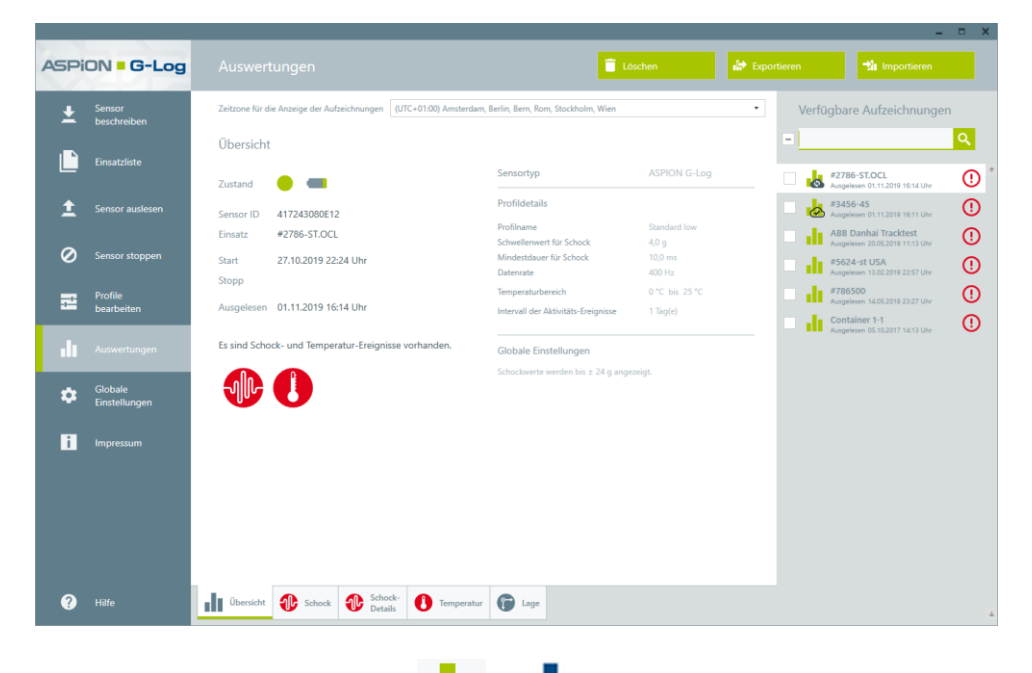

Auswertungen mit dem Symbol 📕

wurden erfolgreich in die Cloud übertragen.

Auswertungen mit dem Symbol <sup>•</sup> sind noch nicht in die Cloud übertragen. Sobald eine Internetverbindung verfügbar ist, werden die noch ausstehenden Auswertungen automatisch in die Cloud übertragen und entsprechend gekennzeichnet.

### Kontakt und Support

#### Hersteller

Bei Fragen oder Problemen wenden Sie sich bitte an:

ASPION GmbH 76149 Karlsruhe, Deutschland www.aspion.de

Telefonischer Support:+49 (0)721 / 8 51 49-128E-Mail Support:support@aspion.de

Weitere FAQs und Nützliches finden Sie online im ASPION Kundenportal unter <u>www.aspion.de</u>.